# A8V-XE

1 

G2235

Erste Ausgabe März 2006

Copyright © 2006 ASUSTeK COMPUTER INC. Alle Rechte vorbehalten.

Kein Teil dieses Handbuchs, einschließlich der darin beschriebenen Produkte und Software, darf ohne ausdrückliche, schriftliche Genehmigung von ASUSTeK COMPUTER INC. ("ASUS") in irgendeiner Form, ganz gleich auf welche Weise, vervielfältigt, übertragen, abgeschrieben, in einem Wiedergewinnungssystem gespeichert oder in eine andere Sprache übersetzt werden.

Produktgarantien oder Service werden nicht geleistet, wenn: (1) das Produkt repariert, modifiziert oder abgewandelt wurde, außer schriftlich von ASUS genehmigte Reparaturen, Modifizierung oder Abwandlungen; oder (2) die Seriennummer des Produkts unkenntlich gemacht wurde oder fehlt.

ASUS STELLT DIESES HANDBUCH "SO, WIE ES IST", OHNE DIREKTE ODER INDIREKTE GARANTIEN, EINSCHLIESSLICH, JEDOCH NICHT BESCHRÄNKT AUF GARANTIEN ODER KLAUSELN DER VERKÄUFLICHKEIT ODER TAUGLICHKEIT FÜR EINEN BESTIMMTEN ZWECK, ZUR VERFÜGUNG. UNTER KEINEN UMSTÄNDEN HAFTET ASUS, SEINE DIREKTOREN, VORSTANDSMITGLIEDER, MITARBEITER ODER AGENTEN FÜR INDIREKTE, BESONDERE, ZUFÄLLIGE ODER SICH ERGEBENDE SCHÄDEN (EINSCHLIESSLICH SCHÄDEN AUF GRUND VON PROFITVERLUST, GESCHÄFTSVERLUST, BEDIENUNGSAUSFALL ODER DATENVERLUST, GESCHÄFTSUNTERBRECHUNG UND ÄHNLICHEM), AUCH WENN ASUS VON DER WAHRSCHEINLICHKEIT DERARTIGER SCHÄDEN AUF GRUND VON FEHLERN IN DIESEM HANDBUCH ODER AM PRODUKT UNTERRICHTET WURDE.

SPEZIFIKATIONEN UND INFORMATIONEN IN DIESEM HANDBUCH DIENEN AUSSCHLIESSLICH DER INFORMATION, KÖNNEN JEDERZEIT OHNE ANKÜNDIGUNG GEÄNDERT WERDEN UND DÜRFEN NICHT ALS VERPFLICHTUNG SEITENS ASUS AUSGELEGT WERDEN. ASUS ÜBERNIMMT FÜR EVENTUELLE FEHLER ODER UNGENAUIGKEITEN IN DIESEM HANDBUCH KEINE VERANTWORTUNG ODER HAFTUNG, EINSCHLIESSLICH DER DARIN BESCHRIEBENEN PRODUKTE UND SOFTWARE.

In diesem Handbuch angegebene Produkt- und Firmennamen können u.U. eingetragene Warenzeichen oder Urheberrechte der entsprechenden Firmen sein und dienen nur der Identifizierung oder Erklärung zu Gunsten des Eigentümers, ohne Rechte verletzen zu wollen.

# Inhalt

| Erklärungen                    | vi   |
|--------------------------------|------|
| Sicherheitsinformationen       | vii  |
| Betriebssicherheit             | vii  |
| Über dieses Handbuch           | viii |
| A8V-XE Spezifikationsübersicht | x    |

#### Kapitel 1: Produkteinführung

| 1.1  | Willkon | nmen!1                                           | -2 |
|------|---------|--------------------------------------------------|----|
| 1.2  | Paketir | nhalt1                                           | -2 |
| 1.3  | Sonder  | funktionen1                                      | -3 |
|      | 1.3.1   | Leistungsmerkmale des Produkts 1                 | -3 |
|      | 1.3.2   | Innovative ASUS-Funktionen1                      | -4 |
| 1.4  | Bevor S | Sie beginnen 1                                   | -5 |
| 1.5  | Mother  | board-Übersicht 1                                | -6 |
|      | 1.5.1   | Ausrichtung1                                     | -6 |
|      | 1.5.2   | Schraubenlöcher 1                                | -6 |
|      | 1.5.3   | Motherboard-Layout1                              | -7 |
| 1.6  | Zentral | verarbeitungseinheit (CPU)1                      | -8 |
|      | 1.6.1   | Übersicht 1                                      | -8 |
|      | 1.6.2   | Installieren der CPU1                            | -8 |
|      | 1.6.3   | Installieren des CPU-Kühlkörpers und -Lüfters 1- | 10 |
| 1.7  | System  | nspeicher 1-                                     | 12 |
|      | 1.7.1   | Übersicht1-                                      | 12 |
|      | 1.7.2   | Speicherkonfigurationen1-                        | 12 |
|      | 1.7.3   | Installieren eines DIMMs1-                       | 15 |
|      | 1.7.4   | Entfernen eines DIMMs1-                          | 15 |
| 1.8  | Erweite | erungssteckplätze1-                              | 16 |
|      | 1.8.1   | Installieren einer Erweiterungskarte1-           | 16 |
|      | 1.8.2   | Konfigurieren einer Erweiterungskarte1-          | 16 |
|      | 1.8.3   | PCI-Steckplätze1-                                | 18 |
|      | 1.8.4   | PCI Express x16-Steckplatz1-                     | 18 |
|      | 1.8.5   | PCI Express x1-Steckplatz1-                      | 18 |
| 1.9  | Jumpe   | r1-'                                             | 19 |
| 1.10 | Anschl  | üsse1-2                                          | 21 |
|      | 1.7.1   | Rücktafelanschlüsse1-2                           | 21 |

#### Inhalt

|        | 1.7.2     | Interne Anschlüsse1-22                 |
|--------|-----------|----------------------------------------|
| Kapite | el 2: BIC | )S-Setup                               |
| 2.1    | Verwalt   | en und Aktualisieren des BIOS 2-2      |
|        | 2.1.1     | Erstellen einer bootfähigen Diskette   |
|        | 2.1.2     | Aktualisieren des BIOS                 |
|        | 2.1.3     | Speichern der aktuellen BIOS-Datei     |
|        | 2.1.4     | ASUS CrashFree BIOS 2-Programm 2-6     |
|        | 2.1.5     | ASUS EZ Flash-Programm2-8              |
|        | 2.1.6     | ASUS Update-Programm 2-9               |
| 2.2    | BIOS-Se   | etupprogramm                           |
|        | 2.2.1     | BIOS-Menübildschirm2-13                |
|        | 2.2.2     | Menüleiste2-13                         |
|        | 2.2.3     | Legendenleiste 2-14                    |
|        | 2.2.4     | Menüelemente2-14                       |
|        | 2.2.5     | Untermenüelemente2-14                  |
|        | 2.2.6     | Konfigurationsfelder2-14               |
|        | 2.2.7     | Pop-up-Fenster 2-15                    |
|        | 2.2.8     | Allgemeine Hilfe 2-15                  |
| 2.3    | Main-Me   | enü2-16                                |
|        | 2.3.1     | System Time 2-16                       |
|        | 2.3.2     | System Date 2-16                       |
|        | 2.3.3     | Legacy Diskette A2-16                  |
|        | 2.3.4     | Primäre und Sekundäre IDE Master/Slave |
|        | 2.3.5     | HDD SMART Monitoring2-18               |
| 2.4    | Advanc    | ed-Menü 2-19                           |
|        | 2.4.1     | Jumperfreie Konfiguration2-19          |
|        | 2.4.2     | CPU-Konfiguration2-21                  |
|        | 2.4.3     | Chipsatz 2-21                          |
|        | 2.4.4     | PCI PnP 2-23                           |
|        | 2.4.5     | Onboard-Gerätekonfiguration2-25        |
|        | 2.4.6     | USB-Konfiguration2-26                  |
| 2.5    | Power-N   | Menü 2-27                              |
|        | 2.5.1     | ACPI Suspend Type 2-27                 |
|        | 2.5.2     | ACPI APIC Support2-27                  |

# Inhalt

|     | 2.5.3   | APM-Konfiguration             | 2-28 |
|-----|---------|-------------------------------|------|
|     | 2.5.4   | Hardware-Überwachung          | 2-29 |
| 2.6 | Boot-M  | lenü                          | 2-30 |
|     | 2.6.1   | Bootgerätepriorität           | 2-31 |
|     | 2.6.2   | Entfernbare Laufwerke         | 2-31 |
|     | 2.6.3   | Festplatten                   | 2-31 |
|     | 2.6.4   | Booteinstellungskonfiguration | 2-32 |
|     | 2.6.5   | Sicherheit                    | 2-33 |
| 2.7 | Exit-Me | enü                           |      |

#### Kapitel 3: Software-Unterstützung

| 3.1 | Installier | ren eines Betriebssystems | 3-2 |
|-----|------------|---------------------------|-----|
| 3.2 | Support    | -CD-Informationen         | 3-2 |
|     | 3.2.1      | Ausführen der Support-CD  | 3-2 |
|     | 3.2.2      | Drivers-Registerkarte     | 3-3 |
|     | 3.2.3      | Utilities-Registerkarte   | 3-4 |
|     | 3.2.4      | Make Disk-Registerkarte   | 3-5 |
|     | 3.2.5      | Manuals-Registerkarte     | 3-6 |
|     | 3.2.6      | ASUS-Kontaktdaten         | 3-7 |

## Erklärungen

#### Erklärung der Federal Communications Commission

Dieses Gerät stimmt mit den FCC-Vorschriften Teil 15 überein. Sein Betrieb unterliegt folgenden zwei Bedingungen:

- Dieses Gerät darf keine schädigenden Interferenzen erzeugen, und
- Dieses Gerät muss alle empfangenen Interferenzen aufnehmen, einschließlich derjenigen, die einen unerwünschten Betrieb erzeugen.

Dieses Gerät ist auf Grund von Tests für Übereinstimmung mit den Einschränkungen eines Digitalgeräts der Klasse B, gemäß Teil 15 der FCC-Vorschriften, zugelassen. Diese Einschränkungen sollen bei Installation des Geräts in einer Wohnumgebung auf angemessene Weise gegen schädigende Interferenzen schützen. Dieses Gerät erzeugt und verwendet Hochfrequenzenergie und kann, wenn es nicht gemäß den Anweisungen des Herstellers installiert und bedient wird, den Radio- und Fernsehempfang empfindlich stören. Es wird jedoch nicht garantiert, dass bei einer bestimmten Installation keine Interferenzen auftreten. Wenn das Gerät den Radio- oder Fernsehempfang empfindlich stört, was sich durch Ausund Einschalten des Geräts feststellen lässt, ist der Benutzer ersucht, die Interferenzen mittels einer oder mehrerer der folgenden Maßnahmen zu beheben:

- Empfangsantenne neu ausrichten oder an einem anderen Ort aufstellen.
- Den Abstand zwischen dem Gerät und dem Empfänger vergrößern.
- Das Gerät an die Steckdose eines Stromkreises anschließen, an die nicht auch der Empfänger angeschlossen ist.
- Den Händler oder einen erfahrenen Radio-/Fernsehtechniker um Hilfe bitten.

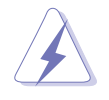

Um Übereinstimmung mit den FCC-Vorschriften zu gewährleisten, müssen abgeschirmte Kabel für den Anschluss des Monitors an die Grafikkarte verwendet werden. Änderungen oder Modifizierungen dieses Geräts, die nicht ausdrücklich von der für Übereinstimmung verantwortlichen Partei genehmigt sind, können das Recht des Benutzers, dieses Gerät zu betreiben, annullieren.

# Erklärung des kanadischen Ministeriums für Telekommunikation

Dieses Digitalgerät überschreitet keine Grenzwerte für Funkrauschemissionen der Klasse B, die vom kanadischen Ministeriums für Telekommunikation in den Funkstörvorschriften festgelegt sind.

# Dieses Digitalgerät der Klasse B stimmt mit dem kanadischen ICES-003 überein.

# Sicherheitsinformationen

#### Elektrische Sicherheit

- Um die Gefahr eines Stromschlags zu verhindern, ziehen Sie die Netzleitung aus der Steckdose, bevor Sie das System an einem anderen Ort aufstellen.
- Beim Anschließen oder Trennen von Geräten an das oder vom System müssen die Netzleitungen der Geräte ausgesteckt sein, bevor die Signalkabel angeschlossen werden. Ziehen Sie ggf. alle Netzleitungen vom aufgebauten System, bevor Sie ein Gerät anschließen.
- Vor dem Anschließen oder Ausstecken von Signalkabeln an das oder vom Motherboard müssen alle Netzleitungen ausgesteckt sein.
- Erbitten Sie professionelle Unterstützung, bevor Sie einen Adapter oder eine Verlängerungsschnur verwenden. Diese Geräte könnte den Schutzleiter unterbrechen.
- Prüfen Sie, ob die Stromversorgung auf die Spannung Ihrer Region richtig eingestellt ist. Sind Sie sich über die Spannung der von Ihnen benutzten Steckdose nicht sicher, erkundigen Sie sich bei Ihrem Energieversorgungsunternehmen vor Ort.
- Ist die Stromversorgung defekt, versuchen Sie nicht, sie zu reparieren. Wenden Sie sich an den qualifizierten Kundendienst oder Ihre Verkaufsstelle.

#### Betriebssicherheit

- Vor Installation des Motherboards und Anschluss von Geräten müssen Sie alle mitgelieferten Handbücher lesen.
- Vor Inbetriebnahme des Produkts müssen alle Kabel richtig angeschlossen sein und die Netzleitungen dürfen nicht beschädigt sein. Bemerken Sie eine Beschädigung, kontaktieren Sie sofort Ihren Händler.
- Um Kurzschlüsse zu vermeiden, halten Sie Büroklammern, Schrauben und Heftklammern fern von Anschlüssen, Steckplätzen, Sockeln und Stromkreisen.
- Vermeiden Sie Staub, Feuchtigkeit und extreme Temperaturen. Stellen Sie das Produkt nicht an einem Ort auf, wo es nass werden könnte.
- Stellen Sie das Produkt auf eine stabile Fläche.
- Sollten technische Probleme mit dem Produkt auftreten, kontaktieren Sie den qualifizierten Kundendienst oder Ihre Verkaufsstelle.

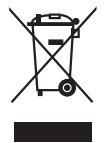

Das durchgestrichene Symbol der Mülltonne zeigt an, dass das Produkt (elektrisches und elek-tronisches Zubehör) nicht im normalen Hausmüll entsorgt werden sollte. Bitte erkundigen Sie sich nach lokalen Regelungen zur Entsorgung von Elektroschrott.

# Über dieses Handbuch

Dieses Benutzerhandbuch enthält die Informationen, die Sie bei der Installation und Konfiguration des Motherboards benötigen.

#### Die Gestaltung dieses Handbuchs

Das Handbuch enthält die folgenden Teile:

• Kapitel 1: Produkteinführung

Dieses Kapitel beschreibt die Leistungsmerkmale des Motherboards und die unterstützten neuen Technologien. Außerdem führt es die Hardwareeinstellungsvorgänge auf, die Sie bei Installation der Systemkomponenten ausführen müssen. Hier finden Sie auch Beschreibungen der Jumper und Anschlüsse am Motherboard.

#### • Kapitel 2: BIOS-Setup

Dieses Kapitel erklärt Ihnen, wie Sie die Systemeinstellungen über die BIOS-Setupmenüs ändern. Hier finden Sie auch ausführliche Beschreibungen der BIOS-Parameter.

#### • Kapitel 3: Software-Unterstützung

Dieses Kapitel beschreibt den Inhalt der Support-CD, die dem Motherboard-Paket beigelegt ist.

#### Weitere Informationsquellen

An den folgenden Quellen finden Sie weitere Informationen und Produktsowie Software-Updates.

#### 1. ASUS-Webseiten

ASUS-Webseiten enthalten weltweit aktualisierte Informationen über ASUS-Hardware und Softwareprodukte. ASUS-Webseiten sind in ASUS-Kontaktinformationen aufgelistet.

#### 2. Optionale Dokumentation

Ihr Produktpaket enthält möglicherweise optionale Dokumente wie z.B. Garantiekarten, die von Ihrem Händler hinzugefügt sind. Diese Dokumente gehören nicht zum Lieferumfang des Standardpakets.

#### In diesem Handbuch verwendete Symbole

Um sicherzustellen, dass Sie bestimmte Aufgaben richtig ausführen, beachten Sie bitte die folgenden Symbole und Schriftformate, die in diesem Handbuch verwendet werden.

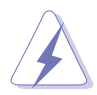

**GEFAHR/WARNUNG**: Informationen zum Vermeiden von Verletzungen beim Ausführen einer Aufgabe.

**VORSICHT**: Informationen zum Vermeiden von Schäden an den Komponenten beim Ausführen einer Aufgabe.

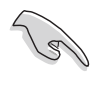

**WICHTIG:** Anweisungen, die Sie beim Ausführen einer Aufgabe befolgen müssen.

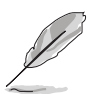

**HINWEIS**: Tipps und zusätzliche Informationen zur Erleichterung bei der Ausführung einer Aufgabe.

# Schriftformate

| Fettgedruckter Text                                   | Weist auf ein zu wählendes Menü oder<br>Element hin.                                                                                                    |
|-------------------------------------------------------|----------------------------------------------------------------------------------------------------|
| Kursive                                               | Wird zum Betonen von Worten und<br>Aussagen verwendet.                                                                                                    |
| <taste></taste>                                       | Die Taste, die Sie drücken müssen,<br>wird mit einem "kleiner als" und<br>"größer als"-Zeichen gekennzeichnet.<br>Beispiel: «Enter» bedeutet, dass Sie                        |
|                                                       | die Eingabetaste drücken müssen.                                                                                                    |
| <taste1>+<taste2>+<taste3></taste3></taste2></taste1> | Wenn zwei oder mehrere Tasten<br>gleichzeitig gedrückt werden müssen,<br>werden die Tasten-namen mit einem<br>Pluszeichen (+) verbunden.                                      |
|                                                       | Beispiel: <strg> + <alt> + <del></del></alt></strg>                                                                                                    |
| Befehl                                                | Bedeutet, dass Sie den Befehl genau<br>wie dargestellt eintippen und einen<br>passenden Wert entsprechend der in<br>der eckigen Klammer stehenden<br>Vorgabe eingeben müssen. |
|                                                       | Beispiel: Tippen Sie den folgenden<br>Befehl hinter der DOS-<br>Eingabeaufforderung ein:                                                                                      |
|                                                       | awdflash A8V-XE.BIN                                                                                                    |

# A8V-XE Spezifikationsübersicht

| СРИ                          | Sockel 939 für AMD® Athlon™ 64FX-/ Athlon™ 64 X2-/<br>Athlon™ 64-/ Sempronprozessoren<br>Unterstützt die AMD Cool 'n' Quiet!™-Technologie                                                                                                    |
|------------------------------|----------------------------------------------------------------------------------------------------|
| Chipsatz                     | Northbridge: VIA <sup>®</sup> K8T890<br>Southbridge: VIA <sup>®</sup> VT8251                                                                                                    |
| Systembus                    | 2000/ 1600 MHz                                                                                                    |
| Arbeitsspeicher              | Dual-Channel-Speicherarchitektur<br>4 x 184-pol. DIMM-Steckplätze unterstützen<br>ungepufferte ECC/nicht-ECC 400/333/266 MHz<br>DDR-Speichermodule<br>Unterstützt bis zu 4GB Systemspeicher                                                  |
| Erweiterungs-<br>steckplätze | 1 x PCI-E x16-Steckplatz für eigenständige Grafikkarte<br>2 x PCI-E x1-Steckplätze<br>3 x PCI-Steckplätze                                                                                                    |
| Speicherung                  | <ul> <li>VIA® VT8251 South Bridge unterstützt:</li> <li>2 x Ultra DMA 133/100/66/33-Anschlüsse für bis zu vier IDE-Geräte</li> <li>4 x Serial ATA 3Gb/s-Geräte mit RAID 0, RAID 1, RAID 0+1, RAID 5 und JBOD</li> </ul>                      |
| Audio                        | ADI AD1986A SoundMax 6-Kanal Hlgh Definition Audio<br>CODEC<br>Unterstützt Buchsenerkennungs- und<br>umprogrammierungstechnologie<br>Unterstützt S/PDIF-Ausgang                                                                              |
| USB                          | Unterstützt bis zu 8 USB 2.0-Anschlüsse                                                                                                    |
| LAN                          | Realtek RTL8201CL 10/100M LAN PHY                                                                                                    |
| ASUS<br>Sonderfunktionen     | ASUS C.P.R. (CPU Parameter Recall)<br>ASUS JumperFree<br>ASUS MyLogo<br>ASUS EZ Flash<br>ASUS CrashFree BIOS 2<br>SFS (Stufenlose Frequenzauswahl) von 200MHz bis<br>300 MHz in 1MHz-Schritten                                               |
| BIOS-Funktionen              | 4 Mb Flash ROM, Award BIOS, PnP, DMI2.0, WfM2.0, SM<br>BIOS 2.3                                                                                                    |
| Rücktafel-<br>anschlüsse     | 1 x parallele Schnittstelle<br>1 x serielle Schnittstelle<br>1 x PS/2-Tastaturanschluss<br>1 x PS/2-Mausanschluss<br>1 x RJ45-Schnittstelle<br>4 x USB 2.0/1.1-Anschlüsse<br>1 x 6-Kanal Audio E/A-Anschluss<br>1 x koaxialer S/PDIF-Ausgang |

(Fortsetzung auf der nächsten Seite)

## **A8V-XE Spezifikationsübersicht**

| Interne E/A<br>Anschlüsse | <ol> <li>x Diskettenlaufwerksanschluss</li> <li>x IDE-Anschlüsse</li> <li>x Serial ATA-Anschlüsse</li> <li>x 24-pol. ATX-Stromanschluss</li> <li>x 4-pol. ATX 12V-Stromanschluss</li> <li>x USB-Anschlüsse für vier zusätzliche<br/>USB 2.0-Anschlüsse</li> <li>x GAME/MIDI-Anschluss</li> <li>x Fronttafel-High Definition-Audiosockel</li> <li>x S/PDIF-Ausgang</li> <li>CPU-/Gehäuselüfteranschlüsse</li> <li>Interne Audio (CD/AUX)-Anschlüsse</li> <li>Gehäuseeinbruchsanschluss</li> </ol> |
|---------------------------|----------------------------------------------------------------------------------------------------|
| Verwaltung                | Wfm2.0, DMI2.0, WOL by PME, WOR by PME, PXE, RPL                                                                                                    |
| Inhalt der<br>Support-CD  | Treiber<br>ASUS PC Probe II<br>ASUS LiveUpdate Utility<br>Antivirensoftware                                                                                                    |
| Formfaktor                | ATX Formfaktor: 30,5cm x 21,0cm                                                                                                    |

\*Die Spezifikationen können ohne Vorankündigung geändert werden.

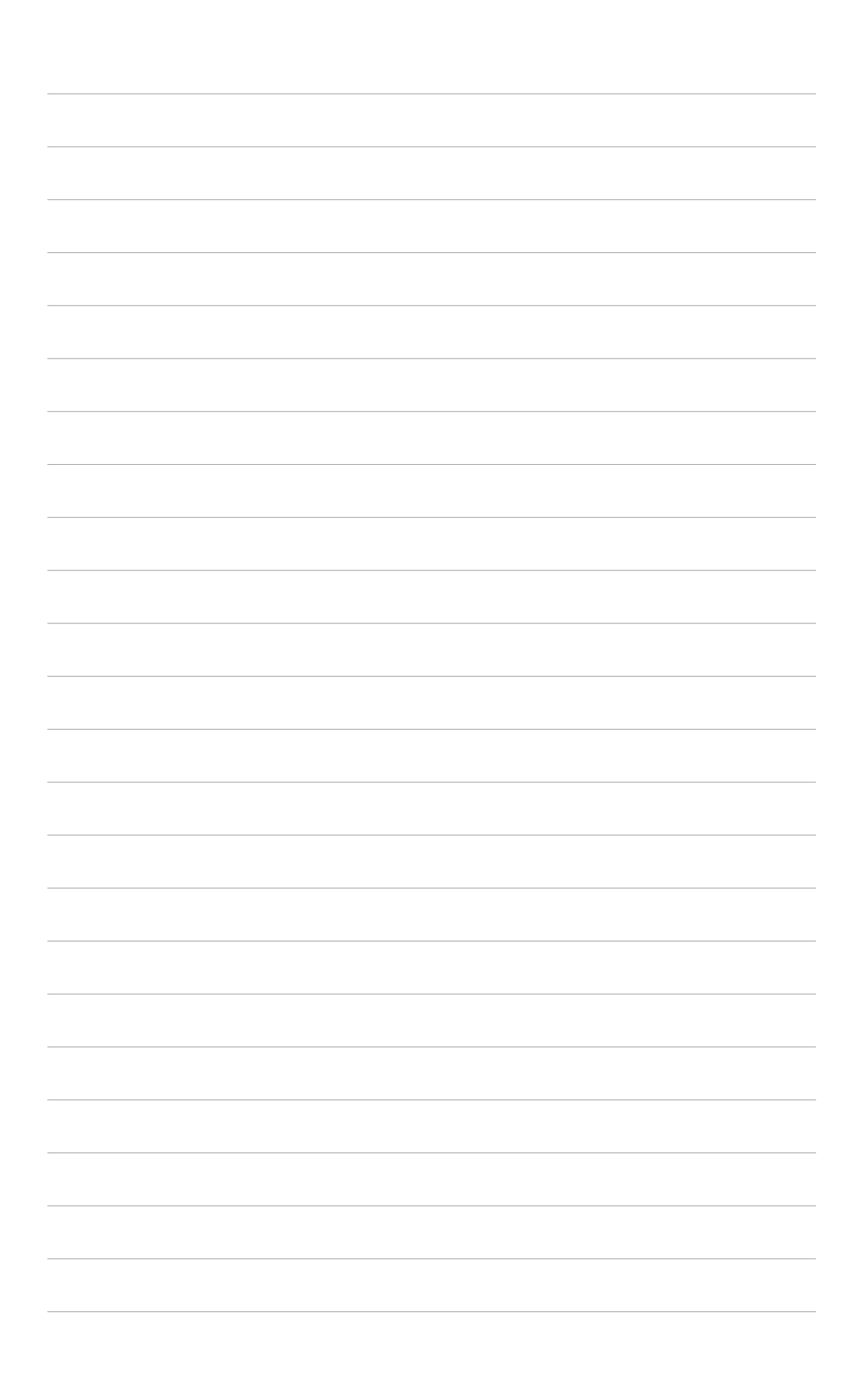

Dieses Kapitel beschreibt die Leistungsmerkmale des Motherboards und die unterstützten neuen Technologien.

# nale des Motherboards und en neuen Technologien. Produkteinführung

# 1.1 Willkommen!

#### Vielen Dank für den Kauf eines ASUS® A8V-XE-Motherboards!

Das Motherboard bietet eine Reihe von neuen Funktionen und neueste Technologien, welche es zu einem weiteren hervorragenden Produkt in der langen Reihe der ASUS Qualitätsmotherboards machen!

Vor der Installation des Motherboards und Ihrer Hardwaregeräte sollten Sie die im Paket enthaltenen Artikel anhand folgender Liste überprüfen.

#### 1.2 Paketinhalt

Vergewissern Sie sich, dass Ihr Motherboardpaket die folgenden Artikel enthält.

| ASUS A8V-XE-Motherboard     |
|-----------------------------|
| 1 x 2 in 1 FD/ATA-Kabel     |
| 1 x SATA-Stromkabel         |
| 1 x SATA-Signalkabel        |
| E/A-Abdeckung               |
| ASUS Motherboard Support-CD |
| Benutzerhandbuch            |
|                             |

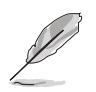

Sollten o.g. Artikel beschädigt oder nicht vorhanden sein, wenden Sie sich bitte an Ihren Händler.

#### Sonderfunktionen 1.3

#### 1.3.1 Leistungsmerkmale des Produkts

#### Neueste Prozessor- und 64-Bit 🔀 Berechnungstechnologie

Die AMD Athlon™ 64FX-, Athlon™ 64-, Athlon™ 64 X2-, und AMD Sempron™-Desktopprozessoren basieren auf AMDs 64-Bit und 32-Bit-Architektur, der ersten x86-64-Technologie auf dem Markt. Diese Prozessoren erhöhen die Kompatibilität und Leistung auf ein nie erreichtes Niveau, sichern Ihre Investitionen und reduzieren die Total Cost of Ownership und die Kosten der Weiterentwicklung. Details siehe Seite1-8.

#### ADI SoundMAX High-Definition Audio

Der in das Motherboard integrierte 6-Kanal AD1986A High Definition Audio-CODEC bietet Ihnen Audiowiedergabe in Spitzengualität. Die SoundMAX-Software verfügt über eine Technologie, die selbstständig die mit den Audioanschlüssen verbundenen Peripheriegeräte erkennt und ggf. inkompatible Geräte anzeigen kann. Details siehe Seiten 1-21 und 1-22.

SERIAL

#### Serial ATA 3Gb/s-Technologie

Das Motherboard unterstützt die Serial ATA 3 Gb/s-Technologie durch die Serial ATA-Schnittstellen. Die Serial ATA 3 Gb/s-Spezifikation bietet die doppelte Bandbreite derzeitiger serieller ATA-Produkte sowie eine Reihe neuer Funktionen, inklusive Native-Command-Queuing (NCQ) und Power-Management (PM)-Implementation- Algorithm. Serielle ATA gestattet die Verwendung dünnerer, flexiblerer Kabel mit einer geringeren Pol-Anzahl und reduzierten Spannungsanforderungen. Details siehe Seite 1-24.

## AMD Cool 'n' Quiet!™-Technologie

Bei der HyperTransport<sup>™</sup>-Technologie handelt es sich um eine Hochgeschwindigkeits-Point-to-Point-Verbindung mit niedriger Latenzzeit, die dazu entwickelt wurde, die Kommunikationsgeschwindigkeit zwischen integrierten Computer-, Netzwerk- und Telekommunikationsschaltkreisen auf das bis zu 48-fache von derzeit verfügbaren Technologien zu erhöhen.

#### Dual Channel DDRArbeitsspeicher-Unterstützung

Mit Hilfe der Double Data Rate (DDR)-Arbeitsspeichertechnologie unterstützt das Motherboard bis zu 4GB Systemspeicher bei der Benutzung von DDR400/333/266-DIMMs. Der extrem schnelle 400MHz Speicherbus liefert die erforderliche Bandbreite für die neuesten 3D-Grafiken, sowie Multimedia- und Internet-Anwendungen. Details siehe Seite 1-12.

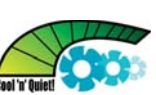

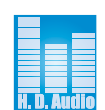

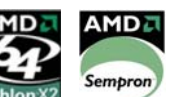

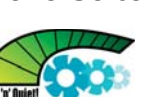

#### USB 2.0-Technologie

Das Motherboard verwendet die Universal Serial Bus (USB) 2.0-Spezifikation, die die Verbindungsgeschwindigkeit von der 12 Mbps Bandbreite bei USB 1.1 auf 480 Mbps erhöht. USB 2.0 ist rückwärts kompatibel mit USB 1.1. Details siehe Seiten Seiten 1-20 und 1-26.

#### S/PDIF-Ausgang

S/PDIF

Dieses Motherboard bietet über einen S/PDIF (SONY-PHILIPS Digital Interface)-Ausgang bequemen Zugang zu externen Heimtheater-Audiosystemen. Diese Schnittstelle ermöglicht digitalen Audiotransfer, ohne in das analoge Format umwandeln und somit Qualitätsverlust hinnehmen zu müssen. Details siehe Seite 1-22.

# PCI Express™-Schnittstelle

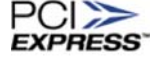

Das Motherboard unterstützt PCI Express, die neueste E/A-Verbindungstechnologie, die den PCI-Bus beschleunigt. PCI Express führt serielle Punkt-zu-Punkt Verbindungen zwischen Geräten aus und erlaubt höhere Taktfrequenzen durch Übertragung der Daten in Paketen. Diese superschnelle Schnittstelle ist Software-kompatibel mit existierenden PCI-Spezifikationen. Details siehe Seite 1-18.

#### 1.3.2 Innovative ASUS-Funktionen

#### C.P.R. (CPU Parameter Recall)

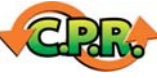

Die C.P.R.-Funktion des Motherboard-BIOS macht es möglich, die BIOS-Standardeinstellungen automatisch wiederherzustellen, falls das System auf Grund der Übertaktung nicht mehr reagiert. Wenn sich das System bei der Übertaktung aufgehängt hat, muss jetzt das Gehäuse zum Löschen der RTC-Daten nicht mehr geöffnet werden. Starten Sie einfach das System neu, und das BIOS stellt automatisch die Prozessorwerkseinstellungen für alle Parameter wieder her.

#### CrashFree BIOS 2 Contractor

Diese Funktion erlaubt Ihnen, die originalen BIOS-Daten von der Support-CD wiederherzustellen, wenn die BIOS-Codes und -Daten beschädigt wurden. Dadurch müssen Sie keinen Ersatz-ROM-Chip kaufen. Details siehe Seite 2-6.

# ASUS MyLogo™ <mark>⊒MyLego</mark>

Mit dieser neuen Funktion des Motherboards können Sie Ihrem System mit anpassbaren, individuellen Startlogos Stil verleihen.

#### ASUS EZ Flash BIOS

Flash

Mit ASUS EZ Flash können Sie das System-BIOS aktualisieren, auch wenn das Betriebssystem noch nicht hochgefahren ist, und sind dabei nicht auf ein DOS-Programm oder eine Diskette angewiesen. Details siehe Seite 2-8.

#### 1.4 Bevor Sie beginnen

Beachten Sie bitte vor dem Installieren der Motherboard-Komponenten oder dem Ändern von Motherboard-Einstellungen folgende Vorsichtsmaßnahmen.

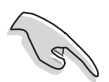

- Ziehen Sie das Netzteil aus der Steckdose heraus, bevor Sie eine Komponente anfassen.
- Tragen Sie vor dem Anfassen von Komponenten eine geerdete Manschette, oder berühren Sie einen geerdeten Gegenstand bzw. einen Metallgegenstand wie z.B. das Netzteilgehäuse, damit die Komponenten nicht durch statische Elektrizität beschädigt werden.
- Halten Sie Komponenten an den Rändern fest, damit Sie die ICs darauf nicht berühren.
- Legen Sie eine deinstallierte Komponente immer auf eine geerdete Antistatik-Unterlage oder in die Originalverpackung der Komponente.
- Vor dem Installieren oder Ausbau einer Komponente muss die ATX-Stromversorgung ausgeschaltet oder das Netzkabel aus der Steckdose gezogen sein. Andernfalls könnten das Motherboard, Peripheriegeräte und/oder Komponenten stark beschädigt werden.

#### Onboard-LED

Auf diesem Motherboard ist eine Standby-Strom-LED eingebaut, die leuchtet, wenn das System eingeschaltet, im Stromsparmodus oder im Soft-Aus-Modus ist. Dies dient zur Erinnerung, dass Sie das System ausschalten und das Netzkabel ausstecken müssen, bevor Sie eine Komponente von dem Motherboard entfernen oder hinzufügen.

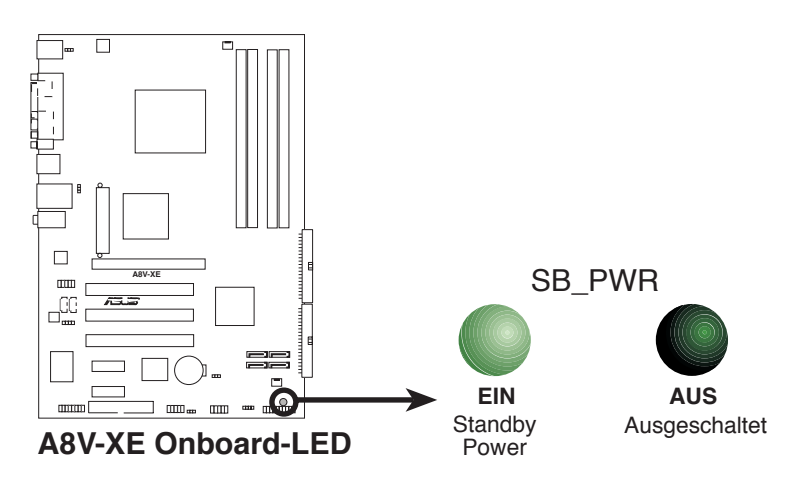

# 1.5 Motherboard-Übersicht

Schauen Sie sich bitte vor der Motherboardinstallation die Konfiguration Ihres Computergehäuses genau an, um sicherzustellen, dass das Motherboard passt.

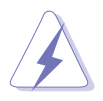

Das Netzkabel muss unbedingt vor der Installation oder dem Entfernen des Motherboards ausgesteckt werden. Andernfalls können Sie sich verletzen und die Motherboardkomponenten können beschädigt werden.

# 1.5.1 Ausrichtung

Beim Installieren des Motherboards müssen Sie es richtig ausgerichtet ins Computergehäuse einfügen. Die Kante mit den externen Anschlüssen zeigt zur Rückseite des Computergehäuses, wie es unten abgebildet ist.

#### 1.5.2 Schraubenlöcher

Stecken Sie sechs (6) Schrauben in die eingekreisten Löcher, um das Motherboard am Gehäuse zu befestigen.

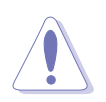

Ziehen Sie die Schrauben nicht zu fest! Das Motherboard könnte sonst beschädigt werden.

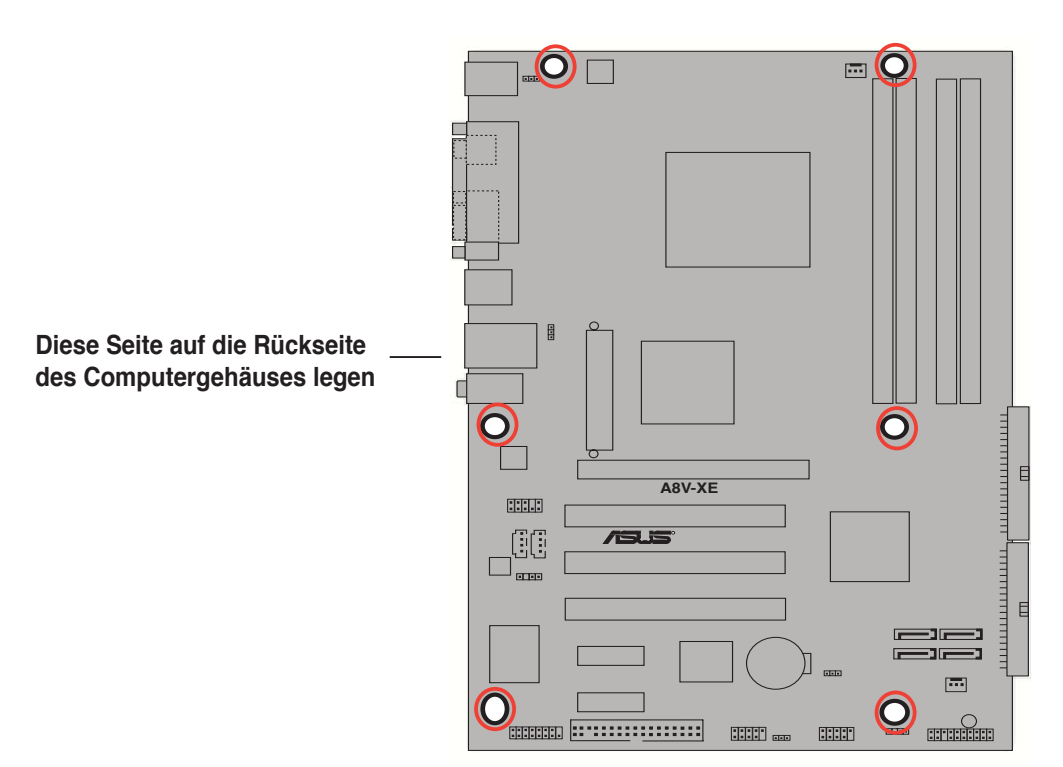

#### 1.5.3 Motherboard-Layout

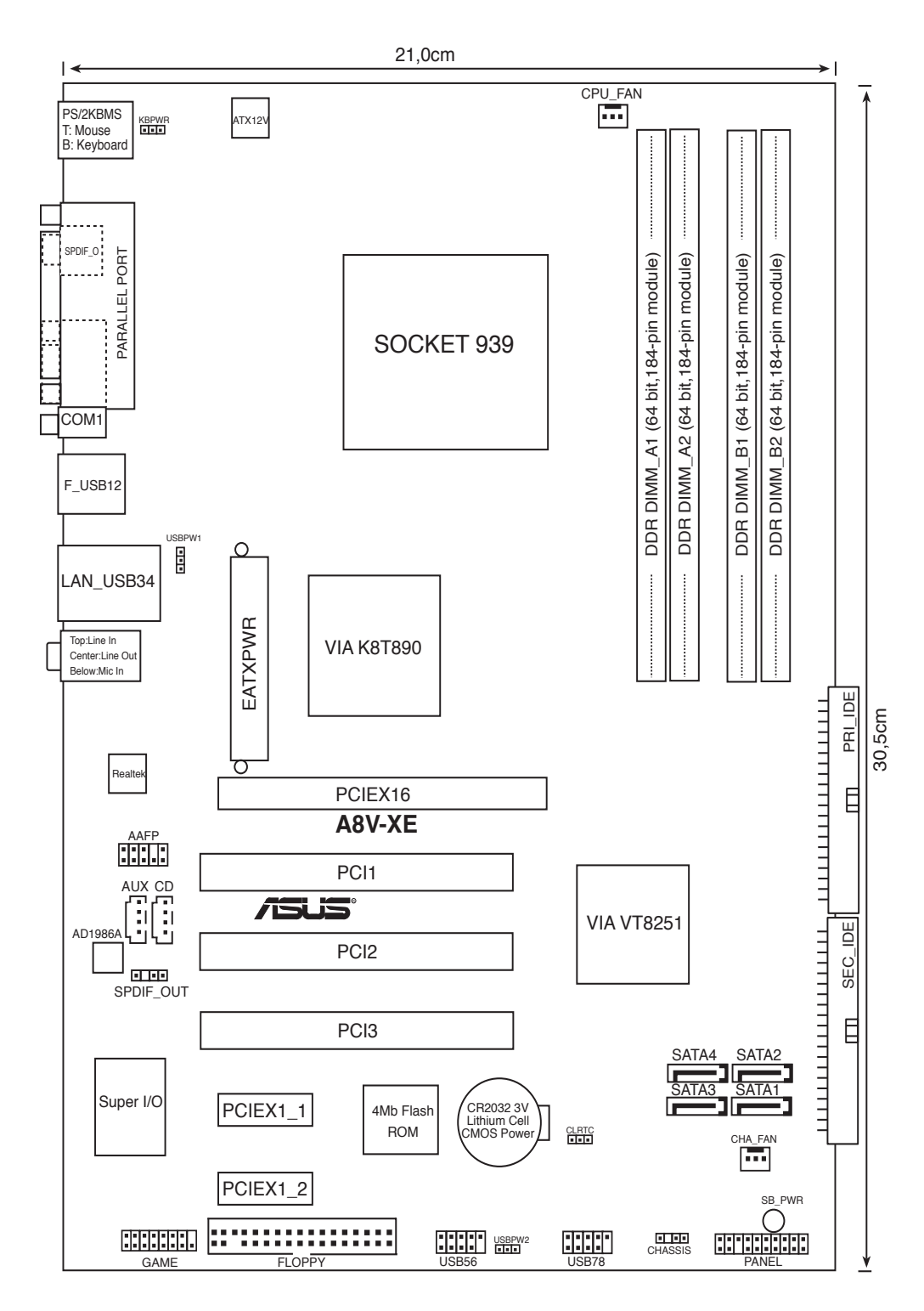

# 1.6 Zentralverarbeitungseinheit (CPU)

#### 1.6.1 Übersicht

Das Motherboard ist mit einem aufgelöteten 939-pol. Zero Insertion Force (ZIF)-Sockel für AMD Athlon™ 64FX-, AMD Athlon 64™-,AMD Athlon 64 X2oder AMD Sempron™-Prozessoren ausgestattet.

Die 128-Bit-breiten Datenpfade dieser Prozessoren können Programme schneller als Prozessoren mit nur 32-Bit- oder 64-Bit-breiten Datenpfaden laufen lassen.

Bitte beachten Sie die mit einem goldenen Dreieckzeichen markierte Ecke auf der CPU. Diese Markierung sollte mit einer bestimmten Ecke auf dem Sockel abgestimmt werden, um eine falsche Installation zu verhindern.

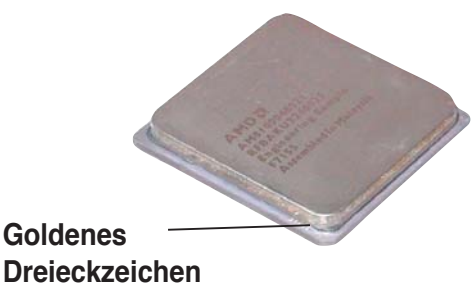

## 1.6.2 Installieren der CPU

So installieren Sie eine CPU:

1. Suchen Sie den CPU-Sockel am Motherboard.

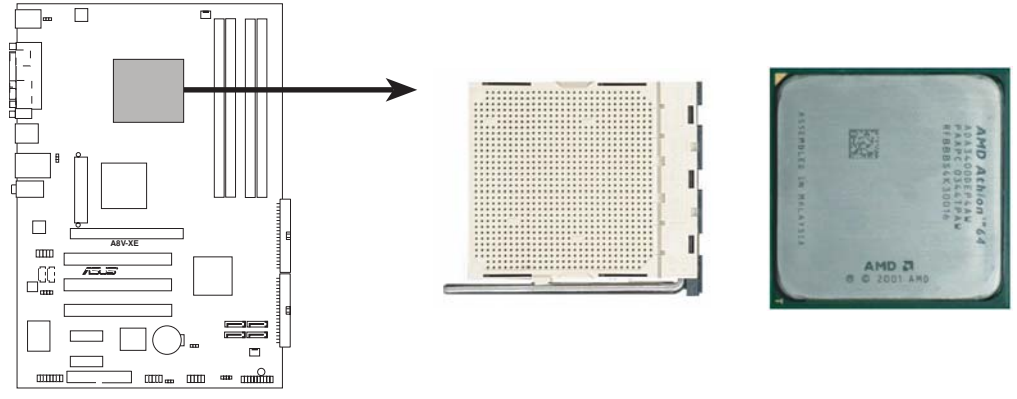

A8V-XE CPU-Sockel 939

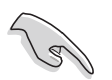

Stellen Sie vor der Installation der CPU sicher, dass die Sockelbox zu Ihnen zeigt und der Arretierhebel an Ihrer linken Seite liegt.  Lösen Sie den Sockelhebel, indem Sie ihn zur Seite drücken, und heben Sie ihn in einen 90°-100°-Winkel.

> Der Sockelhebel muss unbedingt in einem 90°-100°-Winkel stehen, sonst passt die CPU nicht genau in

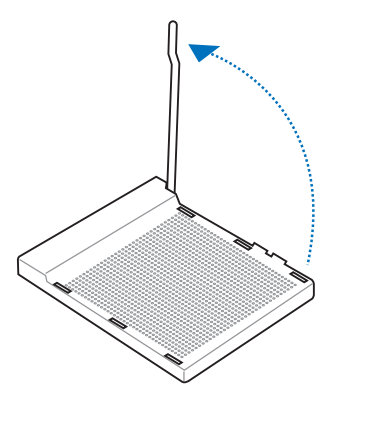

3. Positionieren Sie die CPU oberhalb des Sockels, so dass die CPU-Ecke mit dem goldenen Dreieckzeichen auf der Sockelecke mit dem kleinen Dreieck liegt.

den Sockel.

4. Stecken Sie die CPU vorsichtig in den Sockel, bis sie einrastet.

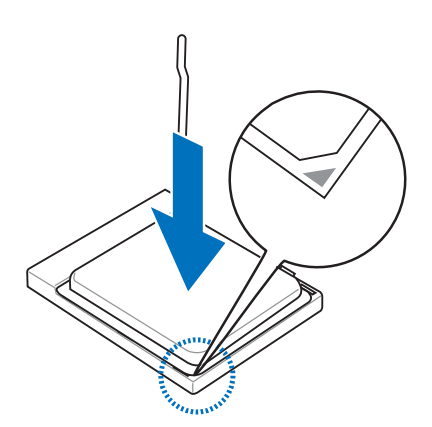

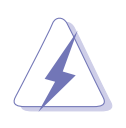

Die CPU passt nur in eine Richtung ein. Stecken Sie die CPU nicht mit übermäßiger Kraft in den Steckplatz ein, um ein Verbiegen der Sockelkontaktstifte und Schäden an der CPU zu vermeiden.

5. Wenn die CPU eingesteckt ist, drücken Sie den Sockelhebel herunter, um die CPU zu fixieren. Der Hebel rastet mit einem Klicken an der Seite ein, wenn er korrekt heruntergedrückt wurde.

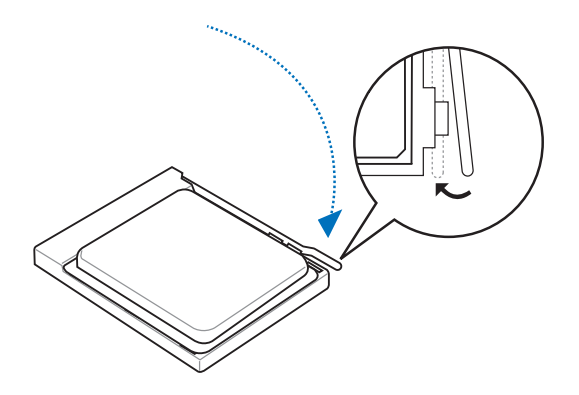

#### 1.6.3 Installieren des CPU-Kühlkörpers und -Lüfters

Die AMD Athlon™ 64FX-, Athlon™ 64X2-, AMD Athlon 64™- oder AMD Sempron™-Prozessoren benötigen eine speziell konzipierte Kühlkörper-Lüfter-Einheit, um eine optimale Wärmekondition und Leistung sicherzustellen.

So installieren Sie den CPU-Kühlkörper und -Lüfter.

1. Stellen Sie den Kühlkörper auf die installierte CPU. Stellen Sie dabei sicher, dass der Kühlkörper richtig auf dem Befestigungsmodul aufsitzt.

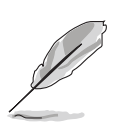

- Das Befestigungsmodul ist beim Kauf schon auf dem Motherboard installiert.
- Sie müssen das Befestigungsmodul nicht entfernen, wenn Sie die CPU oder andere Motherboard-Komponenten installieren.
- Wenn Sie eine separate CPU-Kühlkörper-Lüfter-Einheit gekauft haben, stellen Sie bitte sicher, dass Sie das Thermoschnittstellenmat erial richtig auf dem CPU-Kühlkörper oder der CPU angebracht haben, bevor Sie die Kühlkörper-Lüfter-Einheit installieren.

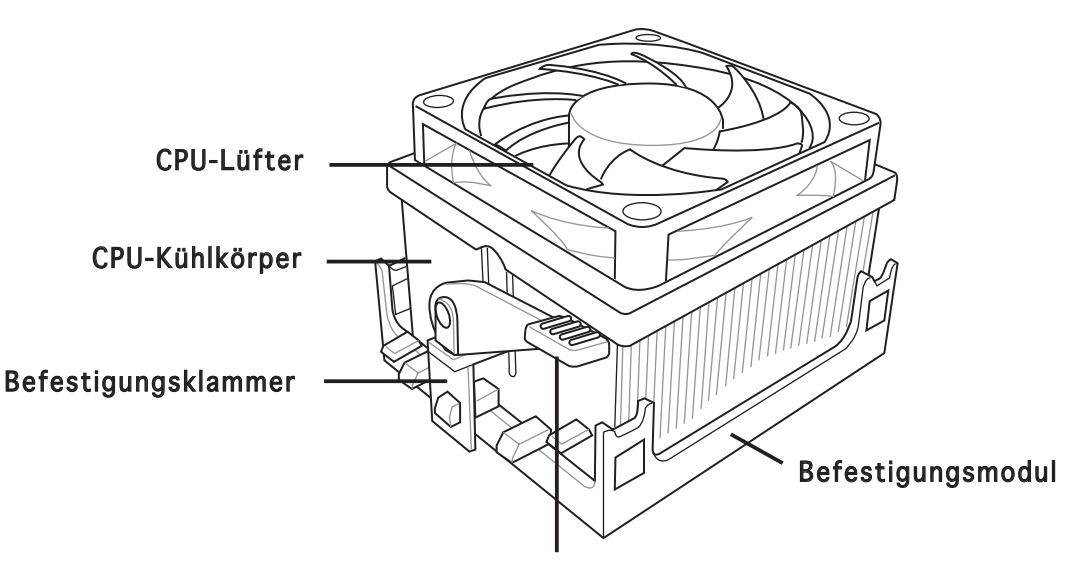

Hebel der Befestigungsklammer

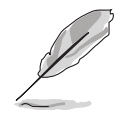

Ihrer CPU-Lüfter-Kühlkörpereinheit sollten Installationsanweisungen für die CPU, den Kühlkörper und den Befestigungsmechanismus beigelegt sein. Falls die Anweisungen in diesem Abschnitt der CPU-Dokumentation nicht entsprechen, folgen Sie der letzteren. 2. Befestigen Sie ein Ende der Befestigungsklammer mit dem Befestigungsmodul.

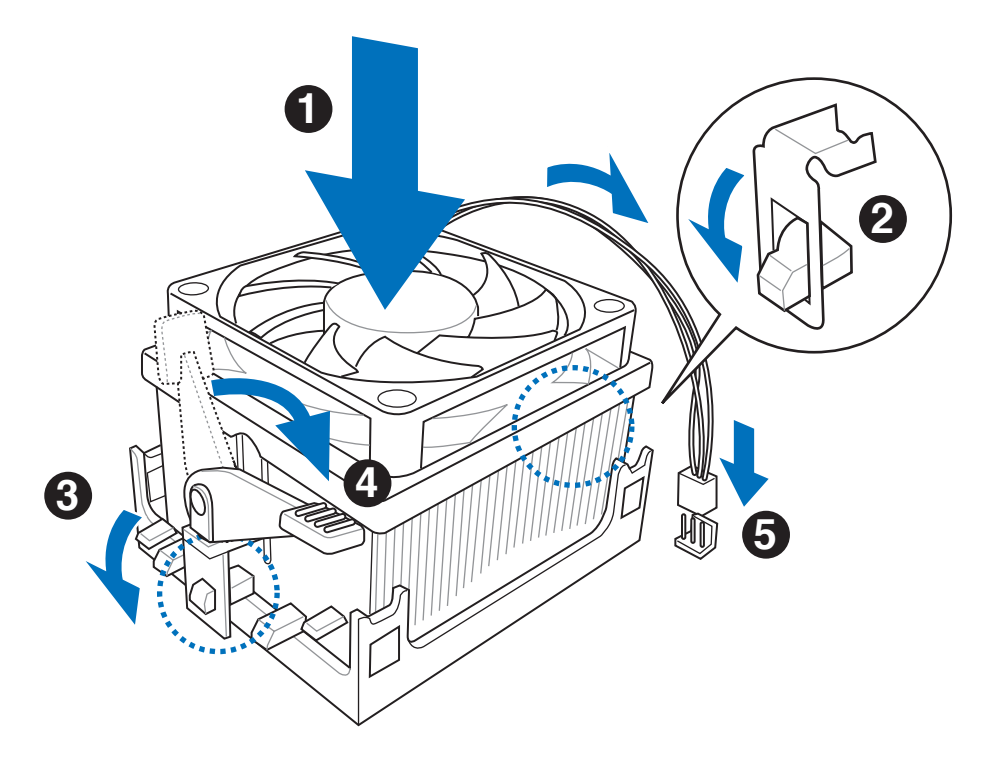

3. Platzieren Sie das andere Ende der Befestigungsklammer (nahe des Hebels) mit dem Befestigungsmodul. Ein Klickgeräusch ertönt, wenn die Befestigungsklammer korrekt einrastet.

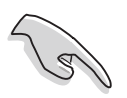

Stellen Sie sicher, dass die Kühlkörper-Lüfter-Einheit genau auf den Befestigungsmechanismus aufgesetzt ist, sonst lässt sich die Befestigungsklammer nicht feststellen.

- 4. Drücken Sie den Hebel der Befestigungsklammer nach unten, um den Kühlkörper und Lüfter auf dem Modul zu installieren.
- 5. Wenn Kühlkörper und Lüfter installiert sind, verbinden Sie das CPU-Lüfterkabel mit dem CPU\_FAN-Anschluss auf dem Motherboard.

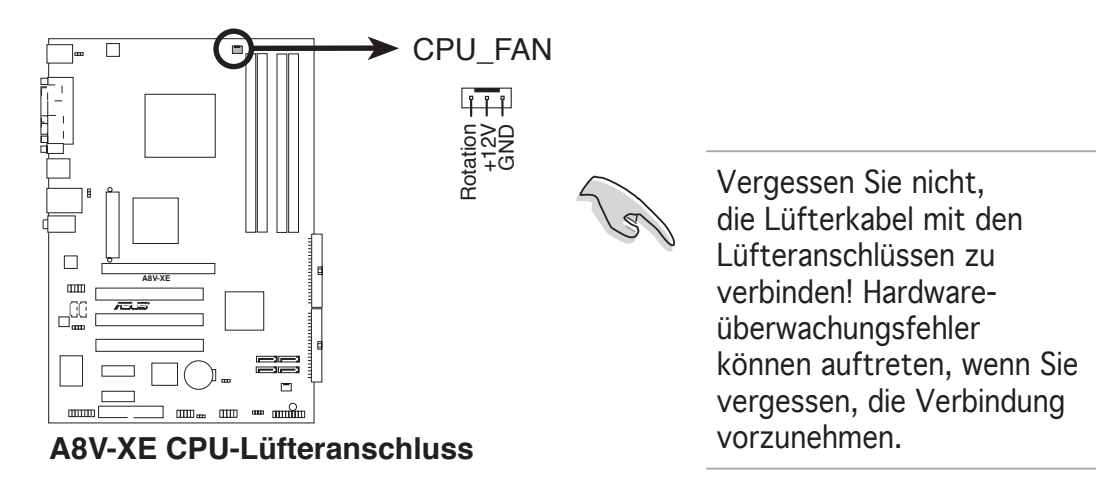

# 1.7 Systemspeicher

## 1.7.1 Übersicht

Das Motherboard ist mit zwei Double Data Rate (DDR) Dual Inline Memory Module (DIMM)-Steckplätzen ausgestattet.

Die nachstehende Abbildung zeigt die Position der Steckplätze an:

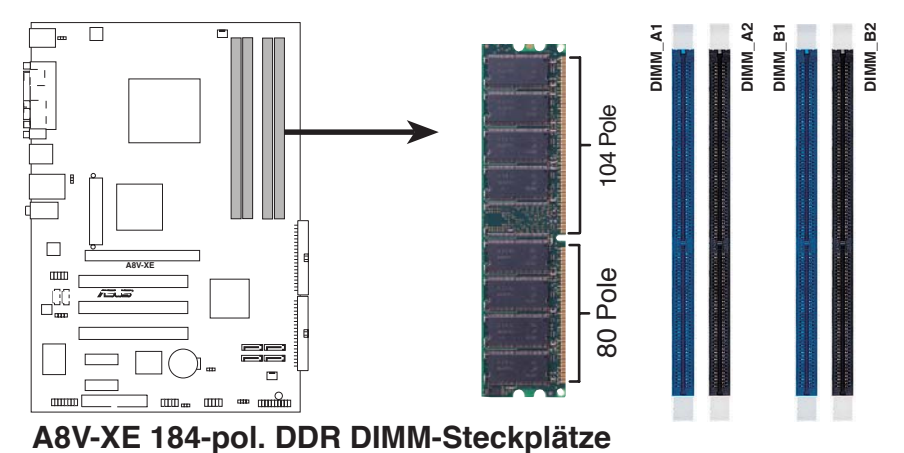

| Kanal   | Steckplätze         |
|---------|---------------------|
| Kanal A | DIMM_A1 und DIMM_A2 |
| Kanal B | DIMM_B1 und DIMM_B2 |

## 1.7.2 Speicherkonfigurationen

Mit Hilfe der Speicherkonfigurationen in diesem Abschnitt können Sie 64MB, 128 MB, 256 MB, 512 MB, und 1 GB ungepufferte ECC und nicht-ECC DDR DIMMs in den DIMM-Steckplätzen installieren.

- Wenn Sie vier 1GB-Speichermodule installiert haben, erkennt das System aufgrund der Ressourcenzuweisung für andere entscheidende Funktionen u.U. nur weniger als 3GB Arbeitsspeicher. Diese Einschränkung bezieht sich insbesondere auf Windows XP 32-Bit-Betriebsssysteme, da diese PAE (Physical Address Extension) nicht unterstützen.
  - Wenn Sie ein Windows XP 32-Bit-Betriebssystem installiert haben, wird empfohlen, dass Sie weniger als insgesamt 3GB Speicher installieren.
  - Installieren Sie immer DIMMs mit der selben CAS-Latenz. Für eine optimale Kompatibilität empfehlen wir Ihnen, Arbeitsspeichermodule von dem selben Anbieter zu kaufen. Beziehen Sie sich für Details auf die Liste mit qualifizierten Anbietern für DDR400 auf Seite 1-14.

#### Tabelle 1Empfohlene Speicherkonfigurationen

|                |     | Steckplätze |         |         |         |  |
|----------------|-----|-------------|---------|---------|---------|--|
| Modus          |     | DIMM_A1     | DIMM_A2 | DIMM_B1 | DIMM_B2 |  |
| Single-Channel | (1) | —           | —       | Belegt  | —       |  |
| Dual-Channel*  | (1) | Belegt      | —       | Belegt  | —       |  |
|                | (2) | Belegt      | Belegt  | Belegt  | Belegt  |  |

\* Verwenden Sie unbedingt identische DDR DIMM-Paare.

\* In Dual-Channel-Konfigurationen (2) können Sie:

- identische DIMMs in allen vier Steckplätzen installieren ODER
- identische DIMM-Paare in DIMM\_A1 und DIMM\_B1 (blaue Steckplätze) installieren

#### DDR400 Liste qualifizierter Anbieter

|        | DIMM-Unterstützung |                      |     |           |          | ung                  |   |   |   |
|--------|--------------------|----------------------|-----|-----------|----------|----------------------|---|---|---|
| Größe  | Anbieter           | Modell               | CL  | Marke     | Seite(n) | Komponente           | Α | B | C |
| 256MB  | KINGSTON           | V58C2256804SAT5(ECC) | N/A | N/A       | SS       | KVR400X72C3A/256     | • | • | • |
| 512MB  | KINGSTON           | V58C2256804SAT5(ECC) | N/A | N/A       | DS       | KVR400X72C3A/512     | • | • | • |
| 512MB  | KINGSTON           | Heat-Sink Package    | N/A | N/A       | DS       | KHX3200A/512         | • | • | • |
| 256MB  | KINGSTON           | D3208DL3T-5A         | N/A | N/A       | SS       | KVR400X64C3A/256     | • | • | • |
| 256MB  | KINGSTON           | A2S56D30BTP          | N/A | N/A       | SS       | KVR400X64C3A/256     | • | • | • |
| 512MB  | KINGSTON           | V58C2256804SAT5      | N/A | N/A       | DS       | KVR400X64C3A/512     | • | • | • |
| 512MB  | KINGSTON           | HY5DU12822BT-D43     | N/A | N/A       | SS       | KVR400X64C3A/512     | • | • | • |
| 1024MB | KINGSTON           | HYB25D512800BE-5B    | N/A | N/A       | DS       | KVR400X64C3A/1G      | • | • | • |
| 256MB  | SAMSUNG            | K4H560838E-TCCC(ECC) | N/A | SAMSUNG   | SS       | M381L3223ETM-CCC     | • | • | • |
| 512MB  | SAMSUNG            | K4H560838E-TCCC(ECC) | N/A | SAMSUNG   | DS       | M381L6423ETM-CCC     | • | • | • |
| 512MB  | SAMSUNG            | K4H560838F-TCCC      | N/A | SAMSUNG   | DS       | M368L6423FTN-CCC     | • | • | • |
| 256MB  | MICRON             | MT46V32M8TG-5BC      | N/A | MICRON    | SS       | MT8VDDT3264AG-40BCB  | • | • | • |
| 512MB  | MICRON             | MT46V32M8TG-5BC      | N/A | MICRON    | DS       | MT16VDDT6464AG-40BCB | • | • | • |
| 256MB  | Infineon           | HYB25D256800CE-5C    | 3   | Infineon  | SS       | HYS64D32300HU-5-C    | • | • | • |
| 512MB  | Infineon           | HYB25D256800CE-5C    | N/A | Infineon  | DS       | HYS64D64320HU-5-C    | • | • | • |
| 256MB  | Infineon           | HYB25D512160CE-5C    | 3   | Infineon  | SS       | HYS64D32301HU-5-C    | • | • | • |
| 1024MB | Infineon           | HYB25D512800CE-5B    | 3   | Infineon  | DS       | HYS64D128320HU-5-C   | • | • | • |
| 256MB  | CORSAIR            | W942508BH-5          | N/A | N/A       | SS       | CMX256A-3200C2PT     | • | • | • |
| 512MB  | CORSAIR            | VS32M8-5             | N/A | N/A       | DS       | VS512MB400           | • | • | • |
| 1024MB | CORSAIR            | Heat-Sink Package    | N/A | N/A       | DS       | TWINX2048-3200C2     | • | • | • |
| 256MB  | Hynix              | HY5DU56822DT-D43     | N/A | N/A       | SS       | HYMD232646D8J-D43    | • | • | • |
| 256MB  | Transcend          | K4H560838F-TCCC      | 3   | SAMSUNG   | SS       | TS32MLD64V4F3        | • | • | • |
| 512MB  | Transcend          | K4H560838F-TCCC      | 3   | SAMSUNG   | DS       | TS64MLD64V4F3        | • | • | • |
| 1024MB | Transcend          | K4H510838B-TCCC      | 3   | SAMSUNG   | DS       | TS128MLD64V4J        | • | • | • |
| 256MB  | A DATA             | K4H560838E-TCCC      | 3   | SAMSUNG   | SS       | MDOSS6F3G31Y0K1E0Z   | • | • | • |
| 512MB  | A DATA             | K4H560838F-TCCC      | 3   | SAMSUNG   | DS       | MDOSS6F3H41Y0N1E0Z   | • | • | • |
| 256MB  | A DATA             | HY5DU56822CT-D43     | 3   | Hynix     | SS       | MDOHY6F3G31Y0N1E0Z   | • | • | • |
| 512MB  | A DATA             | HY5DU56822CT-D43     | 3   | Hynix     | DS       | MDOHY6F3H41Y0N1E0Z   | • | • | • |
| 256MB  | A DATA             | ADD8608A8A-5B        | 2.5 | N/A       | SS       | MDOAD5F3G31Y0D1E02   | • | • | • |
| 512MB  | A DATA             | ADD8608A8A-5B        | 2.5 | N/A       | DS       | MDOAD5F3H41Y0D1E02   | • | • | • |
| 256MB  | KINGMAX            | KDL388P4LA-50        | N/A | N/A       | SS       | MPXB62D-38KT3R       | • | • | • |
| 512MB  | KINGMAX            | KDL388P4LA-50        | N/A | N/A       | DS       | MPXC22D-38KT3R       | • | • | • |
| 256MB  | crucial            | Heat-Sink Package    | 2   | Ballistix | SS       | BL3264Z402.8TG       | • |   |   |
| 512MB  | crucial            | Heat-Sink Package    | 2   | Ballistix | DS       | BL6464Z402.16TG      | • |   |   |

#### Seite(n): SS - Einseitig

DS - Zweiseitig

#### DIMM-Unterstützung:

- A unterstützt ein Modul als Single-Channel-Speicherkonfiguration in einem der blauen Steckplätze.
- **B** unterstützt ein Modulpaar, das als Paar einer Dual-Channel-Speicherkonfiguration in die blauen oder schwarzen Steckplätze gesteckt wird.
- **C** unterstützt vier Module, die als zwei Paare einer Dual-Channel Speicherkonfiguration in die blauen und schwarzen Steckplätze gesteckt werden.

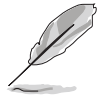

Die aktuelle Liste qualifizierter Anbieter finden Sie auf der ASUS-Website (www.asus.com).

#### 1.7.3 Installieren eines DIMMs

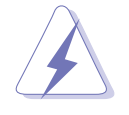

Trennen Sie unbedingt das System vom Netz, bevor Sie DIMMs oder andere Systemkomponenten hinzufügen oder entfernen. Ansonsten können sowohl das Motherboard als auch die Komponenten schwer beschädigt werden.

- 1. Drücken Sie die Haltebügel nach außen, um den DIMM-Steckplatz zu entriegeln.
- Richten Sie ein DIMM-Modul auf den Steckplatz aus, so dass die Kerbe am DIMM-Modul an die Unterbrechung des Steckplatzes passt.

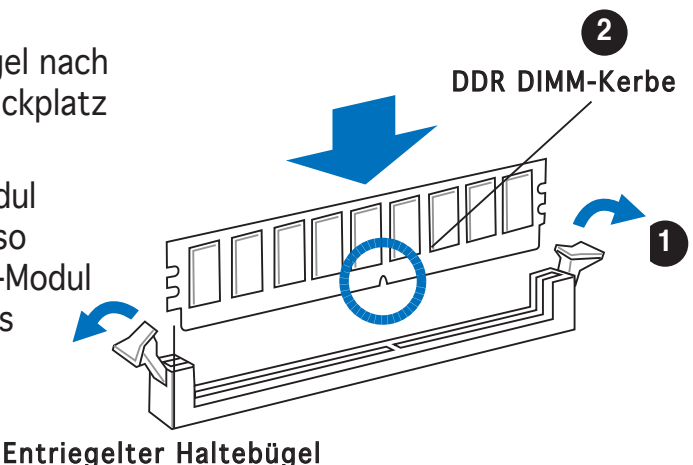

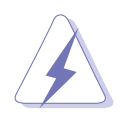

Ein DDR-DIMM lässt sich aufgrund einer Kerbe nur in einer Richtung einpassen. Stecken Sie ein DIMM nicht gewaltsam in einen Steckplatz, da es sonst beschädigt werden könnte.

 Stecken Sie das DIMM-Modul fest in den Steckplatz ein, bis die Haltebügel zurückschnappen und das DIMM-Modul richtig sitzt.

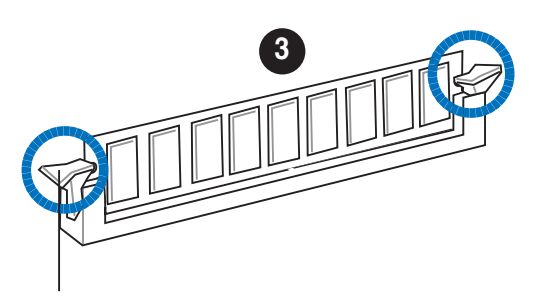

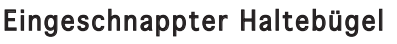

#### 1.7.4 Entfernen eines DIMMs

Folgen Sie den nachstehenden Schritten, um ein DIMM-Modul zu entfernen.

 Drücken Sie die Haltebügel gleichzeitig nach außen, um den DIMM-Steckplatz zu entriegeln.

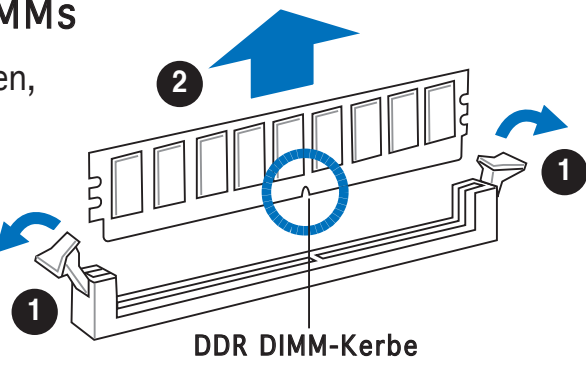

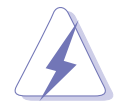

Halten Sie das DIMM-Modul beim Drücken der Haltebügel leicht mit Ihren Fingern fest. Das DIMM-Modul könnte plötzlich herausspringen und beschädigt werden.

2. Entfernen Sie das DIMM-Modul vom Steckplatz.

# 1.8 Erweiterungssteckplätze

Später wollen Sie eventuell Erweiterungskarten installieren. Folgende Unterabschnitte beschreiben diese Steckplätze und die von ihnen unterstützen Erweiterungskarten.

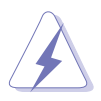

Das Netzkabel muss unbedingt vor der Installation oder Entfernen des Motherboards ausgesteckt werden. Ansonsten können Sie sich verletzen und die Motherboardkomponenten beschädigen.

#### 1.8.1 Installieren einer Erweiterungskarte

So installieren Sie eine Erweiterungskarte:

- 1. Lesen Sie vor dem Installieren der Erweiterungskarte die beigefügte Dokumentation durch, und nehmen Sie die notwendigen Hardwareeinstellungen vor.
- 2. Entfernen Sie die Abdeckung des Systemgehäuses (wenn das Motherboard bereits in einem Gehäuse installiert ist).
- 3. Entfernen Sie das Abdeckblech am Ende des zu verwendenden Steckplatzes. Bewahren Sie die Schraube für späteren Gebrauch auf.
- 4. Richten Sie den Kartenanschluss auf den Steckplatz aus, und drücken Sie die Karte hinein, bis sie festsitzt.
- 5. Befestigen Sie die Karte mit der zuvor entfernten Schraube am Gehäuse.
- 6. Bringen Sie die Abdeckung des Systemgehäuses wieder an.

#### 1.8.2 Konfigurieren einer Erweiterungskarte

Nach dem Installieren der Erweiterungskarte müssen Sie diese mit einer Software konfigurieren.

- 1. Schalten Sie das System ein, und ändern Sie ggf. die BIOS-Einstellungen. Kapitel 2 informiert Sie über das BIOS-Setup.
- 2. Weisen Sie der Karte ein IRQ zu. Beziehen Sie sich auf die Tabellen auf der nächsten Seite.
- 3. Installieren Sie die Softwaretreiber für die Erweiterungskarte.

#### Standardinterruptzuweisungen

| IRQ | Priorität | Standardfunktion                |  |  |  |
|-----|-----------|---------------------------------|--|--|--|
| 0   | 1         | Systemzeitgeber                 |  |  |  |
| 1   | 2         | Tastatur-Controller             |  |  |  |
| 2   | -         | Programmierbarer Interrupt      |  |  |  |
| 3   | 11        | Kommunikationsanschluss (COM2)* |  |  |  |
| 4   | 12        | -                               |  |  |  |
| 5   | 13        | IRQ-Halter für PCI-Steuerung*   |  |  |  |
| 6   | 14        | Diskettenlaufwerk-Controller    |  |  |  |
| 7   | 15        | Druckeranschluss (LPT1)*        |  |  |  |
| 8   | 3         | System -CMOS/Echtzeituhr        |  |  |  |
| 9   | 4         | IRQ-Halter für PCI-Steuerung*   |  |  |  |
| 10  | 5         | MIDI-Port*                      |  |  |  |
| 11  | 6         | IRQ-Halter für PCI-Steuerung*   |  |  |  |
| 12  | 7         | PS/2-kompatibler Mausanschluss* |  |  |  |
| 13  | 8         | Numerischer Datenprozessor      |  |  |  |
| 14  | 9         | Primärer IDE-Kanal              |  |  |  |
| 15  | 10        | Sekundärer IDE-Kanal            |  |  |  |

\* Diese IRQs sind normalerweise für ISA oder PCI-Geräte vorgesehen.

#### IRQ-Zuweisungen für dieses Motherboard

|                             | Α       | В       | С        | D       | E | F | G | Н |
|-----------------------------|---------|---------|----------|---------|---|---|---|---|
| PCI-Steckplatz 1            | gemeins | . —     | —        | _       | _ | _ |   | _ |
| PCI-Steckplatz 2            | — (     | gemeins | . —      | _       | _ | _ | _ | — |
| PCI-Steckplatz 3            | _       | —       | gemeins. | —       | — | _ | _ | _ |
| PCI Express x16-Steckplatz  | gemeins | . —     | —        | —       | — | — | — | — |
| PCI Express x1-Steckplatz 1 | gemeins | . —     | —        | _       | _ | _ | — | — |
| PCI Express x1-Steckplatz 2 | gemeins | . —     | —        | _       | — | — | — | — |
| Onboard USB-Controller 0    | gemeins | . —     | —        | _       | _ | — | — | — |
| Onboard USB-Controller 1    |         | —       | gemeins. | —       | — |   | _ | — |
| Onboard USB-Controller 2    | — (     | gemeins | . —      |         | _ | _ | — | — |
| Onboard USB-Controller 3    |         | —       | — ge     | emeins. | — |   | _ |   |
| Onboard EHCI-Controller     | —       | —       | gemeins. | _       | _ | _ | — | — |
| Onboard SATA-Controller     | — (     | gemeins | . —      | —       | — |   | _ | — |
| Onboard Audio-Controller    | — (     | gemeins | . —      | _       | _ | _ | _ | — |
| Onboard LAN                 | gemeins | . —     | _        | —       | — | — | — | — |

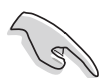

Achten Sie darauf, dass bei Verwenden von PCI-Karten in IRQ-Sharings-Steckplätzen die Treiber die Option "IRQ gemeinsam verwenden" unterstützen oder die Karten keine IRQ-Zuweisung brauchen. Ansonsten kommt es zu Konflikten zwischen den beiden PCI-Gruppen, das System wird instabil und die Karte unbrauchbar.

#### 1.8.3 PCI Express x1-Steckplatz

Das Motherboard unterstützt PCI Express x1-Netzwerkkarten, SCSI-Karten und andere Karten, die den PCI Express-Spezifikationen entsprechen. Die Abbildung zeigt eine im PCI Express x1-Steckplatz installierte Netzwerkkarte dar.

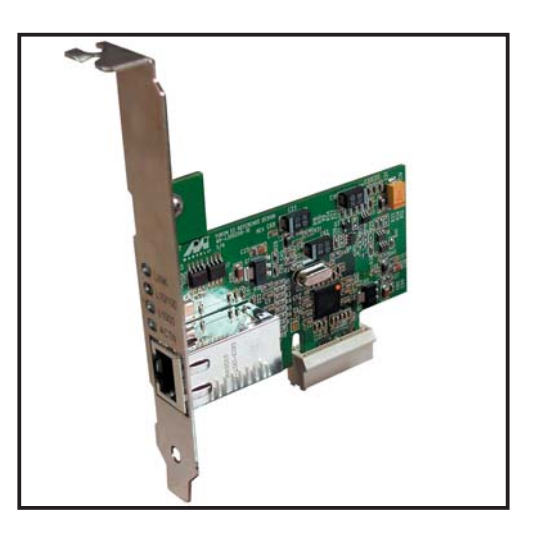

#### 1.8.4 PCI-Steckplätze

Die PCI-Steckplätze unterstützen PCI-Karten wie LAN-Karte, SCSI-Karte, USB-Karte und andere Karten, die mit PCI-Spezifikationen übereinstimmen. Die Abbildung stellt eine LAN-Karte in einem PCI-Steckplatz installiert dar.

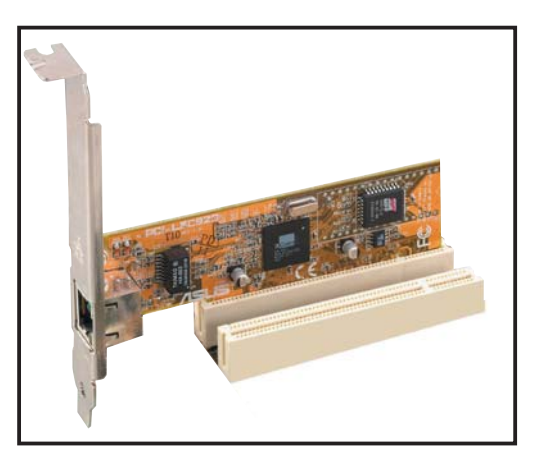

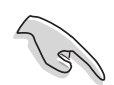

Stellen Sie bitte vor der Benutzung einer PCI VGA-Karte sicher, dass das Element Graphics Adapter Priority im BIOS auf PCI/Int-VGA eingestellt ist.

## 1.8.5 PCI Express x16-Steckplatz

Das Motherboard unterstützt PCI Express x16 Grafikkarten, die konform mit den PCI Express Spezifikationen sind. Die Abbildung stellt eine im PCI Express x16-Steckplatz installierte Grafikkarte dar.

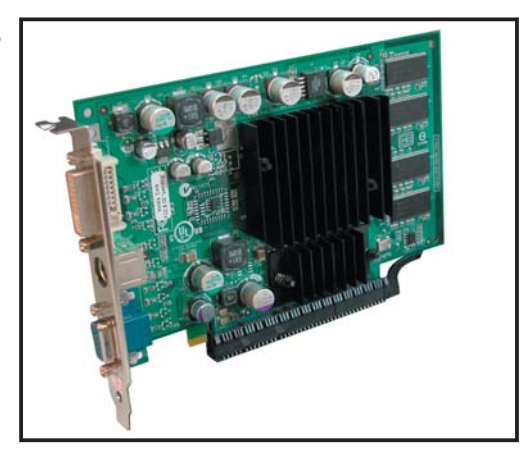

#### 1.9 Jumper

#### 1. RTC RAM löschen (CLRTC)

Mit diesen Jumpern können Sie das Echtzeituhr- (RTC) RAM im CMOS löschen. Sie können die Einstellung des Datums und der Zeit sowie die Systemsetup-Parameter im CMOS löschen, indem Sie die CMOS RTC RAM-Daten löschen. Die RAM-Daten im CMOS, die Systemeinstellungsin formationen wie z.B. Systemkennwörter einbeziehen, werden mit einer integrierten Knopfbatterie aufrecht erhalten.

So wird das RTC-RAM gelöscht:

- 1. Schalten Sie den Computer aus und trennen ihn vom Netz.
- 2. Nehmen Sie die Batterie heraus.
- 3. Stecken Sie die Jumpersteckbrücke für 5 bis 10 Sekunden von [1-2] (Standardeinstellung) zu [2-3] um, und dann wieder in die ursprüngliche Position [1-2] zurück.
- 4. Installieren Sie die Batterie wieder.
- 5. Schließen Sie das Netzkabel an und schalten den Computer ein.
- 6. Halten Sie die Taste <Entf> während des Startvorgangs gedrückt, und rufen Sie das BIOS auf, um Daten neu einzugeben.

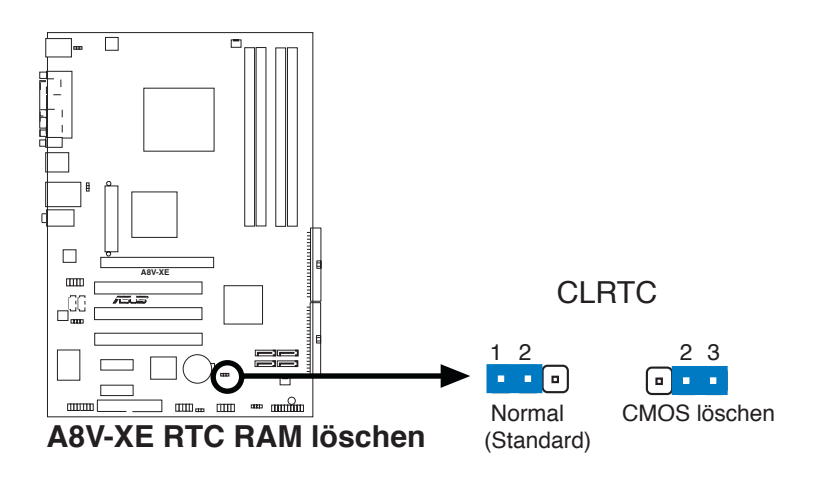

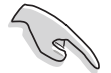

Entfernen Sie die Steckbrücke von der Standardposition am CLRTC-Jumper nur, wenn Sie das RTC RAM löschen. Ansonsten wird ein Systembootfehler hervorgerufen!

#### 2. USB-Gerät-Weckfunktion (3-pol. USBPW1, USBPW2)

Setzen Sie diese Jumper auf +5V, um den Computer über angeschlossene USB-Geräte aus dem S1-Ruhemodus (CPU hält an, DRAM wird aktualisiert, System verbraucht wenig Strom) aufzuwecken. Bei Einstellung auf +5VSB wacht er aus dem S3- und S4-Energiesparmodus (CPU bekommt keinen Strom, DRAM wird langsam aktualisiert, Stromversorgung ist reduziert) auf.

Der Jumper USBPW1 betrifft die hinteren USB-Anschlüsse. USBPW2 betrifft die internen USB-Sockel, mit denen Sie zusätzliche USB-Anschlüsse verbinden können.

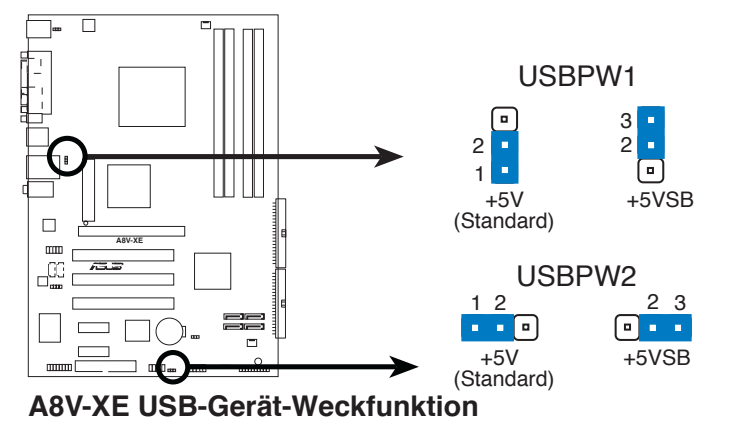

• Die USB-Gerät-Weckfunktion benötigt eine Stromversorgung, die 500mA an dem +5VSB-Leiter für jeden USB-Anschluss liefern kann. Andernfalls lässt sich das System nicht starten.

 Der gesamte Stromverbrauch darf weder im Normal-, noch im Energiesparmodus die Leistung der Stromversorgung (+5VSB) überschreiten.

#### 3. Tastaturstrom (3-pol. KBPWR)

Dieser Jumper erlaubt Ihnen, die Tastatur-Weckfunktion zu aktivieren oder zu deaktivieren. Stecken Sie die Jumpersteckbrücke auf die Pole 2-3 (+5VSB), wenn Sie den Computer durch Drücken einer Taste auf der Tastatur (die Leertaste in der Standardeinstellung) wecken möchten. Diese Funktion benötigt eine ATX-Stromversorgung, die mindestens 1A auf der +5VSB-Leitung ausweist, und eine entsprechende Einstellung im BIOS.

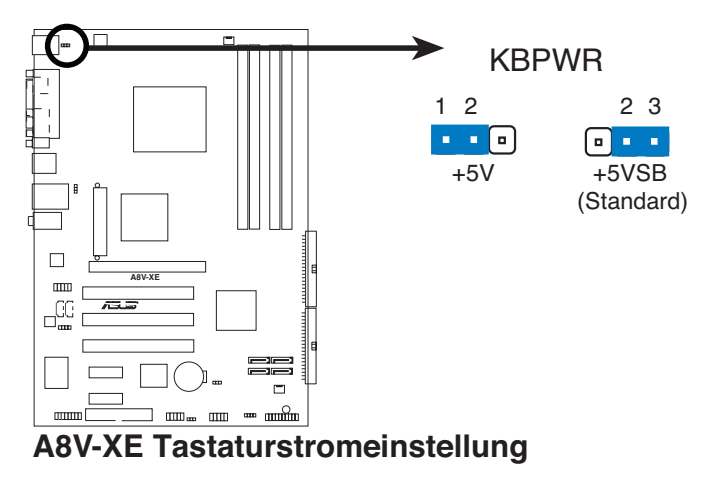

## 1.10 Anschlüsse

#### 1.10.1 Rückseitenanschlüsse

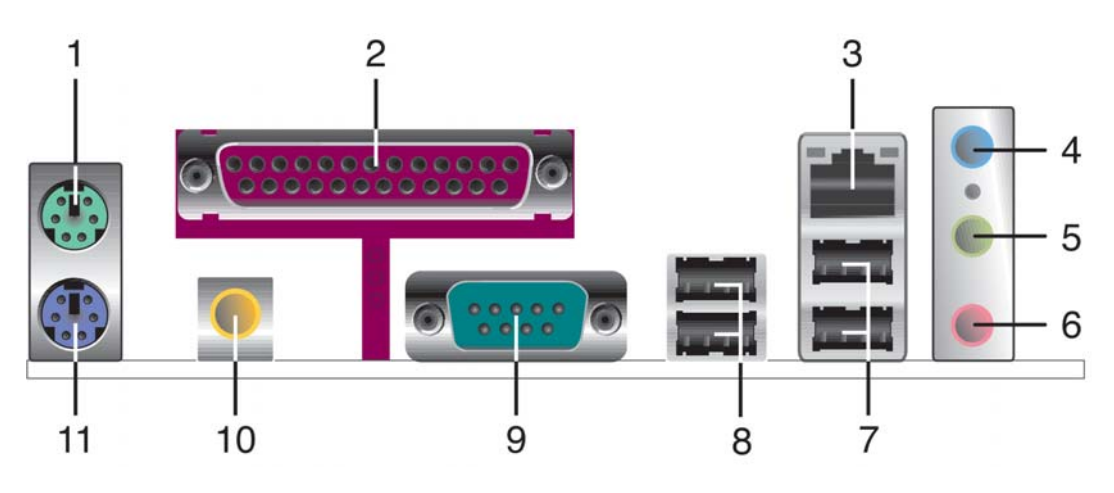

- 1. **PS/2-Mausanschluss (grün).** Dieser Anschluss ist für eine PS/2-Maus vorgesehen.
- 2. **Paralleler Anschluss.** Dieser 25-pol. Anschluss verbindet mit parallelen Druckern, Scannern oder anderen Geräten.
- **3.** LAN (RJ-45)-Anschluss. Dieser Anschluss erlaubt eine Gigabit-Verbindung mit einem lokalen Netzwerk (LAN) über einen Netzwerkhub. Die Bedeutungen der LED-Anzeigen am LAN-Anschluss entnehmen Sie bitte der folgenden Tabelle.

# LED-Anzeigen am LAN-AnschlussSPEED LEDStatusBeschreibungGRÜN (Rechts)10 Mbps-VerbindungORANGE (Links)100 Mbps-Verbindung

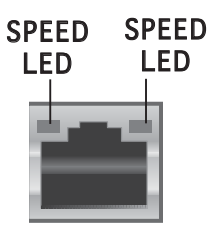

LAN-Anschluss

- 4. Line In-Anschluss (hellblau). Dieser Anschluss verbindet mit Kassettenrecorder, CD- oder DVD-Player und anderen Audiogeräten.
- 5. Line-Ausgang (hellgrün). Dieser Anschluss verbindet mit Kopfhörern oder Lautsprechern.
- 6. Mikrofonanschluss (rosa). Dieser Anschluss nimmt ein Mikrofon auf.

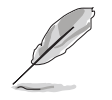

Die Funktionen der Audioanschlüsse in einer 2-, 4-, oder 6-Kanal-Konfiguration entnehmen Sie bitte der Tabelle auf der folgenden Seite.

#### Audio 2-, 4-, oder 6-Kanalkonfiguration

| Anschluss | 2-Kanal  | 4-Kanal              | 6-Kanal              |
|-----------|----------|----------------------|----------------------|
| Hellblau  | Line In  | Surround Hinterseite | Surround Hinterseite |
| Hellgrün  | Line Out | Front-Lautsprecher   | Front-Lautsprecher   |
| Rosa      | Mic In   | Mic In               | Mitte/Bass           |

- 7. USB 2.0-Anschlüsse 3 und 4. Die zwei 4-pol. Universal Serial Bus (USB)-Anschlüsse nehmen USB 2.0-Geräte auf.
- 8. USB 2.0-Anschlüsse 1 und 2. Die zwei 4-pol. Universal Serial Bus (USB)-Anschlüsse nehmen USB 2.0-Geräte auf.
- 9. Serieller Anschluss. Dieser Anschluss verbindet mit Maus, Modem, oder anderen Geräten, die seriellen Spezifikationen entsprechen.
- **10. Koaxial-S/PDIF-Ausgang.** Dieser Anschluss nimmt ein externes Audioausgabegerät über ein Koaxial-S/PDIF-Kabel auf.
- 11. PS/2-Tastaturanschluss (lila). Dieser Anschluss ist für eine PS/2-Tastatur vorgesehen.

#### 1.10.2 Interne Anschlüsse

1. Diskettenlaufwerksanschluss (34-1 pol. FLOPPY)

Dieser Anschluss nimmt das beigelegte Diskettenlaufwerk (FDD)-Signalkabel auf. Verbinden Sie ein Ende des Kabels mit diesem Anschluss und dann das andere Ende mit dem Signalanschluss an der Rückseite des Diskettenlaufwerks.

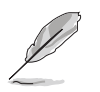

Der Pol 5 entfällt am Anschluss, um eine falsche Kabelverbindung bei Verwendung eines FDD-Kabels, das einen bedeckten Pol 5 hat, zu vermeiden.

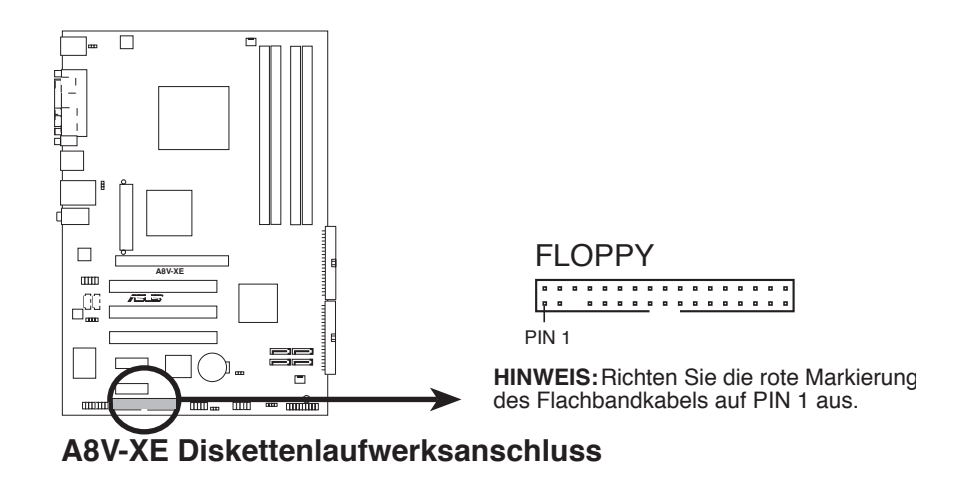

#### 2. IDE-Anschlüsse (40-1 pol. PRI\_IDE, SEC\_IDE)

Diese Anschlüsse nehmen Ultra DMA 133/100/66/33 -Signalkabel auf. Das Ultra DMA 133/100/66/33-Signalkabel hat drei Anschlüsse: einen blauen für den primären IDE-Anschluss am Motherboard, einen schwarzen für ein Ultra DMA 133/100/66/33 IDE-Slave-Gerät (optisches Laufwerk/Festplatte), und einen grauen für ein Ultra DMA 133/100/66/33 IDE-Master-Gerät (Festplatte). Wenn Sie zwei Festplatten installieren, müssen Sie die zweite Festplatte über ihre Jumpereinstellung als Slave-Gerät konfigurieren. Beziehen Sie bei der Jumper-Einstellung auf die Festplattendokumentation.

- Der Pol 20 entfällt am IDE-Anschluss, damit er zum abgedeckten Loch auf dem Ultra DMA-Kabelanschluss passt. Dies verhindert eine falsche Einsteckrichtung beim Anschließen des IDE-Kabels.
- Verwenden Sie das 80-adrige IDE-Kabel für UltraDMA 133/100/66/33 IDE-Geräte.

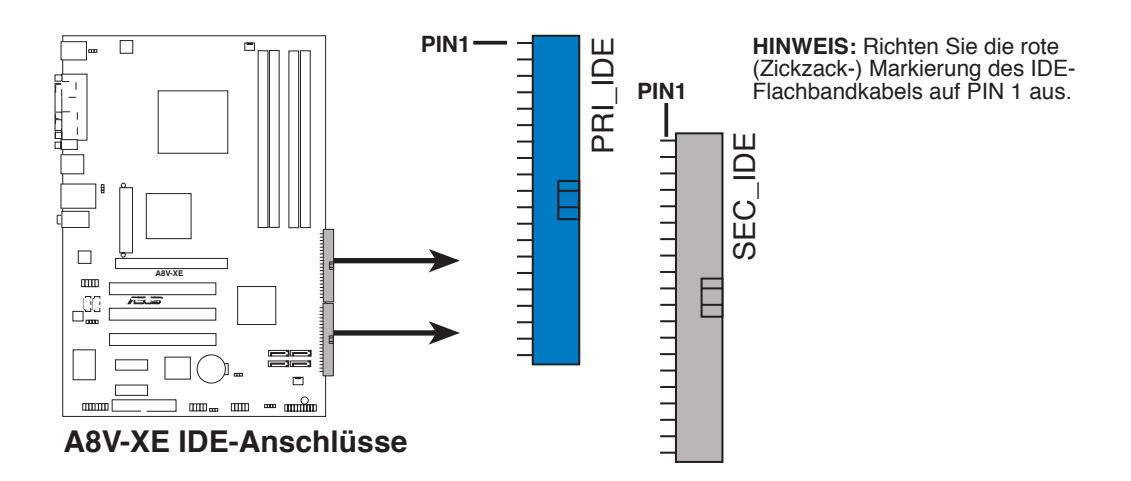

# 3. Serial ATA-Anschlüsse (7-pol. SATA1, SATA2, SATA3, SATA4)

Diese Anschlüsse sind für die Serial ATA-Signalkabel von SATA-Festplatten gedacht. Die derzeitige Serial ATA I-Schnittstelle ermöglicht eine Datentransferrate von bis zu 150 MB/s, während Serial ATA II eine Datentransferrate von bis zu 300 MB/s erlaubt, schneller als das normale parallele ATA mit 133 MB/s (Ultra DMA/133).

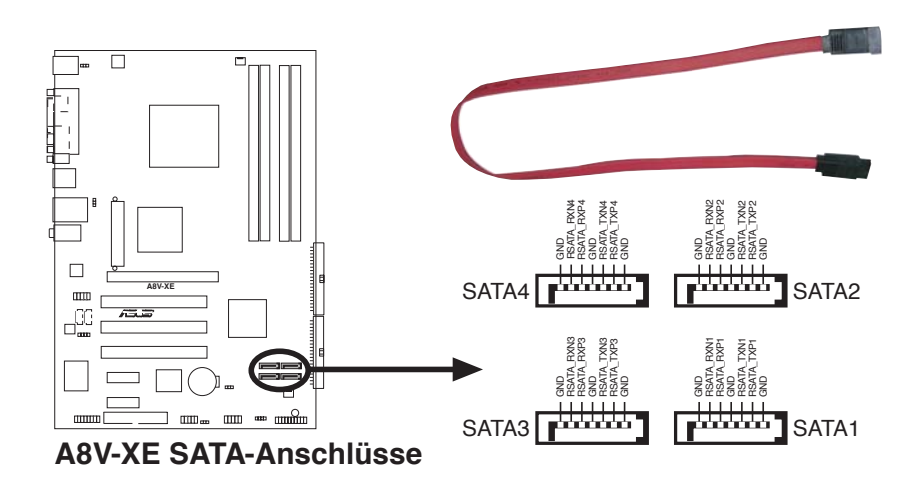

Installieren Sie das Windows<sup>®</sup> 2000 Service Pack 4 oder das Windows<sup>®</sup> XP Service Pack 1 oder neuere Versionen, bevor Sie die Serial ATA-Funktion verwenden.

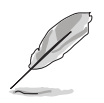

Genauere Instruktionen zum Konfigurieren von RAID 0, RAID1, RAID0+1, RAID 5 und JBOD finden Sie im RAID-Benutzerhandbuch auf der Support-CD.
#### 4. CPU- und Gehäuselüfteranschlüsse (3-pol. CPU\_FAN, 3-pol. CHA\_FAN)

Die Lüfteranschlüsse unterstützen Lüfter mit 350 mA~740 mA (8,88W max.) oder insgesamt 1 A~2.22 A (26,64W max.) mit +12V. Verbinden Sie die Lüfterkabel mit den Lüfteranschlüssen am Motherboard, wobei der schwarze Leiter jedes Kabels zum Erdungsstift des Anschlusses passen muss.

Vergessen Sie nicht, die Lüfterkabel mit den Lüfteranschlüssen zu verbinden. Eine unzureichende Belüftung innerhalb des Systems kann die Motherboard-Komponenten beschädigen. Dies sind keine Jumper! Setzen Sie KEINE Jumpersteckbrücke auf die Lüfteranschlüsse!

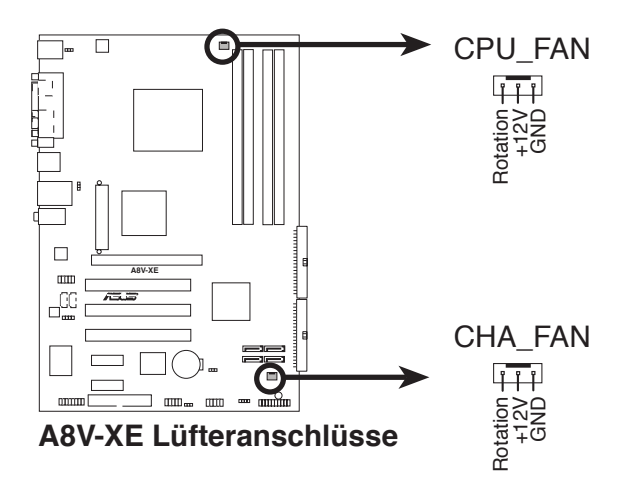

### 5. USB-Anschlüsse (10-1 pol. USB56, USB78)

Diese Sockel dienen zum Einbauen von zusätzlichen USB 2.0-Anschlüssen. Verbinden Sie das USB/GAME-Modulkabel mit einem dieser Sockel und befestigen Sie das Modul anschließend an einer Steckplatzaussparung an der Rückseite des Computergehäuses. Die USB-Sockel entsprechen der USB 2.0-Spezifikation, welche eine Verbindungsgeschwindigkeit von bis zu 480 Mbps unterstützt.

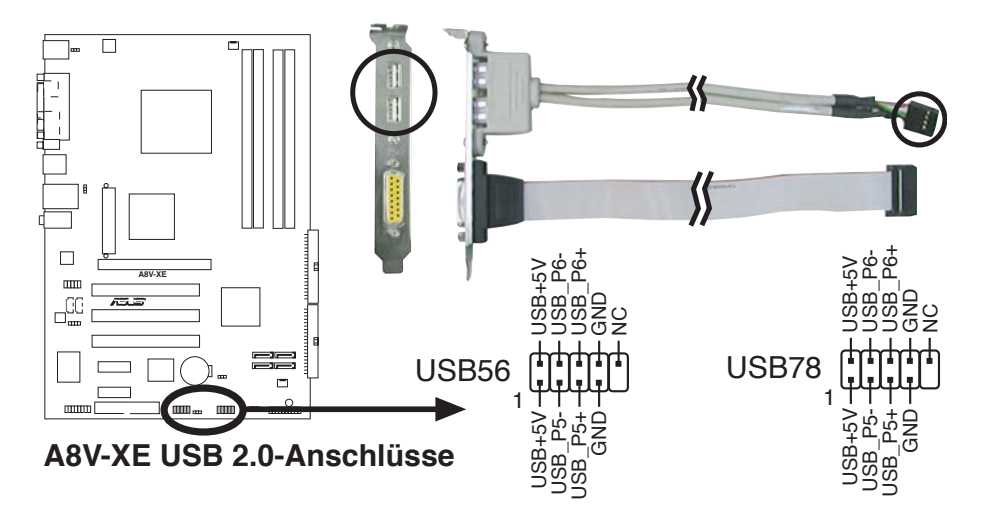

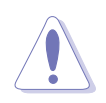

Verbinden Sie niemals ein 1394-Kabel mit den USB-Sockeln. Dies kann zu Schäden am Motherboard führen!

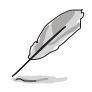

Das USB/GAME-Modul muss separat erworben werden.

#### 6. ATX-Stromanschlüsse (24-pol. ATXPWR, 4-pol. ATX12V)

Die Anschlüsse sind für ATX-Netzteilstecker gedacht. Die Stecker der Stromversorgung können nur in eine Richtung in diese Anschlüsse eingesteckt werden. Drücken Sie die Stecker richtig ausgerichtet ganz hinein, bis sie einrasten.

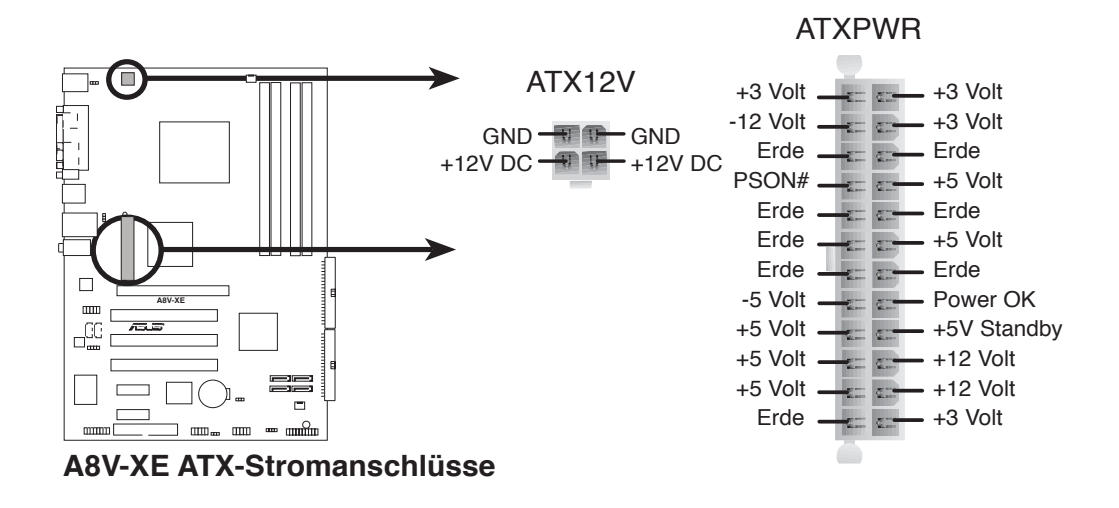

- Wir empfehlen Ihnen, ein Netzteil (PSU) zu verwenden, das der ATX 12V-Spezifikation 2.0 entspricht und eine Nennleistung von min. 300W hat. Dieser PSU-Typ hat 24-pol.- und 4-pol.-Stromstecker.
- Wenn Sie ein Netzteil mit 20-pol. und 4-pol.-Stromsteckern verwenden wollen, vergewissern Sie sich, dass das 20-pol. Netzteil mindestens 15A auf dem +12V-Stecker liefert und eine Nennleistung von mind. 350W hat. Wenn nicht genügend Leistung vorhanden ist, kann das System instabil oder möglicherweise gar nicht erst gestartet werden.
- Vergessen Sie nicht, den 4-pol. ATX +12 V Stromstecker anzuschließen. Andernfalls lässt sich das System nicht starten.
- Es wird empfohlen, ein Netzteil mit höherer Ausgangsleistung zu verwenden, wenn Sie ein System mit mehreren stromverbrauchsintensiven Geräten einrichten. Wenn nicht genügend Leistung vorhanden ist, kann das System instabil oder möglicherweise gar nicht erst gestartet werden.
- Sie müssen ein Netzteil mit höherer Nennleistung installieren, wenn Sie weitere Geräte installieren möchten.

### 7. Interne Audioanschlüsse (4-pol. CD,AUX)

Dieser Anschluss nimmt das 4-pol. Audiokabel auf, das mit dem Audioanschluss an der Rückseite des optischen Laufwerks verbunden wird.

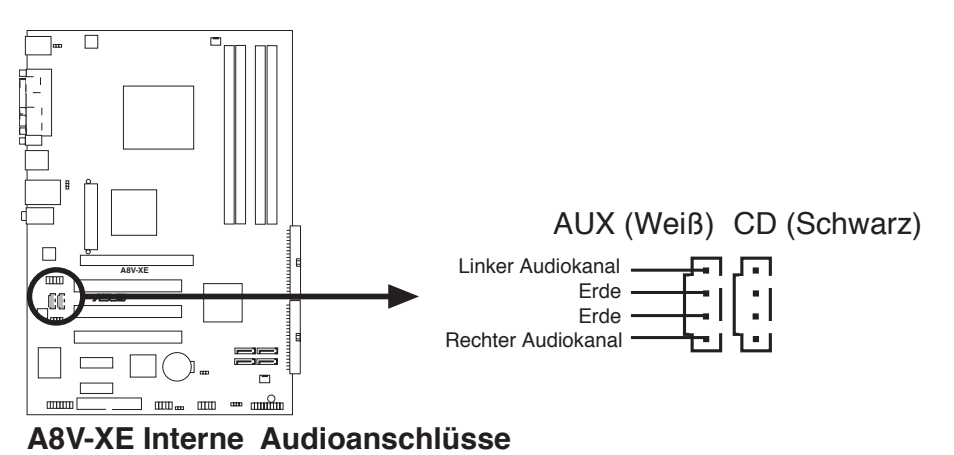

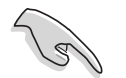

Aktivieren Sie die CD-IN , AUX-IN-Funktion des Audiohilfsprogramms, wenn Sie diesen Anschluss benutzen.

### 8. GAME/MIDI-Sockel (16-1 pol. GAME)

Dieser Sockel nimmt ein GAME/MIDI-Port-Modul auf. Wenn ein GAME/ MIDI-Modul frei ist, verbinden Sie das GAME/MIDI-Kabel mit diesem Sockel. Sie können einen Joystick bzw. ein Game-Pad zum Spielen von Game-Programmen oder ein MIDI-Geräte zum Abspielen oder Bearbeiten von Audiodateien an den GAME/MIDI-Anschluss an dieses Modul anschließen.

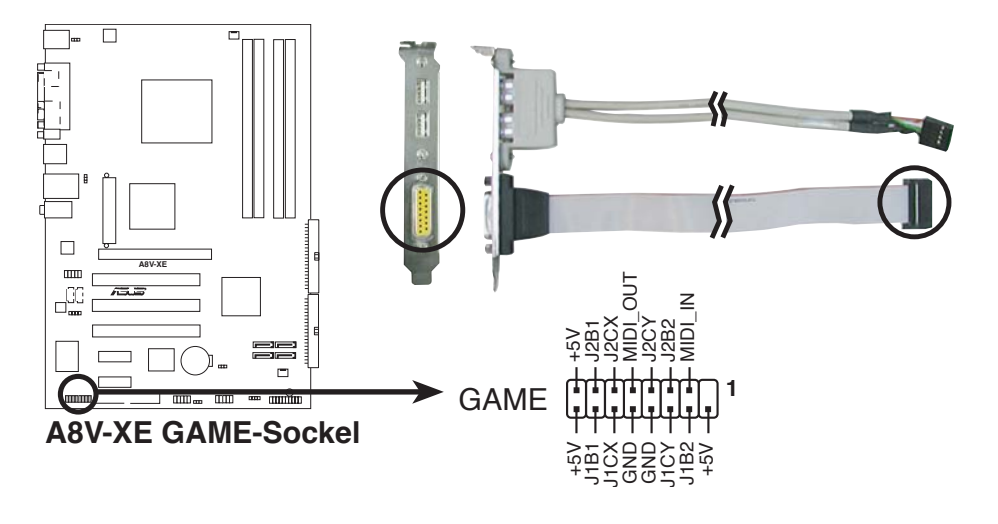

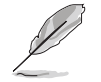

Das USB/GAME-Modul muss separat erworben werden.

### 9. Digitaler Audioanschluss (4-1 pol. SPDIF\_OUT)

Dieser Anschluss dient zum Verbinden des S/PDIF-Audiomoduls für digitalen Sound. Verbinden Sie das eine Ende des S/PDIF-Audiokabels mit diesem Anschluss und das andere Ende mit dem S/PDIF-Modul an einer Steckplatzaussparung an der Gehäuserückseite.

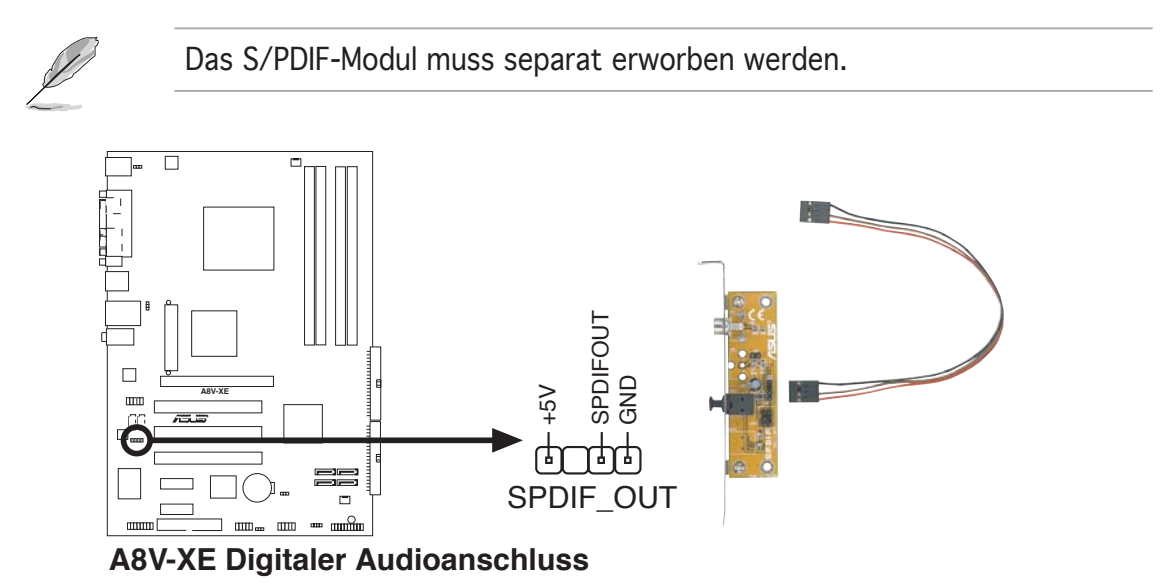

#### 10. Fronttafel-Audiosockel (10-1 pin AAFP)

Dieser Anschluss dient zum Verbinden eines Audio E/A-Moduls, das an der Fronttafel des Computers befestigt wird und entweder HD Audio oder den herkömmlichen AC '97 Audiostandard unterstützt. Verbinden Sie das Ende des Fronttafel-Audiokabels mit diesem Anschluss.

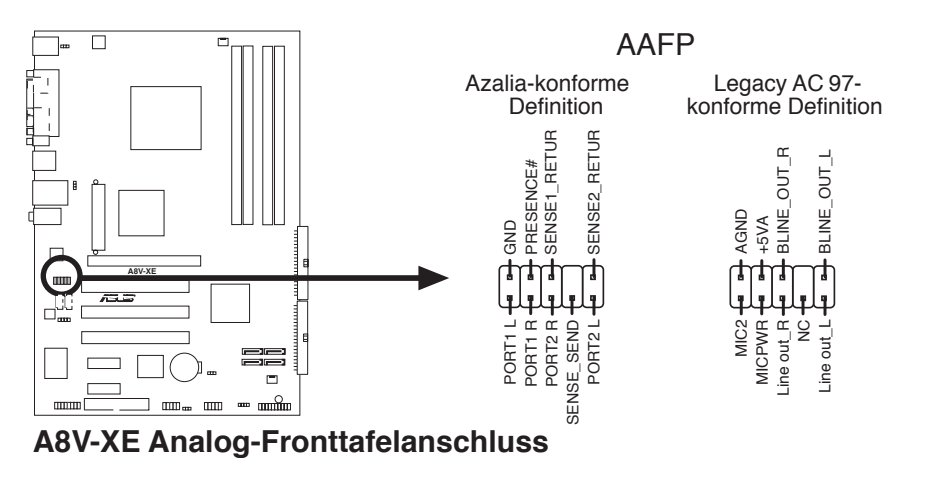

Es wird empfohlen, an diesen Anschluss ein High-Definition Fronttafelaudiomodul anzuschließen, um die Audiofähgikeiten des Motherboards voll auszunutzen.

### 11. Systemtafelanschluss (20-1 pol. PANEL)

Dieser Anschluss unterstützt mehrere Gehäuse-gebundene Funktionen.

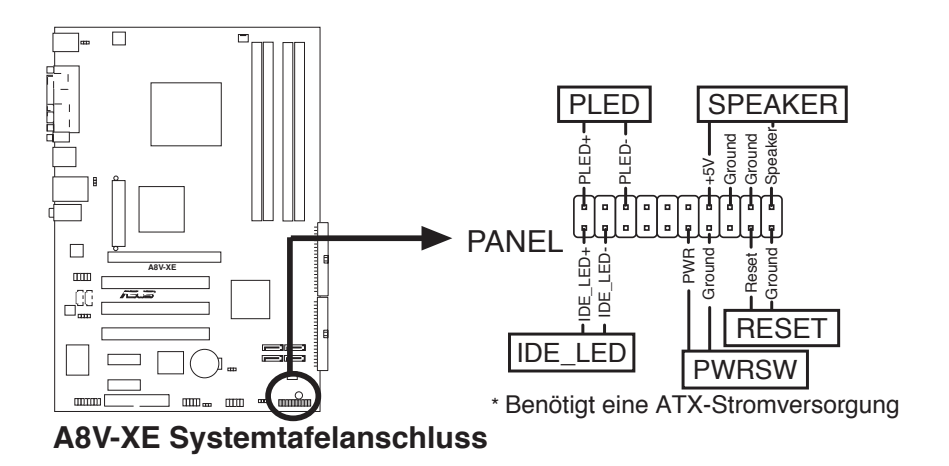

Die System-Bedienfeldanschlüsse sind mit Farben gekennzeichnet, um eine einfache und richtige Verbindung sicherzustellen. Einzelheiten hierzu entnehmen Sie bitte den folgenden Anschlussbeschreibungen.

#### • Systemstrom-LED (Grün, 3-pol. PLED)

Dieser 3-pol. Anschluss wird mit der System-Strom-LED verbunden. Verbinden Sie das Strom-LED-Kabel vom Computergehäuse mit diesem Anschluss. Die System-Strom-LED leuchtet, wenn Sie das System einschalten. Sie blinkt, wenn sich das System im Energiesparmodus befindet.

#### • Systemlautsprecher (Orange, 4-pol. SPEAKER) Dieser 4-pol. Anschluss wird mit dem am Gehäuse befestigten System-Lautsprecher verbunden. Über diesen Lautsprecher hören Sie Systemsignale und Warntöne.

#### • Festplattenaktivitäts-LED (Rot, 2-pol. IDELED)

Dieser 2-pol. Anschluss wird mit der HDD Aktivitäts-LED verbunden. Verbinden Sie das HDD Aktivitäts-LED-Kabel mit diesem Anschluss. Die IDE LED leuchtet auf oder blinkt, wenn Daten auf der Festplatte gelesen oder auf die Festplatte geschrieben werden.

#### • ATX-Stromschalter/Soft-Aus-Schalter (Gelb, 2-pol. PWRSW)

Dieser Anschluss wird mit dem Systemstromschalter verbunden. Durch Drücken des Netzschalters wird das System eingeschaltet oder wechselt das System in den Energiesparmodus oder Soft-Aus-Modus, je nach den Einstellungen im BIOS. Ist das System eingeschaltet und halten Sie den Netzschalter länger als 4 Sekunden gedrückt, wird das System ausgeschaltet.

#### • Reset-Schalter (Blau, 2-pol. RESET)

Verbinden Sie diesen 2-pol. Anschluss mit einem am Gehäuse befestigten Reset-Schalter, um das System ohne Ausschalten neu zu starten.

Dieses Kapitel erklärt Ihnen, wie Sie die Systemeinstellungen über die BIOS-Setupmenüs ändern. Hier finden Sie auch ausführliche Beschreibungen der BIOS-Parameter.

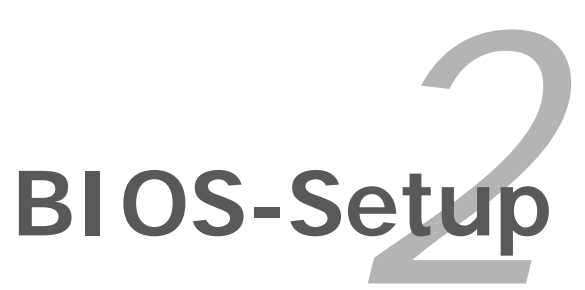

## 2.1 Verwalten und Aktualisieren des BIOS

Die folgenden Dienstprogramme helfen Ihnen, das Basic Input/Output System (BIOS)-Setup des Motherboards zu verwalten und zu aktualisieren.

- 1. Award BIOS Flash-Programm (Aktualisiert das BIOS über eine bootfähige Diskette im DOS-Modus.)
- 2. ASUS CrashFree BIOS 2 (Aktualisiert das BIOS über eine bootfähige Diskette oder die Motherboard Support-CD, wenn die BIOS-Datei fehlerhaft geworden ist.)
- **3. ASUS EZ Flash** (Aktualisiert das BIOS im DOS-Modus über eine Diskette oder die Motherboard Support-CD.)
- 4. ASUS Update (Aktualisiert das BIOS in einer Windows<sup>®</sup>-Umgebung.)

Siehe entsprechende Abschnitte für Details zu diesen Dienstprogrammen.

(S)

Speichern Sie eine Kopie der ursprünglichen Motherboard BIOS-Datei auf einer bootfähigen Diskette für den Fall, dass Sie das alte BIOS später wiederherstellen müssen. Verwenden Sie das ASUS Update- oder AwardBIOS Flash-Programm, um das ursprüngliche BIOS des Motherboards zu kopieren.

## 2.1.1 Erstellen einer bootfähigen Diskette

- 1. Es gibt verschiedene Methoden, eine bootfähige Diskette zu erstellen. *DOS-Umgebung* 
  - a. Stecken Sie eine 1,44 MB-Diskette in das Laufwerk ein.
  - b. Bei der DOS-Eingabeaufforderung tippen Sie bitte format A:/S und drücken Sie anschließend die <Eingabetaste>.

#### <u>Windows® XP-Umgebung</u>

- a. Stecken Sie eine 1,44 MB-Diskette in das Diskettenlaufwerk.
- b. Klicken Sie auf Start auf dem Windows<sup>®</sup>-Desktop und wählen Sie Arbeitsplatz.
- c. Wählen Sie das 3 1/2 Diskette-Symbol.
- d. Klicken Sie auf Datei auf dem Menü und wählen Sie Formatieren. Daraufhin erscheint ein Fenster: Formatieren von A:
- e. Wählen Sie bitte aus den Formatierungsoptionen MS-DOS-Startdiskette erstellen und klicken dann auf Starten.

### <u>Windows<sup>®</sup> 2000-Umgebung</u>

So erstellen Sie ein Set von Bootdisketten für Windows® 2000:

- a. Stecken Sie eine formatierte 1,44 MB-Diskette in das Laufwerk.
- b. Legen Sie die Windows® 2000 CD in das optische Laufwerk ein.

- c. Klicken Sie auf Start, und wählen Sie Ausführen.
- d. Tippen Sie in das Öffnen-Feld

D:\bootdisk\makeboot a:

wobei D: für den Laufwerkbuchstaben Ihres optischen Laufwerks steht.

- e. Drücken Sie die <Eingabetaste> und folgen Sie zum Fortfahren den Anweisungen auf dem Bildschirm.
- 2. Kopieren Sie die originale oder aktuellste BIOS-Datei zu der bootfähigen Diskette.

## 2.1.2 Aktualisieren des BIOS

Das Basic Input/Output System (BIOS) kann mit Hilfe des AwardBIOS Flash-Programms aktualisiert werden. Folgen Sie den nachstehenden Anweisungen, um das BIOS über dieses Programm zu aktualisieren.

1. Laden Sie die neueste BIOS-Datei von der ASUS-Website herunter. Benennen Sie die Datei in A8V-XE.BIN um und speichern Sie sie auf einer Diskette.

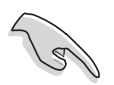

Speichern Sie nur die neue BIOS-Datei auf dieser Diskette. Damit vermeiden Sie, aus Versehen die falsche BIOS-Datei zu laden.

- 2. Kopieren Sie das AwardBIOS Flash-Programm (awdflash.exe) aus dem Software-Ordner auf der Support-CD auf die Diskette, die die neue BIOS-Datei enthält.
- 3. Fahren Sie das System über die bootfähigen Diskette, die Sie zuvor erstellt haben, im DOS-Modus hoch.
- 4. Wenn A:> angezeigt wird, tauschen Sie die bootfähige Diskette mit der Diskette aus, welche die neue BIOS-Datei und das Award BIOS Flash-Programm enthält.
- 5. Geben Sie bei der Eingabeaufforderung awdflash ein, und drücken Sie

die <Eingabetaste>. Der Award BIOS Flash-Programm-Bildschirm wird angezeigt.

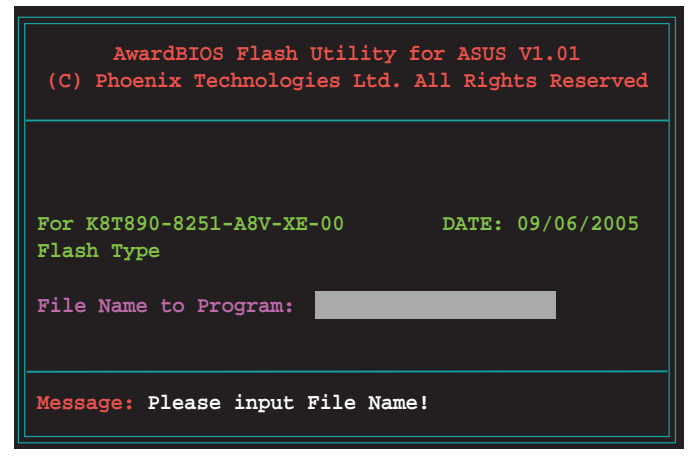

 Geben Sie im "File Name to Program"-Feld den Namen der BIOS-Datei ein und drücken Sie die <Eingabetaste>.

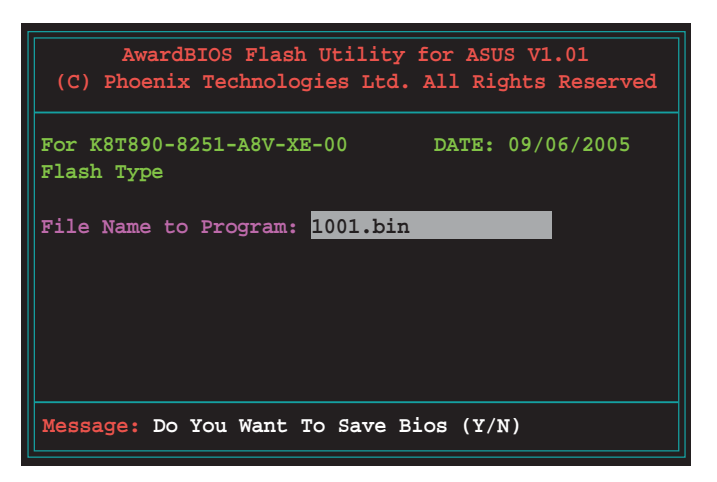

- 7. Wenn das Programm Sie auffordert, die aktuelle BIOS-Datei zu speichern, drücken Sie <N>. Die folgende Darstellung erscheint.
- Das Programm bestätigt die BIOS-Datei auf der Diskette und beginnt mit der Aktualisierung.

| AwardBIOS Flash Utility<br>(C) Phoenix Technologies Ltd. | for ASUS V1.01<br>All Rights Reserved |
|----------------------------------------------------------|---------------------------------------|
| For K8T890-8251-A8V-XE-00<br>Flash Type                  | DATE: 09/06/2005                      |
| File Name to Program: 1001.bin                           |                                       |
| Drogram Elaching Momorus - OFEO                          |                                       |
|                                                          |                                       |
| Write OK                                                 | Write Fail                            |

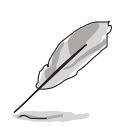

Während der Aktualisierung darf das System nicht ausgeschaltet oder zurückgesetzt werden!

 Das Programm zeigt die Nachricht "Flashing Complete" an. Dies bedeutet, dass die BIOS-Datei erfolgreich aktualisiert wurde. Entfernen Sie die Diskette und drücken Sie <F1>, um das System neu zu starten.

| AwardBIOS Flash Utility for ASUS V1.01<br>(C) Phoenix Technologies Ltd. All Rights Reserved |
|---------------------------------------------------------------------------------------------|
| For K8T890-8251-A8V-XE-00 DATE: 09/06/2005<br>Flash Type                                    |
| File Name to Program: 1001.bin<br>Flashing Complete<br>Press <f1> to Continue</f1>          |
|                                                                                             |
| Write OK No Update Write Fail                                                               |

## 2.1.3 Speichern der aktuellen BIOS-Datei

Sie können mit dem AwardBIOS Flash-Programm die aktuelle BIOSspeichern. Sie können die aktuelle BIOS-Datei erneut laden, falls die BIOS-Datei beim Aktualisieren beschädigt wird.

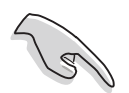

Stellen Sie sicher, dass die Diskette über genügend Speicherplatz für die BIOS-Datei verfügt.

So speichern Sie die aktuelle BIOS-Datei mit dem AwardBIOS Flash-Programm:

- Folgen Sie den Schritten 1 bis 6 des voranstehenden Abschnitts.
- Drücken Sie <Y>, wenn Sie das Programm dazu auffordert, die aktuelle BIOS-Datei zu speichern. Die folgende Darstellung wird angezeigt.
- Geben Sie einen Namen für die aktuelle BIOS-Datei im "Save current BIOS as"-Feld ein, und drücken Sie die <Eingabetaste>.

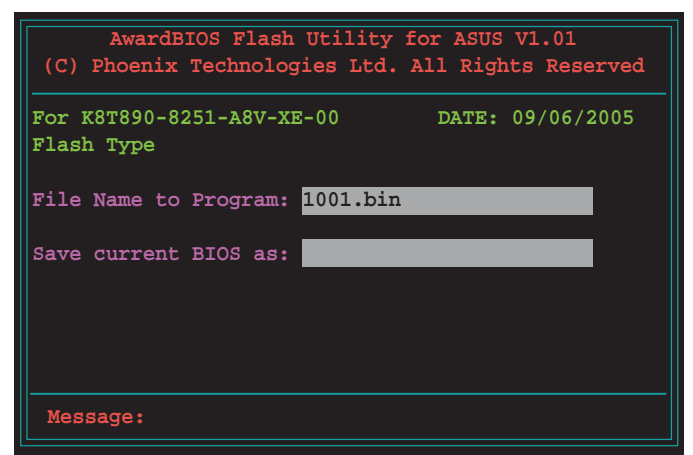

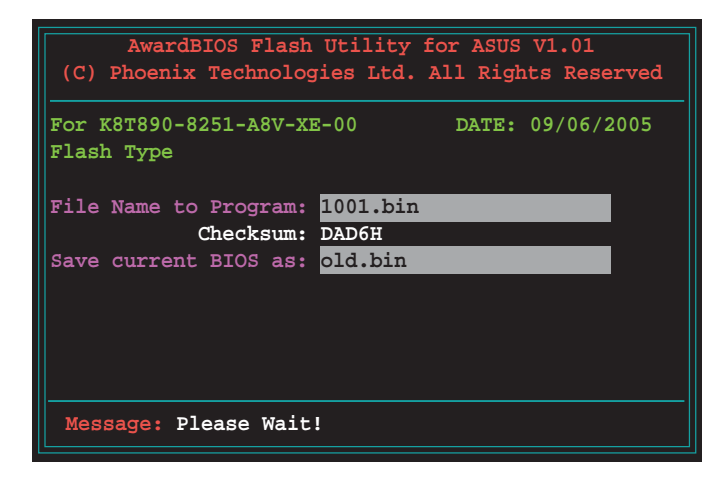

4. Das Programm speichert die aktuelle BIOS-Datei auf die Diskette, und kehrt dann zum BIOS-Aktualisierungsprozess zurück.

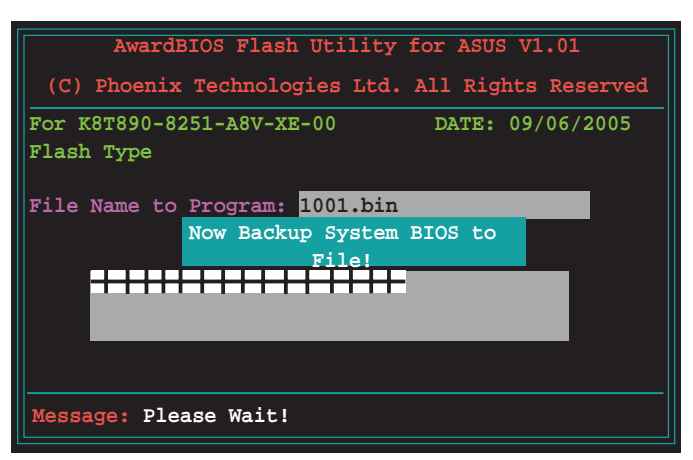

## 2.1.4 ASUS CrashFree BIOS 2-Programm

ASUS CrashFree BIOS 2 ist ein Auto-Wiederherstellungs-Dienstprogramm, das Ihnen erlaubt, die BIOS-Datei wiederherzustellen, falls sie versagt oder während des Aktualisierungsvorgangs beschädigt wurde. Sie können eine beschädigte BIOS-Datei über die Motherboard Support-CD oder die Diskette, die die aktuelle BIOS-Datei enthält, aktualisieren.

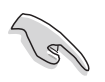

Bereiten Sie die Motherboard Support-CD oder die Diskette vor, die die aktuelle Motherboard-BIOS-Datei enthält, bevor Sie dieses Programm starten.

### Wiederherstellen des BIOS von der Support-CD

So stellen Sie das BIOS von der Support-CD wieder her:

- 1. Schalten Sie das System ein.
- 2. Legen Sie die Support-CD in das optische Laufwerk ein.
- 3. Das Programm zeigt die folgende Meldung an und durchsucht die CD nach der originalen oder aktuellen BIOS-Datei.

```
Award BootBlock BIOS v1.0
Copyright (c) 2000, Award Software, Inc.
BIOS ROM checksum error
Detecting IDE ATAPI device...
```

Wenn die Datei gefunden wird, liest das Programm die BIOS-Datei und aktualisiert dann die beschädigte BIOS-Datei.

```
Award BootBlock BIOS v1.0
Copyright (c) 2000, Award Software, Inc.
BIOS ROM checksum error
Detecting IDE ATAPI device...
Found CDROM, try to Boot from it... Pass
```

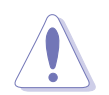

Das System darf während des Aktualisierens des BIOS NICHT ausgeschaltet oder neu gestartet werden! Ein Systemstartfehler kann die Folge sein!

4. Starten Sie das System neu, nachdem der BIOS-Aktualisierungsprozess abgeschlossen ist.

### Wiederherstellen des BIOS von einer Diskette

So stellen Sie das BIOS von einer Diskette wieder her:

- 1. Entfernen Sie jegliche CD aus dem optischen Laufwerk und schalten dann das System ein.
- 2. Stecken Sie die Diskette mir der ursprünglichen oder aktualisierten BIOS-Datei in das Diskettenlaufwerk.
- 3. Das Programm zeigt die folgende Meldung an und durchsucht automatisch die Diskette nach der originalen oder aktuellen BIOS-Datei.

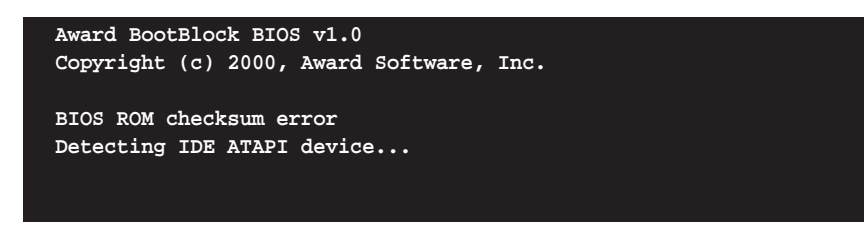

Das Programm sucht automatisch im Diskettenlaufwerk nach der originalen oder aktuellen BIOS-Datei, wenn keine CD im CD-ROM-Laufwerk gefunden wurde, und aktualisiert dann die beschädigte BIOS-Datei.

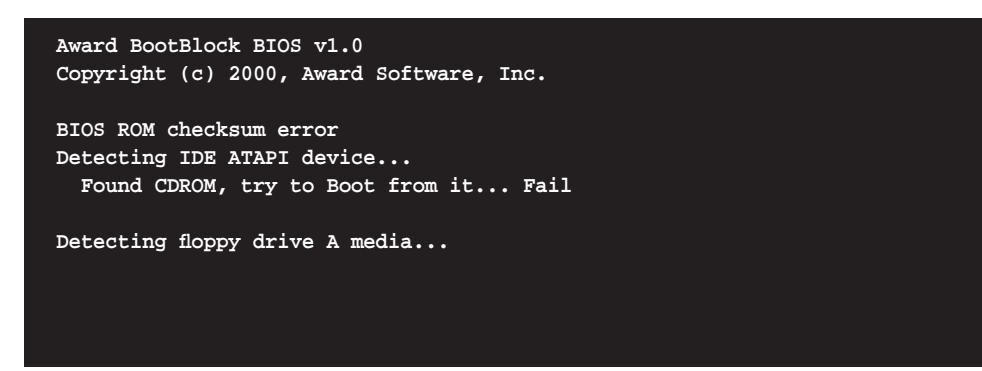

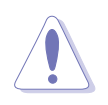

Das System darf während des Aktualisierens des BIOS NICHT ausgeschaltet oder neu gestartet werden! Ein Systemstartfehler kann die Folge sein!

4. Starten Sie das System neu, nachdem der BIOS-Aktualisierungsprozess abgeschlossen ist.

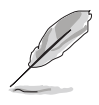

Beim wiederhergestellten BIOS handelt es sich u.U. nicht um die neueste BIOS-Version für dieses Motherboard. Laden Sie die neueste BIOS-Datei auf der ASUS-Website (www.asus.com) herunter.

## 2.1.5 ASUS EZ Flash-Programm

Mit ASUS EZ Flash können Sie das BIOS mühelos aktualisieren, ohne langwierig von einer Diskette starten und ein auf DOS basierendes Programm verwenden zu müssen. EZ Flash ist in der BIOS-Firmware integriert und kann durch Drücken von <Alt> + <F2> während des Einschaltselbsttests (POST) aufgerufen werden.

So aktualisieren Sie das BIOS über EZ Flash:

- 1. Besuchen Sie die ASUS-Website (www.asus.com), um die neueste BIOS-Datei für Ihr Motherboard herunterzuladen.
- 2. Speichern Sie die BIOS-Datei auf eine Diskette, und starten Sie anschließend das System neu.
- 3. Drücken Sie <Alt> + <F2> während des POSTs. Die folgende Nachricht erscheint daraufhin.

Insert Disk then press Enter or ESC to continue POST

4. Legen Sie die Diskette, die die BIOS-Datei enthält, in das Diskettenlaufwerk ein und drücken Sie die <Eingabetaste>. Die folgende Darstellung erscheint daraufhin.

| AwardBIOS Flash Utility<br>(C) Phoenix Technologies Ltd. | for ASUS V1.01<br>All Rights Reserved |  |
|----------------------------------------------------------|---------------------------------------|--|
| For K8T890-8251-A8V-XE-00<br>Flash Type                  | DATE: 09/06/2005                      |  |
| File Name to Program:                                    |                                       |  |
| Message: Please wait                                     |                                       |  |

5. Wenn die richtige BIOS-Datei gefunden wurde startet EZ Flash den BIOS-Aktualisierungsprozess und startet daraufhin automatisch das System neu.

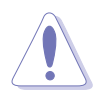

Das System darf während des Aktualisierens des BIOS NICHT ausgeschaltet oder neu gestartet werden! Ein Systemstartfehler kann die Folge sein!

## 2.1.6 ASUS Update-Programm

Das ASUS Update-Programm gestattet Ihnen das Motherboard BIOS in der Windows<sup>®</sup>-Umgebung zu verwalten, speichern und aktualisieren. Mit dem ASUS Update-Programm können Sie:

- die vorliegende BIOS-Datei speichern
- die aktuellste BIOS-Datei vom Internet herunterladen
- das BIOS mit einer aktuellen BIOS-Datei aktualisieren
- das BIOS direkt vom Internet aus aktualisieren
- die Informationen über die BIOS-Version betrachten.

Das Programm befindet sich auf der dem Motherboardpaket beigelegten Support-CD.

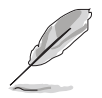

ASUS Update benötigt eine Internetverbindung über ein Netzwerk oder einen Internetdienstanbieter (ISP).

### Installieren des ASUS Update

So installieren Sie ASUS Update:

- 1. Legen Sie die Support-CD in das optische Laufwerk ein. Das Drivers-Menü wird geöffnet.
- 2. Klicken Sie auf den **Utilities**-Registerreiter und dann auf **Install ASUS Update VX.XX.XX.** Das Utilities-Menü sehen Sie auf Seite 3-4.
- 3. Das ASUS Update-Programm wird auf Ihrem System installiert.

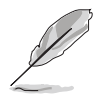

Beenden Sie alle Windows<sup>®</sup>-Anwendungen, bevor Sie das BIOS mit Hilfe dieses Programms aktualisieren.

### Aktualisieren des BIOS über das Internet

So aktualisieren Sie das BIOS über das Internet:

 Starten Sie das ASUS Update-Programm unter Windows<sup>®</sup>, indem Sie auf Start > Programme > ASUS > ASUSUpdate > ASUSUpdate klicken. Das ASUS Update-Hauptfenster erscheint daraufhin.

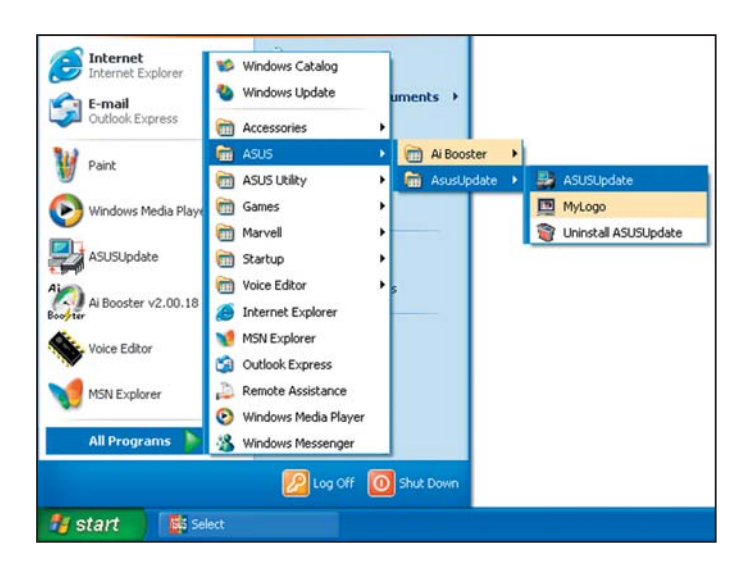

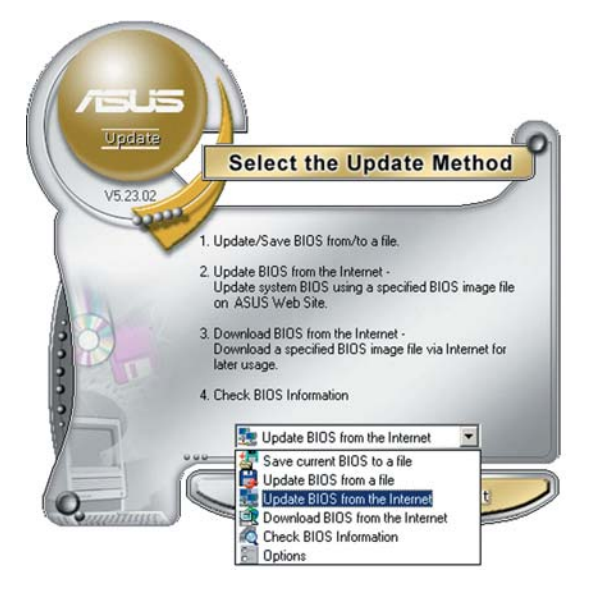

 Wählen Sie die Option BIOS über das Internet aktualisieren aus dem Pulldown-Menü und klicken dann auf Next (Weiter).

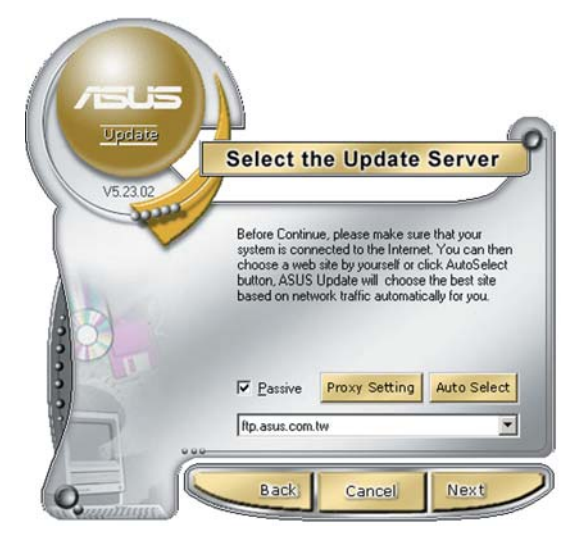

 Wählen Sie die Ihnen am nächsten gelegene ASUS FTP-Site aus, um starken Netzwerkverkehr zu vermeiden, oder klicken Sie auf Auto Select (Automatische Auswahl). Klicken Sie auf Next (Weiter).

- Wählen Sie die gewünschte BIOS-Version auf der FTP-Seite aus. Klicken Sie auf Next (Weiter).
- 5. Folgen Sie den Anweisungen auf dem Bildschirm, um den Aktualisierungsprozess zu vervollständigen.

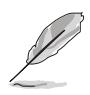

Das ASUS Update-Programm kann sich über das Internet aktualisieren. Um alle Funktionen des Programms nutzen zu können, aktualisieren Sie es bitte regelmäßig.

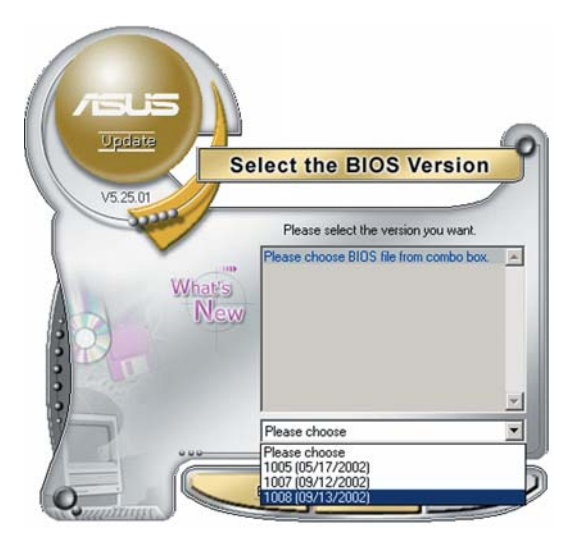

## Aktualisieren des BIOS über eine BIOS-Datei

So aktualisieren Sie das BIOS über eine BIOS-Datei:

- Starten Sie das ASUS Update-Programm unter Windows<sup>®</sup>, indem Sie auf Start > Programme > ASUS > ASUSUpdate > ASUSUpdate klicken. Das ASUS Update-Hauptfenster erscheint daraufhin.
- Wählen Sie die Option BIOS über eine Datei aktualisieren aus dem Pulldown-Menü und klicken dann auf Next (Weiter).

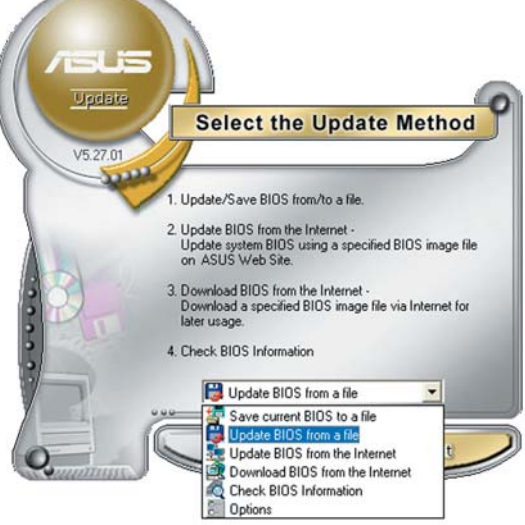

- 3. Suchen Sie die BIOS-Datei von dem **Öffnen**-Fenster und klicken dann auf **Öffnen**.
- 4. Folgen Sie den Anweisungen auf dem Bildschirm, um den Aktualisierungsprozess zu vervollständigen.

| vhen               |                |       | ?            |
|--------------------|----------------|-------|--------------|
| Look in:           | 3½ Floppy (A:) | - 🗢 主 | 💣 📰 •        |
| P5G6T.1            | rom            |       |              |
|                    |                |       |              |
|                    |                |       |              |
|                    |                |       |              |
|                    |                |       |              |
|                    |                |       |              |
| File <u>n</u> ame: | P5G6T.rom      |       | <u>O</u> pen |

## 2.2 BIOS-Setupprogramm

Dieses Motherboard enthält einen programmierbaren Firmware-Chip, den Sie mit dem im Abschnitt "2.1 Verwalten und Aktualisieren des BIOS" beschriebenen Dienstprogramm aktualisieren können.

Verwenden Sie das BIOS-Setupprogramm zum Installieren eines Motherboards, zur Neukonfiguration des Systems oder bei einer "Run Setup"-Aufforderung. Dieser Abschnitt erklärt das Konfigurieren des Systems mit diesem Programm.

Auch wenn Sie nicht aufgefordert werden das Setupprogramm auszuführen, möchten Sie die Konfiguration Ihres Computers u.U. später ändern. Sie möchten z.B. die Kennwortfunktion aktivieren oder Einstellungen der Energieverwaltung ändern. Hierfür müssen Sie Ihr System mit dem BIOS-Setup-Programm neu konfigurieren, damit der Computer diese Änderungen erkennt und sie im CMOS-RAM des Flash-Firmware-Hubs ablegt.

Das Setupprogramm befindet sich im Firmware-Hub am Motherboard. Beim Starten des Computers erhalten Sie Gelegenheit, dieses Programm auszuführen. Rufen Sie das Setupprogramm durch Drücken der <Entf>-Taste während des Einschaltselbsttests (POST) auf; sonst setzt POST seine Testroutinen fort.

Möchten Sie das Setup-Programm nach dem POST aufrufen, dann starten Sie bitte das System neu durch Drücken von <Strg> + <Alt> + <Entf> oder durch Drücken der Reset-Taste am Gehäuse. Sie können das System auch neu starten, indem Sie es aus- und wieder einschalten. Machen Sie das nur, wenn die ersten zwei Optionen misslungen sind.

Das Setup-Programm ist für eine möglichst bequeme Bedienung entworfen. Es ist ein menügesteuertes Programm, in dem Sie mit Hilfe der Navigationstasten durch unterschiedliche Submenüs rollen und die vorab festgelegten Optionen auswählen können.

- Die Standard-BIOS-Einstellungen dieses Motherboards sind für die meisten Konditionen geeignet, um eine optimale Leistung sicherzustellen. Laden Sie bitte die Standardeinstellungen, wenn das System nach Änderung der BIOS-Einstellungen unstabil geworden ist. Wählen Sie hierzu das Element **Standardeinstellungen laden** im Beenden-Menü. Siehe Abschnitt "2.7 Exit-Menü."
  - Die in diesem Abschnitt angezeigten BIOS-Setup-Bildschirme dienen nur als Referenz und können u.U. von dem, was Sie auf dem Bildschirm sehen, abweichen.
  - Besuchen Sie die ASUS-Webseite (www.asus.com), um die neueste BIOS-Datei für Ihr Motherboard herunterzuladen.

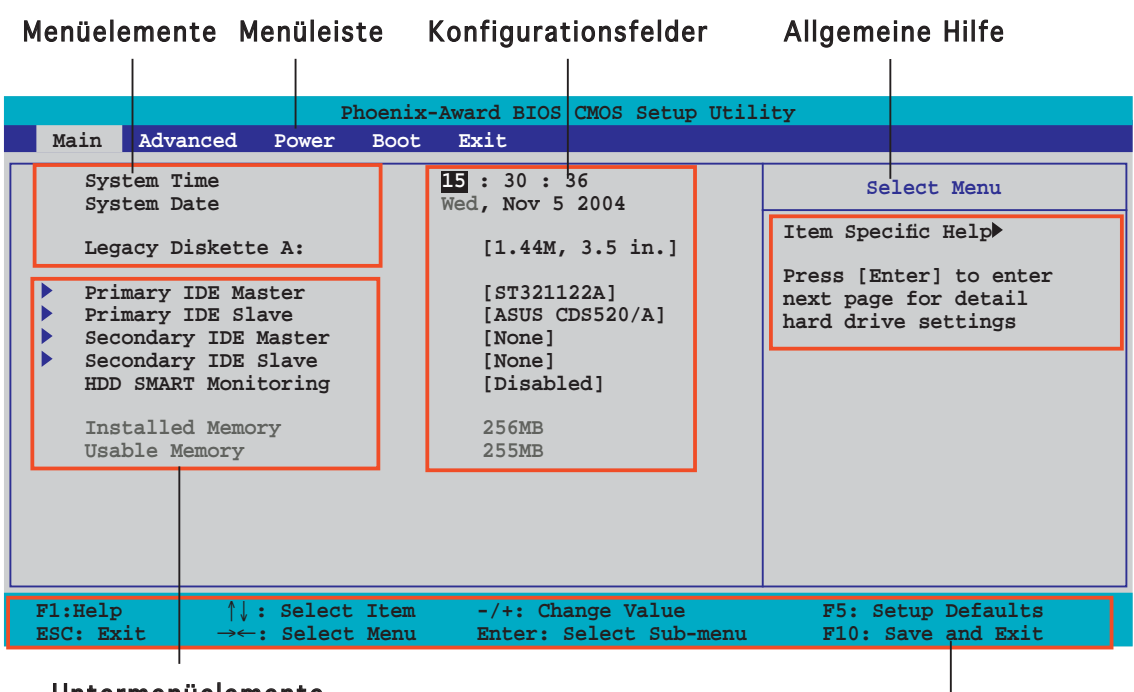

2.2.1 BIOS-Menübildschirm

Untermenüelemente

Legendenleiste

## 2.2.2 Menüleiste

Oben im Bildschirm gibt es eine Menüleiste mit folgenden Optionen:

| Main     | Hier können Sie die Systemhaupteinstellungen ändern                                 |
|----------|-------------------------------------------------------------------------------------|
| Advanced | Hier können Sie die erweiterten Systemeinstellungen<br>ändern                       |
| Power    | Hier können Sie die Konfiguration der erweiterten<br>Energieverwaltung (APM) ändern |
| Boot     | Hier können Sie die Systemstartkonfiguration ändern                                 |
| Exit     | Hier können Sie die Beenden-Optionen wählen und die<br>Standardeinstellungen laden  |

Wählen Sie mit Hilfe der Rechts- oder Links-Pfeiltaste auf der Tastatur das gewünschte Element in der Menüleiste aus. Das gewählte Element wird markiert.

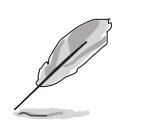

- Die in diesem Kapitel gezeigten BIOS-Setup-Anzeigen sind nur zur Orientierung gedacht und können sich u.U. von den tatsächlichen Darstellungen auf Ihrem Bildschirm unterscheiden.
- Besuchen Sie die ASUS-Website (www.asus.com), um die neuesten BIOS-Informationen herunterzuladen.

## 2.2.3 Legendenleiste

Am unteren Rand des Setup-Bildschirms befindet sich eine Legendenleiste. Mit Hilfe der dort aufgeführten Tasten können Sie sich durch die einzelnen Menüs bewegen. In der folgenden Tabelle werden die Tasten der Legendenleiste und ihre jeweiligen Funktionen beschrieben.

| Navigationstaste              | Funktion                                                                       |
|-------------------------------|--------------------------------------------------------------------------------|
| <f1></f1>                     | Die allgemeine Hilfe anzeigen                                                  |
| <f5></f5>                     | Standardwerte des Setup laden                                                  |
| <esc></esc>                   | Das BIOS verlassen oder aus einem Untermenü in das<br>Hauptmenü zurückzukehren |
| Links/Rechts-Pfeiltaste       | Menüelement links oder rechts auswählen                                        |
| Oben/Unten-Pfeiltaste         | Die Markierung nach oben oder unten bewegen                                    |
| Bild ab oder – (minus)        | Rückwärts durch die Werte des markierten Feldes bewegen                        |
| Bild auf oder + (plus)        | Vorwärts durch die Werte des markierten Feldes bewegen                         |
| <eingabetaste></eingabetaste> | Auswahlmenü für das markierte Feld aufrufen                                    |
| <f10></f10>                   | Speichern und beenden                                                          |

## 2.2.4 Menüelemente

Wenn ein Element auf der Menüleiste markiert ist, werden die speziellen Elemente für dieses Menü angezeigt. Wenn Sie z.B. **Main** gewählt haben, werden die Elemente des Main-Menüs angezeigt.

Die anderen Elemente (Advanced, Power, Boot, und Exit) auf der Menüleiste haben ihre eigenen Menüelemente.

## 2.2.5 Untermenüelemente

Ein gefülltes Dreieck vor einem Element auf dem Menübildschirm bedeutet, dass das Element ein Untermenü enthält. Wählen Sie das gewünschte Element aus und drücken dann die <Eingabetaste>, um sein Untermenü anzeigen zu lassen.

## 2.2.6 Konfigurationsfelder

In diesen Feldern stehen die Werte der Menüelemente. Sie können den Wert in dem Feld neben einem Element ändern, wenn das Element benutzereinstellbar ist. Sie können kein Element, das nicht benutzereinstellbar ist, wählen.

Ein einstellbarer Wert steht in Klammen und wird hervorgehoben, wenn das entsprechende Element gewählt wird. Um den Wert innerhalb eines Feldes zu ändern, wählen Sie bitte das entsprechende Element und drücken dann die <Eingabetaste>, um eine Liste von Optionen anzeigen zu lassen. Siehe "2.2.7 Popup-Fenster".

## 2.2.7 Pop-up-Fenster

Wählen Sie ein Menüelement und drücken Sie die <Eingabetaste>, um ein Pop-up-Fenster mit den jeweiligen Konfigurationsoptionen anzuzeigen.

| Phoenix-Award BIOS CMOS Setup Utility                                              |                                                                             |                                          |
|------------------------------------------------------------------------------------|-----------------------------------------------------------------------------|------------------------------------------|
| Main Advanced                                                                      | Power Boot Exit                                                             |                                          |
| System Time                                                                        | 15 : 30 : 36<br>Wed. Nov 5 2004                                             | Select Menu                              |
| Legacy Diskette                                                                    | A: [1.44M, 3.5 in.]                                                         | Item Specific Help                       |
| <ul> <li>Primary IDE Mast</li> <li>Primary IDE Slav</li> </ul>                     | Legacy Diskette A:                                                          | physical size of                         |
| <ul> <li>Secondary IDE Ma</li> <li>Secondary IDE SI<br/>HDD SMART Monit</li> </ul> | Disabled [ ]<br>720K , 3.5 in [ ]<br>1.44M, 3.5 in [∎]<br>2.88M ,3.5 in [ ] | Mette drive A.                           |
| Installed Memory<br>Usable Memory                                                  |                                                                             |                                          |
|                                                                                    | ↑↓:Move ENTER:Accept ESC:Abort                                              |                                          |
|                                                                                    |                                                                             |                                          |
| F1:Help $\uparrow \downarrow :$ ESC: Exit $\rightarrow \leftarrow :$               | Select Item -/+: Change Value<br>Select Menu Enter: Select Sub-menu         | F5: Setup Defaults<br>F10: Save and Exit |
|                                                                                    |                                                                             |                                          |

Pop-up-Menü

## 2.2.8 Allgemeine Hilfe

In der oberen rechten Ecke des Menübildschirms steht eine Kurzbeschreibung des gewählten Elements.

## 2.3 Main-Menü

Das Main-Menü erscheint und gibt Ihnen einen Überblick über die Grundinformationen zum System, wenn Sie das BIOS Setupprogramm öffnen.

Im Abschnitt "2.2.1 BIOS-Menübildschirm" finden Sie Informationen zu

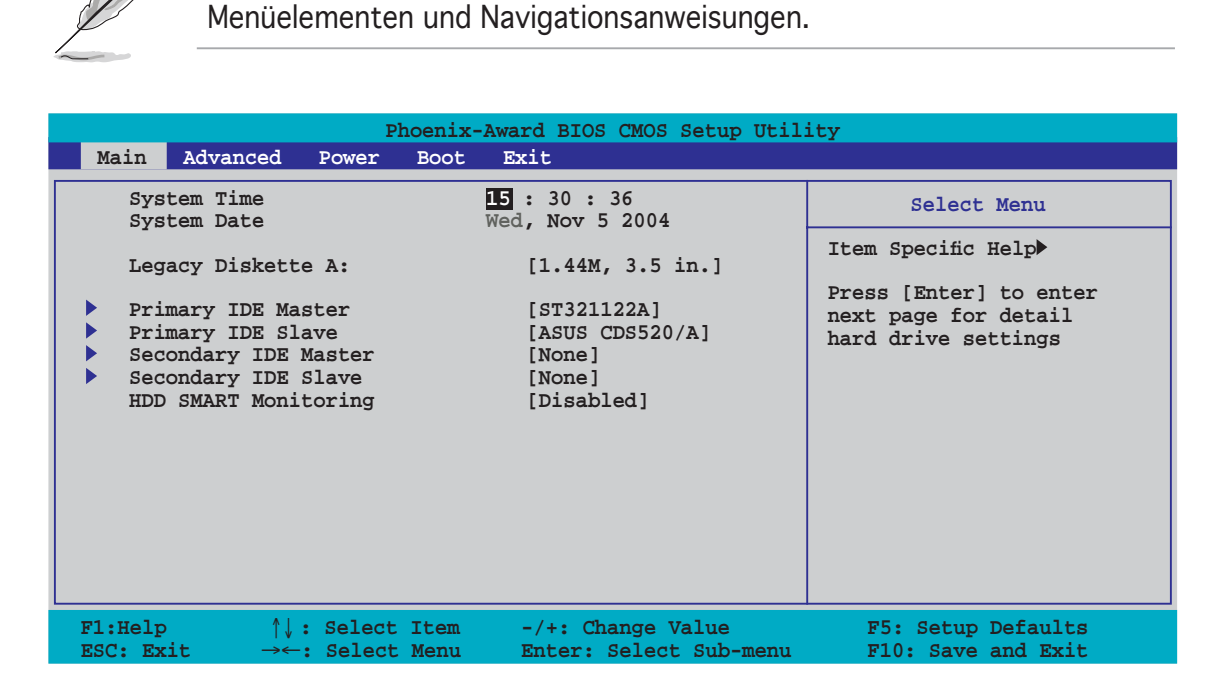

## 2.3.1 System Time [xx:xx:xxx]

Hier können Sie die Systemzeit einstellen.

## 2.3.2 System Date [Day xx/xx/xxxx]

Hier können Sie das Systemdatum einstellen.

## 2.3.3 Legacy Diskette A [1.44M, 3.5 in.]

Hier können Sie den Typ des installierten Diskettenlaufwerks einstellen. Konfigurationsoptionen: [Disabled] [720K , 3.5 in.] [1.44M, 3.5 in.] [2.88M, 3.5 in.]

## 2.3.4 Primäre und Sekundäre IDE Master/Slave

Das BIOS erkennt automatisch die vorhandenen IDE-Geräte, wenn Sie das BIOS-Setupprogramm aufrufen. Jedes IDE-Gerät hat jeweils ein Untermenü. Wählen Sie ein Gerät und drücken anschließend die <Eingabetaste>, um die Informationen zu dem IDE-Gerät anzeigen zu lassen.

| Phoenix-Award BIOS CMOS Setup Utility                                                                                |                                      |                                                                        |                                                   |
|----------------------------------------------------------------------------------------------------|--------------------------------------|------------------------------------------------------------------------|---------------------------------------------------|
| Main                                                                                                    |                                      |                                                                        |                                                   |
| Primary                                                                                                    | IDE Master                           |                                                                        | Select Menu                                       |
| Primary IDE Maste<br>Access Mode<br>Capacity<br>Cylinder<br>Head<br>Sector<br>PIO Mode<br>UDMA Mode<br>Transfer Mode | er [                                 | Auto]<br>Auto]<br>0 MB<br>0<br>0<br>[Auto]<br>[Auto]<br>[Auto]<br>None | Item Specific Help≫<br>Press [Enter] to<br>select |
| F1:Help ↑<br>ESC: Exit →                                                                                             | ↓: Select Item -<br>←: Select Menu E | /+: Change Value                                                       | F5: Setup Defaults<br>F10: Save and Exit          |

Die Werte neben den mit gedämpfter Farbe dargestellten Elementen (Kapazität, Zylinder, Lese-/Schreibkopf, Sektor und Transfermodus) werden vom BIOS automatisch ermittelt und sind nicht vom Benutzer einstellbar. "N/A" wird angezeigt, wenn kein IDE-Gerät in diesem System installiert wurde.

### IDE Primary Master/Slave [Auto]; IDE Secondary Master/ Slave [Auto]

Wählen Sie [Auto], damit IDE-Festplatten automatisch erkannt werden. Wenn die automatische Erkennung erfolgreich ist, gibt das BIOS automatisch die richtigen Werte für die übrigen Felder in diesem Untermenü ein. Wenn die Festplatte bereits auf einem anderen System formatiert wurde, erkennt das BIOS u.U. falsche Parameter. Wählen Sie [Manual], um die Festplattenparameter selbst einzugeben. Wenn keine Festplatte installiert ist, wählen Sie [None]. Konfigurationsoptionen: [None] [Auto] [Manual]

### Access Mode [Auto]

Mit der Standardeinstellung [Auto] können IDE-Festplatten automatisch erkannt werden. Wählen Sie [CHS], wenn Sie die IDE Primäre Master/Slave auf [Manual] eingestellt haben. Konfigurationsoptionen: [CHS] [LBA] [Large] [Auto]

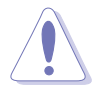

Bevor Sie eine Festplatte konfigurieren, vergewissern Sie sich, dass Sie über die richtigen Konfigurationsinformationen des Festplattenherstellers verfügen. Bei falschen Einstellungen kann es passieren, dass das System die installierte Festplatte nicht erkennt.

## Capacity

Zeigt die automatisch erkannte Festplattenkapazität an. Dieses Element kann vom Benutzer nicht verändert werden.

### Cylinder

Zeigt die Anzahl der Festplattenzylinder an. Dieses Element kann vom Benutzer nicht verändert werden.

### Head

Zeigt die Anzahl der Lese-/Schreibköpfe der Festplatte an. Dieses Element kann vom Benutzer nicht verändert werden.

### Sector

Zeigt die Anzahl der Sektoren pro Spur an. Dieses Element kann vom Benutzer nicht verändert werden.

### PIO Mode [Auto]

Legt den PIO-Modus für das IDE.Gerät fest. Konfigurationsoptionen: [Auto] [Mode 0] [Mode 1] [Mode 2] [Mode 3] [Mode 4]

### UDMA Mode [Auto]

Aktiviert oder deaktiviert den UDMA-Modus. Konfigurationsoptionen: [Disabled] [Auto]

### Transfer Mode

Zeigt den Transfermodus an. Dieses Element kann vom Benutzer nicht verändert werden.

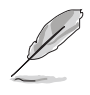

Benutzen Sie nach dem Eingeben der IDE-Festplatteninformationen ins BIOS ein Hilfsprogramm, wie z.B. FDISK, um die neue IDE-Festplatte zu partitionieren und zu formatieren. Dies ist notwendig, damit Daten von der Festplatte gelesen oder auf die Festplatte geschrieben werden können. Stellen Sie sicher, dass die Festplattenpartition aktiviert ist.

## 2.3.5 HDD SMART Monitoring [Disabled]

Hier können Sie die HDD Self-Monitoring Analysis and Reporting Technology (SMART)-Funktion aktivieren oder deaktivieren. Konfigurationsoptionen: [Disabled] [Enabled]

## 2.4 Advanced-Menü

Die Elemente im Advanced-Menü gestatten Ihnen, die Einstellung für die CPU und andere Systemgeräte zu ändern.

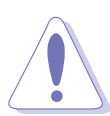

Beim Einstellen der Elemente im Advanced-Menü ist Vorsicht geboten. Falsche Werte können zu einer Systemfunktionsstörung führen.

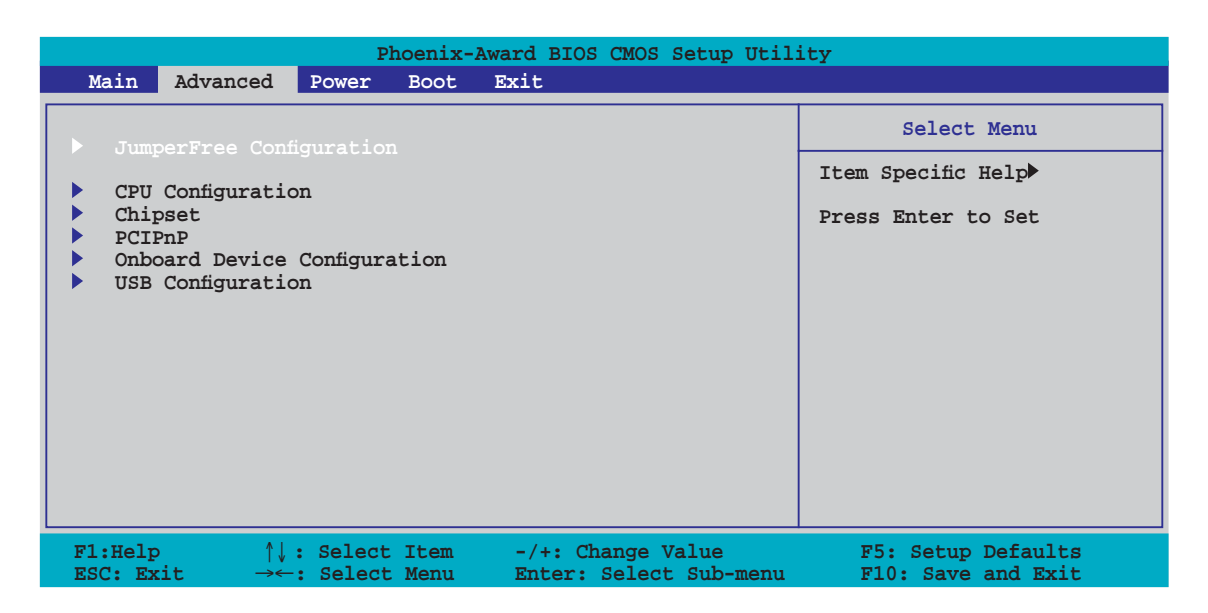

## 2.4.1 Jumperfreie Konfiguration

| Phoenix-Award BIOS CMOS Setup Utility |                     |                                      |  |
|---------------------------------------|---------------------|--------------------------------------|--|
| Advanced                              |                     |                                      |  |
| JumperFree Configuration Select       |                     |                                      |  |
| ▶ Frequency Configuration             |                     | Item Specific Help                   |  |
| CPU MUtiplier<br>Hammer Vid control   | [Auto]<br>[StartUp] | Press [Enter] to<br>adjust frequency |  |

## **Frequency Configuration**

Die Elemente in diesem Untermenü zeigen Frequenz-bezogene Informationen, die vom BIOS automatisch ermittelt wurden.

| Phoenix-Award BIOS CMOS Setup Utility                                                                          |                                                                     |                      |
|----------------------------------------------------------------------------------------------------|---------------------------------------------------------------------|----------------------|
| Advanced                                                                                                    |                                                                     |                      |
| Frequency                                                                                                    | Configuration                                                       | Select Menu          |
| Spread Spectrum<br>PCIEx clock Sync. to C<br>x PLL2 Clock<br>PCI clock Sync. to CPU<br>x PCIClock<br>CPU clock | [Auto]<br>PU [Enable]<br>100MHz<br>[Enable]<br>33.0 MHz<br>[200MHz] | Item Specific Help≯> |

#### Spread Spectrum [Auto]

Aktiviert oder deaktiviert das Taktgenerator-Streuspektrum. Konfigurationsoptionen: [Disabled] [+/- 0.1%] [+/- 0.2%] [+/- 0.3%] [+/- 0.4%] [+/- 0.5%] [+/- 0.6%] [+/- 0.7%] [+/- 0.8%] [+/- 0.9%] [+/- 1.0%] [Auto]

#### PCIEx clock Sync. to CPU [Enable]

Hier können Sie die PCI ExpressTM-Frequenz auf die CPU abstimmen. Konfigurationsoptionen: [Disable] [Enable]

#### <u>x PLL2 Clock [XXX] (value is auto-detected)</u>

Hier können Sie die x PLL2-Taktfrequenz einstellen. Dieses Element ist nur vom Benutzer einstellbar, wenn das Element PCIEx clock Sync. to CPU auf [Disabled] eingestellt ist. Der Standardwert dieses Elements wird vom BIOS automatisch ermittelt. Drücken Sie die <Eingabetaste> und geben Sie dann die gewünschte x PLL2-Taktfrequenz ein.

#### PCI clock Sync. to CPU [Enable]

Hier können Sie die PCI-Frequenz auf die CPU abstimmen. Konfigurationsoptionen: [Disable] [Enable]

#### PCI Clock [XXX] (value is auto-detected)

Hier können Sie die PCI-Taktfrequenz einstellen. Dieses Element ist nur vom Benutzer einstellbar, wenn das Element PCI clock Sync. to CPU auf [Disabled] eingestellt ist. Der Standardwert dieses Elements wird vom BIOS automatisch ermittelt. Drücken Sie die <Eingabetaste> und geben Sie dann die gewünschte PCI-Taktfrequenz ein.

#### CPU Clock [XXX] [200 MHz]

Hier wird die Frequenz, die der Takt-Generator an den Systembus und PCI-Bus sendet, angezeigt. Der Wert dieses Elements wird vom BIOS automatisch ermittelt. Verwenden Sie die Tasten <+> oder <->, um die CPU-Frequenz einzustellen.

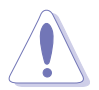

Die Auswahl einer sehr hohen CPU-Frequenz kann u.U. zu einem unstabilen System führen! Wenn dies auftritt, holen Sie bitte die Standardeinstellungen zurück.

## CPU Multiplier [Auto]

Legt den CPU-Multiplikator fest. Die Konfigurationsoptionen können je nach installierter CPU variieren. Konfigurationsoptionen: [Auto] [x4] [x4.5] [x5] [x5.5] [x6] [x6.5] [x7] [x7.5] [x8] [x8.5] [x9]

### Hammer Vid control [Startup]

Legt die Hammer Voltage ID-Kontrolle fest. Konfigurationsoptionen: [Startup] [1.550 v] [1.525 v] [1.500 v] [1.475 v] [1.450 v] [1.425 v] [1.400 v] [1.375 v] [1.350 v] [1.325 v] [1.300 v] [1.275 v] [1.250 v] [1.225 v] [1.200 v] [1.175 v] [1.150 v] [1.125 v] [1.100 v] [1.075 v] [1.050 v] [1.025 v] [1.000 v] [0.975 v] [0.950 v] [0.925 v] [0.900 v] [0.875 v] [0.850 v] [0.825 v] [0.800 v] [0.775v] [0.750 v]

## 2.4.2 CPU-Konfiguration

| Phoenix-Award BIOS CMOS Setup Utility                                                                         |                                                                                                    |  |
|----------------------------------------------------------------------------------------------------|----------------------------------------------------------------------------------------------------|--|
| Advanced                                                                                                    |                                                                                                    |  |
| CPU Configuration                                                                                             | Select Menu                                                                                               |  |
| CPU Type AMD Sempron(tm) Processor 3000+                                                                      | Item Specific Help                                                                                        |  |
| CPU Spee 1800MHz<br>Cache RAM 128K<br>Current FSB Frequency 200 MHz<br>AMD K8 Cool'n'Quiet control [Disabled] | Enable/Disable AMD<br>Coll'n'Quiet function<br>which support P-state<br>transitions in AMD<br>processors. |  |

## AMD K8 Cool'n'Quiet control [Disabled]

Hier können Sie die AMD Cool 'n' Quiet!TM Technology-Funktion einstellen oder deaktivieren. Konfigurationsoptionen: [Enabled] [Disabled]

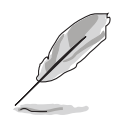

Für diese Funktion wird die AMD CPU-Kühlkörper- und Lüftereinheit mit Überwachungschip und BIOS-Hilfsprogramm benötigt.

## 2.4.3 Chipsatz

| Phoenix-Award BIOS CMOS Setup Utility                                              |                           |                                   |
|------------------------------------------------------------------------------------|---------------------------|-----------------------------------|
| Advanced                                                                           |                           |                                   |
| Chipse<br>DRAM Configuration<br>Upstream LDT Bus Width<br>Downstream LDT Bus Width | t<br>[16 bit]<br>[16 bit] | Select Menu<br>Item Specific Help |
| LDT Bus Frequency<br>VLink Mode Selection<br>Primary Display Adapter               | [Auto]<br>[Auto]<br>[PCI] | control                           |

### **DRAM Configuration**

Die Elemente in diesem Untermenü zeigen DRAM-bezogene Informationen, die vom BIOS automatisch ermittelt wurden.

| Phoenix-Award BIOS CMOS Setup Utility                                                                                                    |                                                                                |                      |
|----------------------------------------------------------------------------------------------------|--------------------------------------------------------------------------------|----------------------|
| Advanced                                                                                                    |                                                                                |                      |
| DRAM Configur                                                                                                    | ation                                                                          | Select Menu          |
| Current DRAM Frequency<br>Timing Mode<br>x Memclock index value (Mhz)<br>x CAS# latency (Tcl)<br>x Min RAS# active time(Tras)<br>x RAS# to CAS# delay (Trcd)<br>x Row precharge Time (Trp)<br>x 1T/2T Memory Timing<br>S/W DRAM Over 4G Remapping<br>H/W DRAM Over 4G Remapping<br>MTRR mapping mode | <pre>166 MHz [Auto] 200Mhz 3 8T 4T 4T 2T [Enabled] [Enabled] [Continous]</pre> | Item Specific Help < |
| F1:Help ↑↓: Select Item<br>ESC: Exit. →←: Select Menu                                                                                                    | -/+: Change Value                                                              | F5: Setup Defaults   |

#### Current DRAM Frequency

Zeigt den Übertragungsmodus an. Nicht vom Benutzer einstellbar.

#### Timing Mode [Auto]

Legt den Taktmodus fest. Konfigurationsoptionen: [Auto] [Manual]

#### <u>Memclock index value (Mhz)</u>

Zeigt den Speichertaktindexwert an. Nicht vom Benutzer einstellbar.

#### CAS# latency (Tcl)

Zeigt die Latenzzeit zwischen dem SDRAM-Lesebefehl und dem Zeitpunkt, an dem die Daten verfügbar sind, an. Nicht vom Benutzer einstellbar.

#### Min RAS# active time (Tras)

Zeigt die Zeit an, die das RAS# mindestens aktiv sein muss. Nicht vom Benutzer einstellbar.

#### RAS# to CAS# delay (Trcd)

Zeigt die Latenzzeit zwischen dem DDR SDRAM-Aktivierungsbefehl und dem Lese-/Schreibbefehl an. Nicht vom Benutzer einstellbar.

#### <u>Row precharge Time (Trp)</u>

Zeigt die Vorladezeit der Zeile an. Nicht vom Benutzer einstellbar.

#### <u>1T/2T Memory Timing</u>

Zeigt den Speichertakt an. Nicht vom Benutzer einstellbar.

#### <u>S/W DRAM Over 4G Remapping [Enabled]</u>

Aktiviert oder deaktiviert die S/W DRAM-Neuaufteilung, wenn mehr als 4GSystemspeicher verwendet werden.

Konfigurationsoptionen: [Disabled] [Enabled]

H/W DRAM Over 4G Remapping [Enabled]

Aktiviert oder deaktiviert die H/W DRAM-Neuaufteilung, wenn mehr als 4GSystemspeicher verwendet werden. Konfigurationsoptionen: [Disabled] [Enabled]

<u>MTRR mapping mode [Continous]</u> Legt den MTRR-Aufteilungsmodus fest. Konfigurationsoptionen: [Continous] [Discrete]

## Upstream LDT Bus Width [16 bit]

Legt die Upstream-Lightning Data Transport (LDT)-Busbreite fest. Konfigurationsoptionen: [8 bit] [16 bit]

## Downstream LDT Bus Width [16 bit]

Legt die Downstream-Lightning Data Transport (LDT)-Busbreite fest. Konfigurationsoptionen: [8 bit] [16 bit]

## LDT Bus Frequency [Auto]

Legt die Lightning Data Transport (LDT)-Busfrequenz fest. Konfigurationsoptionen: [Auto] [1 GHz] [800 MHz] [600 MHz] [400 MHz] [200 MHz]

## VLink Mode Selection [Auto]

Legt den VLink-Modus fest. Konfigurationsoptionen: [By Auto] [Mode 0] [Mode 1] [Mode 2] [Mode 3] [Mode 4]

## Primary Display Adapter [PCI]

Legt das primäre Bootgerät fest. Konfigurationsoptionen: [PCI] [PCI-E]

## 2.4.4 PCIPnP

|        | Phoenix-Award BIOS CMOS Setup Utility                  |                     |                    |
|--------|--------------------------------------------------------|---------------------|--------------------|
|        | Advanced                                               |                     |                    |
| PCIPnP |                                                        | Select Menu         |                    |
|        |                                                        | [ <mark>No</mark> ] | Item Specific Help |
| v      | Resources Controlled By                                | [Auto]              |                    |
| -      | Assign IRQ For VGA                                     | [Enabled]           |                    |
|        | **PCI Express relative items**<br>Maximum Payload Size | [4096]              |                    |

## Plug & Play O/S [No]

Das BIOS konfiguriert alle Geräte des Systems, wenn [No] gewählt wurde. Wenn Sie ein Plug&Play-Betriebssystem verwenden und [Yes] gewählt haben, konfiguriert das Betriebssystem die Plug&Play-Geräte, die zum Starten des Systems benötigt werden. Konfigurationsoptionen: [No] [Yes]

## Resources Controlled By [Auto]

BIOS konfiguriert automatisch alle Plug&Play-kompatiblen Geräte des Systems, wenn [Auto] gewählt wurde. Wählen Sie [Manual], wenn Sie die IRQ DMA- und Basisspeicher-Adressfelder selbst festlegen wollen. Konfigurationsoptionen: [Auto] [Manual]

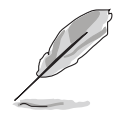

Wenn das Element Resources Controlled By auf [Auto] eingestellt ist, ist das Element IRQ Resources grau unterlegt und ist nicht mehr vom Benutzer einstellbar. Weitere Informationen, wie dieses Element zu aktivieren ist, finden Sie unter "IRQ Resources".

## **IRQ Resources**

Dieses Untermenü wird nur dann angezeigt, wenn das Element Resources Controlled By auf [Manual] eingestellt ist.

| Phoenix-Award BIOS CMOS Setup Utility                                                                                                    |                                                                                                    |                                                |
|----------------------------------------------------------------------------------------------------|----------------------------------------------------------------------------------------------------|------------------------------------------------|
| Advanced                                                                                                    |                                                                                                    |                                                |
| I                                                                                                    | RQ Resources                                                                                                    | Select Menu                                    |
| IRQ-3 assigned to<br>IRQ-4 assigned to<br>IRQ-5 assigned to<br>IRQ-7 assigned to<br>IRQ-9 assigned to<br>IRQ-10 assigned to<br>IRQ-11 assigned to<br>IRQ-12 assigned to<br>IRQ-14 assigned to<br>IRQ-15 assigned to | [PCI Device]<br>[PCI Device]<br>[PCI Device]<br>[PCI Device]<br>[PCI Device]<br>[PCI Device]<br>[PCI Device]<br>[PCI Device]<br>[PCI Device]<br>[PCI Device] | Item Specific Help                             |
| F1:Help $\uparrow \downarrow$ : SelESC: Exit $\rightarrow \leftarrow$ : Sel                                                                                                    | lect Item -/+: Change Value<br>lect Menu Enter: Select Sub-                                                                                                  | F5: Setup Defaults<br>-menu F10: Save and Exit |

#### IRQ-xx assigned to

Wenn Sie [PCI Device] wählen, dann wird der spezifische IRQ für die Verwendung von PCI/PnP-Geräten freigehalten. Wenn Sie [Reserved] wählen, dann wird dieser IRQ für alte ISA-Geräte reserviert. Konfigurationsoptionen: [PCI Device] [Reserved]

## Assign IRQ for VGA [Enabled]

Bei der [Enabled]-Einstellung weist das BIOS der PCI Grafikkarte einen IRQ zu, wenn die Karte einen IRQ anfordert. Bei der [Disable]-Einstellung weist das BIOS der PCI VGA-Karte auch dann keinen IRQ zu, wenn die Karte einen IRQ anfordert. Konfigurationsoptionen: [Disabled] [Enabled]

## Maximum Payload Size [4096]

Legt die maximale Nutzlast für PCI Express-Geräte in Bytes fest. Konfigurationsoptionen: [128] [256] [512] [1024] [2048] [4096]

## 2.4.5 Onboard-Gerätekonfiguration

|            | Phoenix-Award BIOS CMOS Setup Utility                                                                                                    |                                                                                                    |                                          |  |
|------------|----------------------------------------------------------------------------------------------------|----------------------------------------------------------------------------------------------------|------------------------------------------|--|
|            | Auvanceu                                                                                                    |                                                                                                    |                                          |  |
|            | Onboard Device Config                                                                                                    | Juration                                                                                                    | Select Menu                              |  |
| x          | SATA Controller<br>SATA Controller Mode<br>HDA Controller<br>Onboard LAN<br>Onboard LAN Boot ROM<br>Serial Portl Address<br>Parallel Port Address<br>Parallel Port Mode<br>ECP Mode Use DMA<br>Game Port Address<br>Midi Port Address<br>Midi Port IRQ | [Enabled]<br>[RAID]<br>[Auto]<br>[Enabled]<br>[Jisabled]<br>[3F8/IRQ4]<br>[378/IRQ7]<br>[SPP]<br>3<br>[201]<br>[330]<br>[10] | Item Specific Help₩                      |  |
| F1:<br>ESC | Help $\uparrow \downarrow$ : Select Item $:$ Exit $\rightarrow \leftarrow$ : Select Menu                                                                                                    | -/+: Change Value<br>Enter: Select Sub-menu                                                                                  | F5: Setup Defaults<br>F10: Save and Exit |  |

## SATA Controller [Enabled]

Hier können Sie den SATA-Controller aktivieren oder deaktivieren. Konfigurationsoptionen: [Disabled] [Enabled]

### SATA Controller Mode [RAID]

Hier können Sie den SATA-Controller-Modus festlegen. Konfigurationsoptionen: [IDE] [RAID] [AHCI]

### HDA Controller [Auto]

Hier können Sie den Azalia HDA-Controller einstellen oder deaktivieren. Konfigurationsoptionen: [Disabled] [Auto]

### Onboard LAN [Enabled]

Hier können Sie das Onboard LAN aktivieren oder deaktivieren. Konfigurationsoptionen: [Disabled] [Enabled]

## OnBoard LAN Boot ROM [Disabled]

Hier können Sie das integrierte LAN Boot-ROM aktivieren oder deaktivieren. Konfigurationsoptionen: [Disabled] [Enabled]

## Serial Port1 Address [3F8/IRQ4]

Hier können Sie die Adresse der seriellen Schnittstelle 1 einstellen. Konfigurationsoptionen: [Disabled] [3F8/IRQ4] [2F8/IRQ3] [3E8/IRQ4] [2E8/IRQ3] [Auto]

## Parallel Port Address [378/IRQ7]

Hier können Sie die Adresse der parallelen Schnittstelle einstellen. Konfigurationsoptionen: [Disabled] [378/IRQ7] [278/IRQ5] [3BC/IRQ7]

## Parallel Port Mode [SPP]

Hier können Sie den Modus der parallelen Schnittstelle einstellen. Konfigurationsoptionen: [SPP] [EPP] [ECP] [ECP+EPP]

### ECP Mode Use DMA

Zeigt den ECP-Modus an. Nicht vom Benutzer einstellbar.

## Game Port Address [201]

Hier können Sie die Adresse des Game-Anschlusses festlegen oder den Anschluss deaktivieren. Konfigurationsoptionen: [Disabled] [201] [209]

## Midi Port Address [330]

Hier können Sie die Adresse des Midi-Anschlusses festlegen oder den Anschluss deaktivieren. Konfigurationsoptionen: [Disabled] [330] [300]

## Midi Port IRQ [10]

Hier können Sie die IRQ-Adresse des Midi-Anschlusses auswählen. Konfigurationsoptionen: [5] [10]

## 2.4.6 USB-Konfiguration

Die Elemente in diesem Menü gestatten Ihnen, die USB-verwandten Funktionen einzustellen. Wählen Sie das gewünschte Element aus und drücken Sie anschließend die <Eingabetaste>, um die Konfigurationsoptionen anzeigen zu lassen.

| Phoenix-Award BIOS CMOS Setup Utility                |                                            |                     |
|------------------------------------------------------|--------------------------------------------|---------------------|
| Advanced                                             |                                            |                     |
| USB Configuration                                    |                                            | Select Menu         |
| USB Controller<br>USB 2.0 Control<br>USB Legacy supp | [Enabled]<br>ller [Enabled]<br>port [Auto] | Item Specific Help₩ |

## USB Controller [Enabled]

Aktiviert oder deaktiviert die USB Controller-Unterstützung für USB 1.1-Geräte. Konfigurationsoptionen: [Enabled] [Disabled]

## USB 2.0 Controller [Enabled]

Aktiviert oder deaktiviert die USB Controller-Unterstützung für USB 2.0-Geräte. Konfigurationsoptionen: [Disabled] [Enabled]

## USB Legacy Support [Auto]

Aktiviert oder deaktiviert die Unterstützung für USB-Geräte auf älteren Betriebssystemen (OS). Konfigurationsoptionen: [Auto] [Disabled] [Enabled]

## 2.5 Power-Menü

Die Elemente im Power-Menü gestatten Ihnen, die Einstellungen für das ACPI (Advanced Configuration and Power Interface) und APM (Advanced Power Management) zu ändern. Wählen Sie das gewünschte Element aus und drücken Sie anschließend die <Eingabetaste>, um die Konfigurationsoptionen anzeigen zu lassen.

| Phoenix-Award BIOS CMOS Setup Utility |                    |                       |                     |
|---------------------------------------|--------------------|-----------------------|---------------------|
| Main Adva                             | nced Power         | Boot Exit             |                     |
| ACPI Suspend Type [S1&S3]             |                    | Select Menu           |                     |
| APM Config<br>Hardware                | Ination<br>Monitor |                       | Item Specific Help▶ |
|                                       |                    |                       |                     |
| F1:Help<br>ESC: Exit                  | <pre> \$</pre>     | tem -/+: Change Value | F5: Setup Defaults  |

## 2.5.1 ACPI Suspend Type [S1&S3]

Hier können Sie den ACPI (Advanced Configuration and Power Interface)-Status im System-Suspend-Modus einstellen. Konfigurationsoptionen: [S1 (POS)] [S3(STR)] [S1&S3]

## 2.5.2 ACPI APIC Support [Enabled]

Hier können Sie die ACPI (Advanced Configuration and Power Interface)-Unterstützung in der ASIC (Application-Specific Integrated Circuit) aktivieren oder deaktivieren. Der ACPI APIC-Tabellenzeiger wird in der RSDT-Zeigerliste einbezogen, wenn [Enabled] gewählt wurde. Konfigurationsoptionen: [Disabled] [Enabled]

## 2.5.3 APM-Konfiguration

| Phoenix-<br>Power                                                                                                    | Award BIOS CMOS Setup Util:                                                                                                    | ity                                      |
|----------------------------------------------------------------------------------------------------|----------------------------------------------------------------------------------------------------|------------------------------------------|
| APM Configurat                                                                                                    | cion                                                                                                    | Select Menu                              |
| PS2KB Wakeup from S5<br>PS2MS Wakeup from S5<br>Power On By PCI Devices<br>Modem Ring Resume<br>Wake Up On LAN<br>Power On By RTC Alarm<br>x Date (of Month)<br>x Alarm Time (hh:nm:ss)<br>Restore on AC Power Loss<br>PWR Button < 4 secs | <pre>[Power Key]<br/>[Disabled]<br/>[Enabled]<br/>[Enabled]<br/>[Disabled]<br/>0<br/>0:0:0<br/>[Power On]<br/>[Instant-Off]</pre> | Item Specific Help₩                      |
| F1:Help $\uparrow\downarrow$ : Select Item<br>ESC: Exit $\rightarrow \leftarrow$ : Select Menu                                                                                                    | -/+: Change Value<br>Enter: Select Sub-menu                                                                                       | F5: Setup Defaults<br>F10: Save and Exit |

## PS2KB Wakeup from S5 [Power Key]

Hier können Sie festlegen, ob sich das System durch bestimmte Tasten an der Tastatur einschalten lässt. Diese Funktion benötigt eine ATX-Stromversorgung, die mindestens 1A auf der +5VSB-Leitung ausweist. Konfigurationsoptionen: [Disabled] [Space Bar] [Ctrl+ESC] [Power Key]

## PS2MS Wakeup from S5 [Disabled]

Bei Einstellung auf [Enabled] können Sie das System über eine PS/2-Maus einschalten. Diese Funktion benötigt eine ATX-Stromversorgung, die mindestens 1A auf der +5VSB-Leitung ausweist. Konfigurationsoptionen: [Disabled] [Enabled]

### Power On By PCI Devices [Enabled]

Hier können Sie festlegen, ob sich das System durch die Aktivierung von PCI-Geräten einschalten lässt. Diese Funktion benötigt eine ATX-Stromversorgung, die mindestens 1A auf der +5VSB-Leitung ausweist. Konfigurationsoptionen: [Disabled] [Enabled]

## Modem Ring Resume [Enabled]

Hier können Sie entscheiden, ob der im Soft-off-Modus befindliche Computer eingeschaltet wird, wenn das externe Modem einen Anruf empfängt. Diese Funktion benötigt eine ATX-Stromversorgung, die mindestens 1A auf der +5VSB-Leitung ausweist. Konfigurationsoptionen: [Disabled] [Enabled]

## Wake Up On LAN [Enabled]

Hier können Sie die Funktion Wake Up On LAN aktivieren oder deaktivieren. Diese Funktion benötigt eine ATX-Stromversorgung, die mindestens 1A auf der +5VSB-Leitung ausweist. Konfigurationsoptionen: [Disabled] [Enabled]

## Power On By RTC Alarm [Disabled]

Hier können Sie festlegen, ob RTC ein Weck-Ereignis erzeugen kann. Wenn dieses Element auf [Enabled] eingestellt ist, werden die Elemente Date (of Month) und Resume Time (hh:mm:ss) mit festgelegten Werten vom Benutzer konfigurierbar. Konfigurationsoptionen: [Disabled] [Enabled]

### Restore on AC Power Loss [Power On]

[Power Off] lässt den Computer nach einem Stromausfall ausgeschaltet bleiben. [Power On] schaltet den Computer nach einem Stromausfall erneut ein. [Last State] veranlasst den Computer, in den ursprünglichen Status vor dem Stromausfall - ausgeschaltet oder eingeschaltet - zurückzukehren. Konfigurationsoptionen: [Power Off] [Power On] [Last State]

### PWR Button < 4 secs [Instant-Off]

Hier können Sie das Ereignis nach Drücken des Netzschalters für mehr als 4 Sekunden festlegen. Konfigurationsoptionen: [Suspend] [Instant-Off]

## 2.5.4 Hardware-Überwachung

Die Elemente in diesem Untermenü zeigen die vom BIOS automatisch ermittelten Hardware-Überwachungswerte an. Wählen Sie ein Element aus, und drücken Sie dann die <Eingabetaste>, um die Konfigurationsoptionen anzeigen zu lassen.

| Phoenix-Award BIOS CMOS Setup Utility                                    |                                                           |                                          |  |
|--------------------------------------------------------------------------|-----------------------------------------------------------|------------------------------------------|--|
| Power                                                                    |                                                           |                                          |  |
| Hardwa                                                                   | re Monitor                                                | Select Menu                              |  |
| Vcore Voltage<br>3.3V Voltage                                            | [ 1.64V]<br>[ 3.24V]                                      | Item Specific Help                       |  |
| 5V Voltage<br>12V Voltage                                                | [ 5.21V]<br>[ 11.71V]                                     | Press [Enter] to set.                    |  |
| CPU Temperature<br>M/B Temperature<br>CPU Fan speed<br>Chassis Fan speed | 57°C<br>35°C<br>4265 RPM<br>0 RPM                         |                                          |  |
| F1:Help ↑↓: Selec<br>ESC: Exit →←: Selec                                 | t Item -/+: Change Value<br>t Menu Enter: Select Sub-menu | F5: Setup Defaults<br>F10: Save and Exit |  |

# VCORE Voltage, 12V Voltage, 3.3V Voltage, 5V Voltage[xx.x°C] or [Ignored]

Die integrierte Hardware-Überwachung erkennt den Spannungsstatus automatisch über den integrierten Spannungsregler. Wählen Sie [Ignored], wenn die erkannten Temperaturen nicht angezeigt werden sollen.

## **CPU** Temperature

#### M/B Temperature

Die integrierte Hardware-Überwachung erkennt die Motherboard- und CPU-Temperaturen automatisch und zeigt sie an. Diese Elemente können nicht vom Benutzer konfiguriert werden.

### CPU Fan Speed Chassis Fan Speed

Die integrierte Hardware-Überwachung erkennt automatisch die Gehäuse-, CPU- und Chipsatz-Lüfterdrehzahlen und zeigt die Drehzahl in Umdrehungen pro Minute (RPM) an. Wenn der Lüfter nicht mit dem Lüfteranschluss am Motherboard verbunden ist, wird "0" in dem Feld angezeigt. Diese Elemente können nicht vom Benutzer konfiguriert werden.

## 2.6 Boot-Menü

Die Elemente im Boot-Menü gestatten Ihnen, die Systemstartoptionen zu ändern. Wählen Sie das gewünschte Element aus und drücken Sie anschließend die <Eingabetaste>, um das Untermenü anzeigen zu lassen.

| Phoenix-Award BIOS CMOS Setup Utility                                                                                               |                   |                                                                     |  |
|----------------------------------------------------------------------------------------------------|-------------------|---------------------------------------------------------------------|--|
| Main Advanced Power <mark>Boot</mark> I                                                                                             | Exit              |                                                                     |  |
| Main Advanced Power Boot<br>Boot Device Priority<br>Removable Drives<br>Hard Disk Drives<br>Boot Settings Configuration<br>Security | 5x1t              | Select Menu<br>Item Specific Help<br>Select Boot Device<br>Priority |  |
| F1:Help ↑↓: Select Item<br>ESC: Exit →←: Select Menu                                                                                | -/+: Change Value | F5: Setup Defaults<br>F10: Save and Exit                            |  |
# 2.6.1 Bootgerätepriorität

| Ph<br>Power<br>Power                                                     | oenix-Award BIOS CMOS Setup Util                           | ity                                                         |
|--------------------------------------------------------------------------|------------------------------------------------------------|-------------------------------------------------------------|
| Boot Device Priority                                                     |                                                            | Select Menu                                                 |
| 1st Boot Device<br>2nd Boot Device<br>3rd Boot Device<br>4th Boot Device | [ <b>Removable]</b><br>[Hard Disk]<br>[CDROM<br>[Disabled] | Item Specific Help>><br>Select your boot<br>device priority |

### 1st ~ xxth Boot Device [Removable]

Diese Elemente bestimmen die Bootgerätepriorität der verfügbaren Geräte. Die Anzahl der auf diesem Bildschirm angezeigten Geräte hängt von der Anzahl der in diesem System installierten Geräte ab. Konfigurationsoptionen: [Removable] [xxxxx Drive] [Disabled]

# 2.6.2 Entfernbare Laufwerke

| Phoenix-Award BIOS CMOS Setup Util<br>Boot | ity                |
|--------------------------------------------|--------------------|
| Removable Drives                           | Select Menu        |
| 1. Floppy Disks                            | Item Specific Help |

### 1. Floppy Disks

Hier können Sie ein entfernbares Laufwerk zuweisen, welches an das System angeschlossen werden kann.

# 2.6.3 Festplatten

| Phoenix-Award BIOS CMOS Setup Util | ity                |
|------------------------------------|--------------------|
| Boot                               |                    |
| Removable Drives                   | Select Menu        |
| 1. USB Flash Drive                 | Item Specific Help |
| 2. Bootable Add-in Cards           |                    |
|                                    | 1                  |
|                                    |                    |
|                                    |                    |

### 1. USB Flash Drive

Hier können Sie an das System angeschlossene Flash-Speichergeräte auswählen.

## 2. Bootable Add-in Cards

Hier können Sie in das System eingebaute zusätzliche Karten auswählen.

# 2.6.4 Booteinstellungskonfiguration

| Phoenix-Award BIOS CMOS Setup Utility                                                                                                    |                                                                                                    |                                                               |
|----------------------------------------------------------------------------------------------------|----------------------------------------------------------------------------------------------------|---------------------------------------------------------------|
| Boot                                                                                                    |                                                                                                    |                                                               |
| Boot Settings Configuration                                                                                                    |                                                                                                    | Select Menu                                                   |
| Case Open Warning<br>Quick Boot<br>Boot Up Floppy Seek<br>Bootup Num-Lock<br>Typematic Rate Setting<br>X Typematic Rate (Chars/Sec)<br>X Typematic Delay (Msec)<br>OS Select For DRAM > 64MB<br>Full Screen LOGO<br>Halt On | [Enabled<br>[Enabled]<br>[Disabled]<br>[On]<br>[Disabled]<br>6<br>250<br>[Non-OS2]<br>[Enabled]<br>[All, But Keyboard] | Item Specific Help≫<br>Press [Enter] to<br>enable or disable. |

# Case Open Warning [Enabled]

Aktiviert oder deaktiviert die Gehäuseöffnungsstatusfunktion. Bei der Einstellung auf [Enabled] wird der Gehäuseöffnungsstatus gelöscht. Konfigurationsoptionen: [Disabled] [Enabled]

# Quick Boot [Enabled]

Diese Funktion beschleunigt den Start des Systems, indem manche Einschaltselbsttests (POST) ausgelassen werden. Das BIOS führt alle POST-Elemente aus, wenn [Disabled] gewählt wurde. Konfigurationsoptionen: [Disabled] [Enabled]

# Boot Up Floppy Seek [Disabled]

Aktiviert oder deaktiviert die Diskettensuchfunktion beim Systemstart. Konfigurationsoptionen: [Disabled] [Enabled]

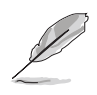

Die Elemente Typematic Rate (Chars/Sec) und Typematic Delay (Msec) sind nur vom Benutzer konfigurierbar, wenn das Element Typematic Rate Setting auf [Enabled] eingestellt ist.

# Bootup Num-Lock [On]

Hier können Sie den Num-Lock-Status beim Systemstart festlegen. Konfigurationsoptionen: [Off] [On]

# Typematic Rate Setting [Disabled]

Hier können Sie das Tastenanschlagstempo festlegen. Aktivieren Sie dieses Element, um die Tastenwiederholungsrate (Zeichen/Sek) und die Verzögerung bis zum Einsetzen der Wiederholung (ms) einstellen zu können. Konfigurationsoptionen: [Disabled] [Enabled]

# OS Select for DRAM > 64MB [Non-OS2]

Stellen Sie dieses Element nur auf [OS2] ein, wenn Sie OS/2-Betriebssystem mit einem installierten Arbeitsspeicher von mehr als 64 KB verwenden. Konfigurationsoptionen: [Non-OS2] [OS2]

## Full Screen LOGO [Enabled]

Hier können Sie die Vollbildlogoanzeigefunktion aktivieren oder deaktivieren. Konfigurationsoptionen: [Disabled] [Enabled]

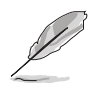

Vergewissern Sie sich, dass dieses Element auf [Enabled] eingestellt ist, wenn Sie die ASUS MyLogo<sup>™</sup>-Funktion verwenden wollen.

## Halt On [All, But Keyboard]

Erlaubt Ihnen, den Fehlermeldungstyp festzulegen. Konfigurationsoptionen: [All Errors] [No Errors] [All, But Keyboard] [All, But Diskette] [All, But Disk/Key]

# 2.6.5 Sicherheit

| Pho                                                    | enix-Award BIOS CMOS Setu<br>Boot | up Utility         |
|--------------------------------------------------------|-----------------------------------|--------------------|
| Boot Settings Configuration Select Menu                |                                   |                    |
| Supervisor Password<br>User Password<br>Password Check | Clear<br>Clear<br>[Setup]         | Item Specific Help |

### Supervisor Password User Password

In diesen Feldern können Sie Passwörter festlegen:

So legen Sie ein Passwort fest:

- 1. Wählen Sie ein Element und drücken Sie die <Eingabetaste>.
- Geben Sie ein Passwort bestehend aus einer Kombination von maximal acht (8) alphanumerischen Zeichen ein, und drücken Sie die <Eingabetaste>.
- 3. Bestätigen Sie das Passwort, wenn das System Sie dazu auffordert, indem Sie genau die gleichen Zeichen erneut eingeben, und drücken Sie die <Eingabetaste>. Im Passwortfeld wird [Set] angezeigt.

So löschen Sie das Passwort:

1. Wählen Sie das Passwortfeld und drücken Sie zweimal die <Eingabetaste>. Die folgende Nachricht erscheint:

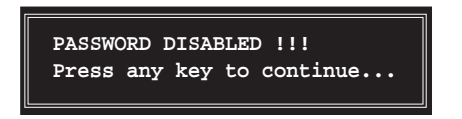

2. Drücken Sie eine Taste, um fortzufahren. Im Passwortfeld wird [Clear] angezeigt.

### Hinweis zu Passwörtern

Das Supervisor-Passwort wird benötigt, um Unbefugten den Zugriff auf das BIOS Setup-Programm zu verweigern. Das User-Passwort wird benötigt, um Unbefugten den Systemstart zu verhindern.

#### Passwort vergessen?

Wenn Sie Ihr Passwort vergessen haben, können Sie es durch Löschen des CMOS Real Time Clock (RTC) RAM zurücksetzen. Die RAM-Daten, die das Passwort enthalten, werden über die integrierte Knopfbatterie mit Strom versorgt. Eine Anleitung zum Löschen des CMOS RAM finden Sie in Abschnitt "1.9 Jumpers".

### Password Check

Hier können Sie festlegen, ob beim Aufrufen des BIOS oder beim Systemstart ein Passwort abgefragt wird. Wählen Sie [Setup], wenn ein Passwort vor dem BIOS-Zugriff abgefragt werden soll. Wählen Sie [System], wenn ein Passwort vor dem Systemstart abgefragt werden soll. Konfigurationsoptionen: [Setup] [System]

# 2.7 Exit-Menü

Die Elemente im Exit-Menü gestatten Ihnen, die optimalen oder abgesicherten Standardwerte für die BIOS-Elemente zu laden, sowie Ihre Einstellungsänderungen zu speichern oder zu verwerfen.

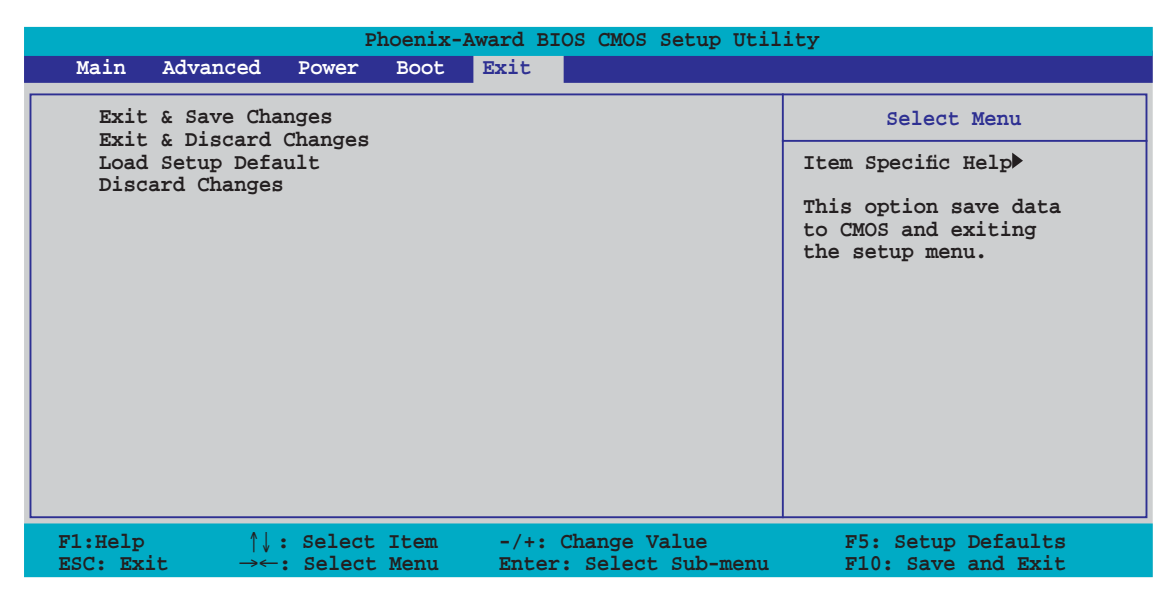

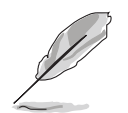

Mit <Esc> wird dieses Menü nicht sofort beendet. Wählen Sie eine der Optionen aus diesem Menü oder drücken Sie <F10>, um das Setup zu beenden.

## Exit & Save Changes

Sobald Sie mit dem Auswählen fertig sind, wählen Sie diese Option aus dem Beenden-Menü, damit die ausgewählten Werte im CMOS-RAM gespeichert werden. Das CMOS-RAM wird, unabhängig davon ob der PC aus- oder eingeschaltet ist, von einer integrierten Batterie mit Strom versorgt. Bei Wahl dieser Option erscheint ein Bestätigungsfenster. Wählen Sie **Yes**, um Änderungen zu speichern und das Setup zu beenden.

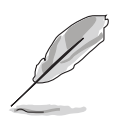

Möchten Sie das Setup-Programm ohne Speichern der Änderungen beenden, fragt Sie eine Meldung, ob Sie die Änderungen nicht zuvor speichern möchten. Durch Drücken der <Eingabetaste> werden Änderungen beim Beenden gespeichert.

### Exit & Discard Changes

Wählen Sie diese Option nur, wenn Sie die Änderungen im Setup-Programm nicht speichern möchten. Wenn Sie andere Elemente als Datum, Uhrzeit und Kennwort geändert haben, erfragt das BIOS vor dem Beenden des Setups eine Bestätigung.

## Load Setup Defaults

Diese Option belegt jeden einzelnen Parameter in den Setup-Menüs mit den Standardwerten. Bei Wahl dieser Option oder Drücken der Taste <F5> erscheint ein Bestätigungsfenster. Wählen Sie **Yes**, um die Standardwerte zu laden. Wählen Sie **Exit & Save Changes** oder ändern Sie andere Punkte, bevor Sie die Werte in das beständige RAM speichern.

### **Discard Changes**

Diese Option ignoriert Ihre Änderungen und stellt die zuvor gespeicherten Werte wieder her. Bei Wahl dieser Option erscheint eine Bestätigung. Wählen Sie **Yes**, um Änderungen zu ignorieren und zuvor gespeicherte Werte wieder zu laden.

Dieses Kapitel beschreibt den Inhalt der Support-CD, die dem Motherboard-Paket beigelegt ist.

# n ist. Software-Unterstützung

# 3.1 Installieren eines Betriebssystems

Das Motherboard unterstützt Windows<sup>®</sup> 2000/2003 Server/XP/64-Bit XP-Betriebssysteme (OS). Installieren Sie bitte immer die neueste OS-Version und die entsprechenden Updates, um die Funktionen Ihrer Hardware zu maximieren.

- Motherboardeinstellungen und Hardwareoptionen variieren unter Umständen. Die in diesem Kapitel beschriebenen Installations- und Einstellungsvorgänge gelten nur als Bezug. Ausführliche Informationen entnehmen Sie bitte der Dokumentation Ihres Betriebssystems.
  - Installieren Sie bitte unbedingt vor der Treiberinstallation das Windows<sup>®</sup> 2000 Service Pack 4 oder das Windows<sup>®</sup> XP Service Pack 2 oder eine neuere Versionen für eine bessere Kompatibilität und Systemstabilität.

# 3.2 Support-CD-Informationen

Die dem Motherboard beigefügte Support-CD enthält die Treiber, Anwendungssoftware und Dienstprogramme, die Ihnen zur Benutzung aller Funktionen dieses Motherboards helfen.

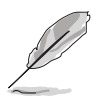

Der Inhalt der Support-CD kann zu jeder Zeit ohne Ankündigung geändert werden. Besuchen Sie die ASUS-Website (www.asus.com) für Updates.

# 3.2.1 Ausführen der Support-CD

Legen Sie die Support-CD in das optische Laufwerk ein. Die CD zeigt automatisch ein Drivers-Menü an, sofern Autorun auf dem Computer aktiviert ist.

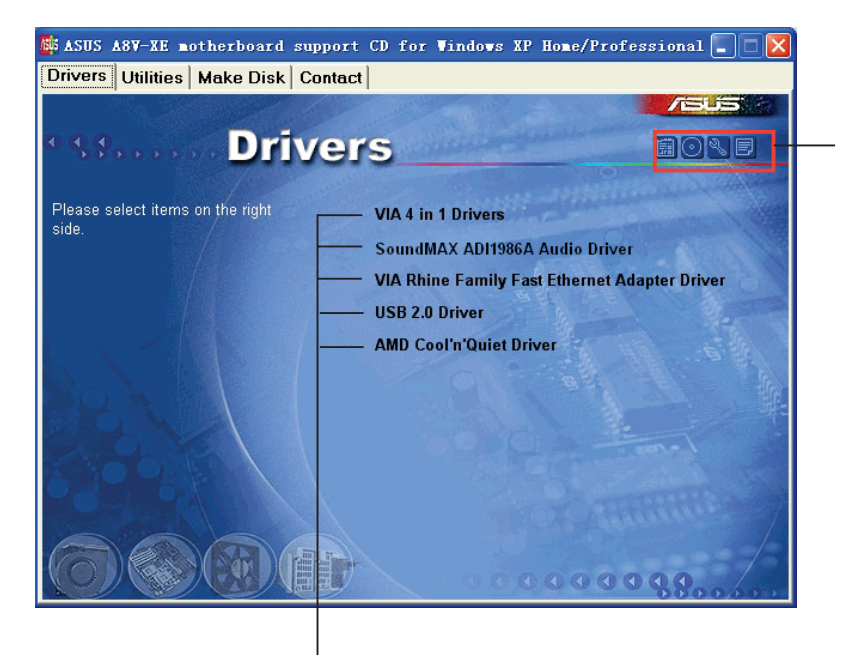

Ein Symbol zum Anzeigen von Support-CD/ Motherboard-Informationen anklicken

Ein Element zum Installieren anklicken

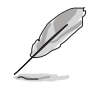

Falls Autorun NICHT in Ihrem Computer aktiviert ist, suchen Sie bitte die Datei ASSETUP.EXE im "BIN"-Ordner auf der Support-CD. Klicken Sie doppelt auf **ASSETUP.EXE**, um die CD auszuführen.

# 3.2.2 Drivers-Registerkarte

Die Drivers-Registerkarte zeigt die verfügbaren Gerätetreiber an, wenn das System die installierten Geräte erkannt hat. Installieren Sie die notwendigen Treiber, um die Geräte zu aktivieren.

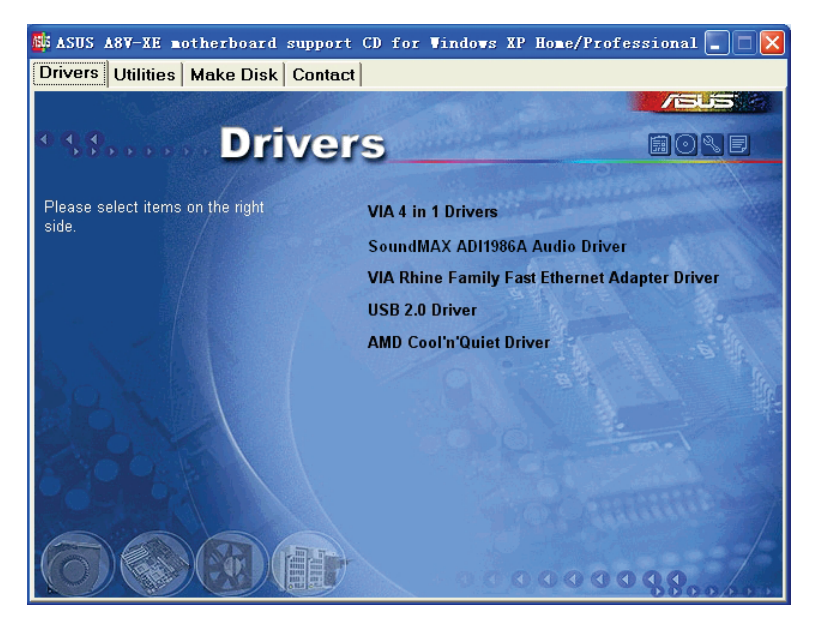

### VIA 4 in 1 Drivers

Installiert die VIA 4-in-1-Treiber.

### SoundMAX AD1986A Audio Driver

Installiert den AD1986A Audiotreiber.

### VIA Rhine Family Fast Ethernet Adapter Driver

Installiert den VIA Rhine Family Fast Ethernet Adapter-Treiber.

### USB 2.0 Driver

Installiert den USB 2.0-Treiber.

### AMD Cool 'n' Quiet Driver

Installiert den AMD Cool 'n' Quiet-Treiber.

# 3.2.3 Utilities-Registerkarte

Die Utilities-Registerkarte zeigt die Anwendungen und andere Software an, die das Motherboard unterstützt.

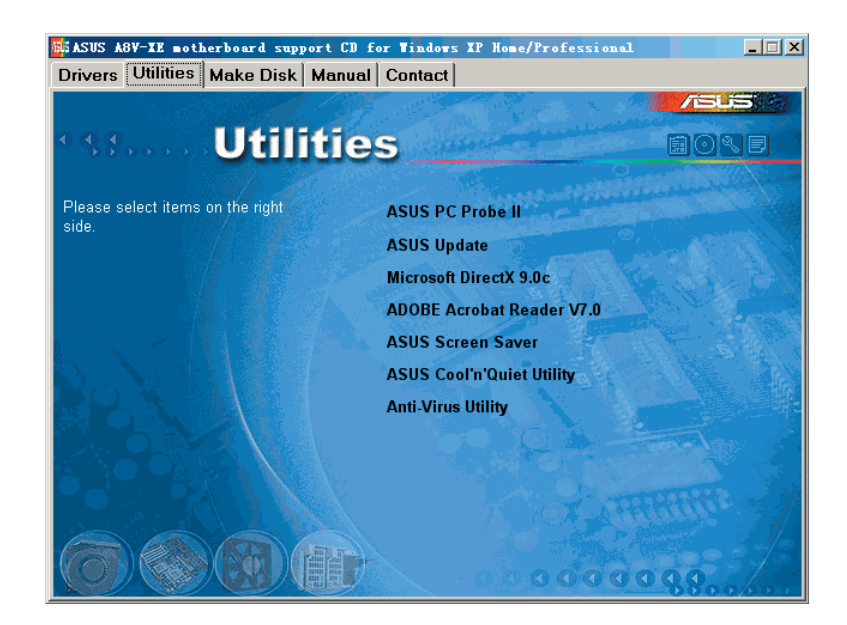

## ASUS PC Probe II

Dieses intelligente Dienstprogramm überwacht die Lüfterdrehzahl, CPU-Temperatur sowie Systemspannungen und macht Sie auf jedes erkannte Problem aufmerksam. Dieses Programm hilft Ihnen, Ihren Computer in gutem Betriebszustand zu halten.

## **ASUS Update**

Das ASUS Update-Programm gestattet Ihnen, die neueste BIOS-Version von der ASUS-Webseite runterzuladen.

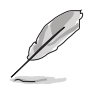

Um ASUS Update verwenden zu können, müssen Sie über eine Internetverbindung verfügen, mit der Sie die ASUS-Website erreichen können.

# Microsoft DirectX

Installiert den Microsoft<sup>®</sup> DirectX 9.0c-Treiber. Microsoft DirectX<sup>®</sup> 9.0c ist eine Multimediatechnologie für bessere Computergrafiken und -Sound. DirectX<sup>®</sup> erweitert die Multimediafunktionen Ihres Computers, so dass Sie das Anschauen von Filmen und Fernsehen, Videoaufnahmen und Computerspiele noch mehr genießen können. Updates finden Sie auf der Microsoft-Website (www.microsoft.com).

## ADOBE Acrobat Reader

Installiert den Adobe<sup>®</sup> Acrobat<sup>®</sup> Reader, mit dem Sie im Portable Document Format (PDF) gespeicherte Dateien öffnen, anschauen oder drucken können.

### ASUS Screen Saver

Installiert den ASUS-Bildschirmschoner.

### ASUS Cool'n'Quiet Utility

Startet den Treiberinstallationsassistenten für die AMD Cool 'n' Quiet!™-Technologie.

### Anti-virus Utility

Das Antivirenprogramm erkennt und schützt Ihren Computer vor datenvernichtenden Viren. Weitere Informationen siehe Online-Hilfe.

## 3.2.4 Make Disk-Registerkarte

Die Make Disk-Registerkarte ermöglicht es Ihnen, RAID/Serial ATA-Treiberdisketten zu erstellen.

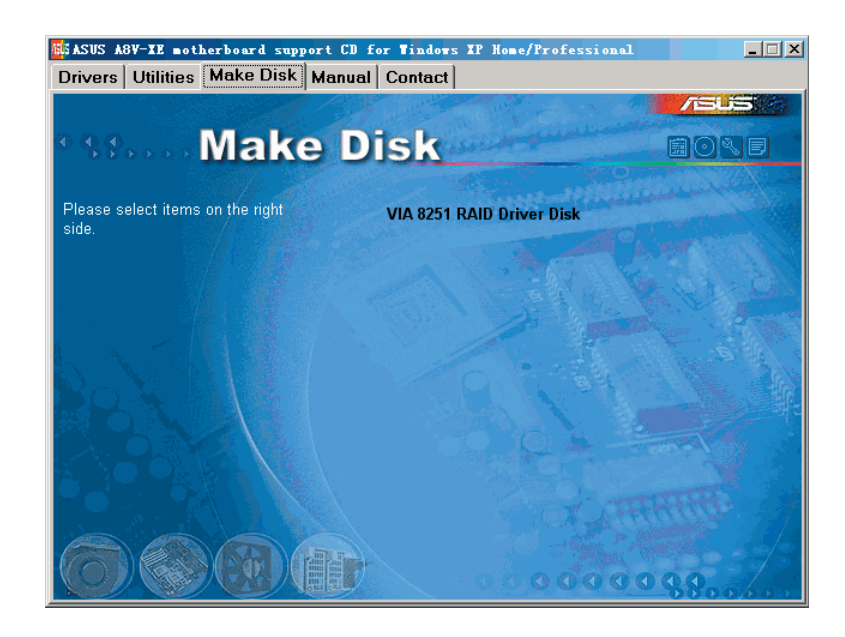

### VIA 8251 RAID Driver Disk

Erstellt eine VIA 8251 RAID-Treiberdiskette.

# 3.2.5 Manuals-Registerkarte

Die Manuals-Registerkarte zeigt die Benutzerhandbücher für Komponenten und Anwendungen Dritter. Klicken Sie eine Option an, um den Handbuchordner zu öffnen.

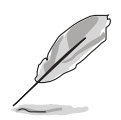

Die meisten Benutzerhandbücher sind PDF (Portable Document Format)-Dateien. Installieren Sie bitte den Adobe<sup>®</sup> Acrobat<sup>®</sup> Reader von der Utilities-Registerkarte, bevor Sie hier versuchen, ein Benutzerhandbuch zu öffnen.

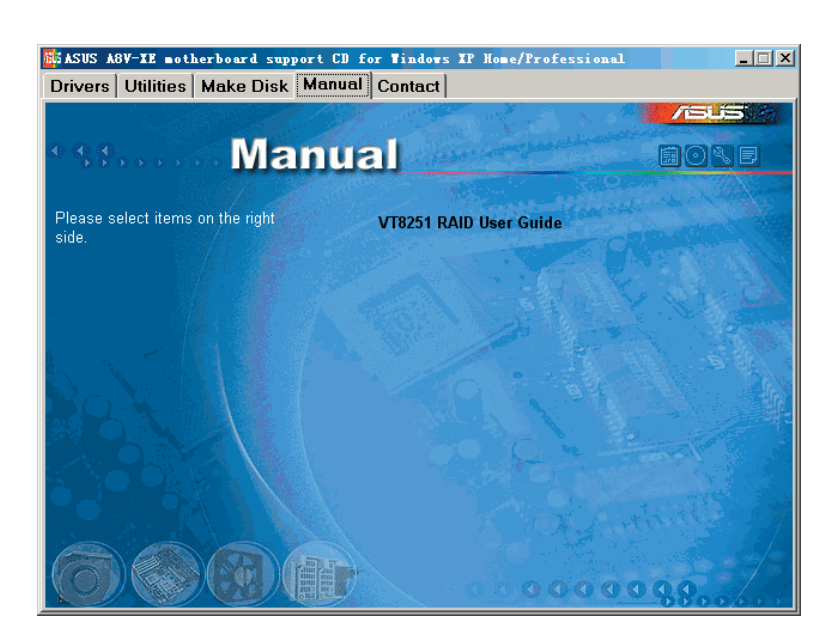

## VT8251 RAID User Guide

Öffnet das VT8251 RAID-Benutzerhandbuch.

# 3.2.6 ASUS-Kontaktdaten

Klicken Sie auf den Contact-Registerreiter, um die ASUS-Kontaktdaten anzuzeigen. Diese Informationen finden Sie auch auf der Innenseite des vorderen Handbucheinbands.

| Drivers Utilities                                                          | herboard support CD<br>Make Disk Contac                             | for Windows XP Home/Pro                                                               | ofessional                                                                              | _ 🗆 > |
|----------------------------------------------------------------------------|---------------------------------------------------------------------|---------------------------------------------------------------------------------------|-----------------------------------------------------------------------------------------|-------|
| () ( <u>) ()</u> () () () () () () () () () () () () ()                    | Contac                                                              | et                                                                                    |                                                                                         | 3.8   |
| ASUSTeK COMPUT                                                             | ER INC. (Asia-Pacific)                                              | ASUS COMPUTER G                                                                       | mbH (Germany & Austria)                                                                 |       |
| Marketing                                                                  |                                                                     | Marketing                                                                             |                                                                                         |       |
| Address: 15, L+1<br>Telephone: +686<br>Fax: +886-2-2894<br>E-mail: pto@ssu | le Road, Peitou, Taipei, Taiw<br>5-2-2894-3447<br>-3449<br>5 com tw | an 112 Address: Harkort<br>Telephone: +49-2<br>Fax: +49-2102-959<br>United Contact: h | Str. 25, D-40880 Ratingen, Germa<br>2102-9599-0<br>99-11<br>http://www.asuscom.de/sales | any   |
| Technical Support                                                          |                                                                     | Technical Support                                                                     |                                                                                         |       |
| Telephone: +886<br>+886                                                    | -2-2890-7121 (MB)<br>-2-2890-7123 (Server)                          | Telephones +49-<br>Fair +49-2102-959                                                  | 2102-9599-0<br>99-11                                                                    |       |
| E-mail: http://vip.a<br>Http:// www.asu                                    | isus.com/eservice/techserv<br>s.com                                 | .aspx Online Support:<br>Download: http://<br>liit.ps// www.asus                      | http://www.asuscom.de/support<br>www.asuscom.de/news<br>scom.de                         |       |
| ASUS COMPUTER I                                                            | ITERNATIONAL (America)                                              |                                                                                       |                                                                                         |       |
| Marketing<br>Address:                                                      | Te<br>Nobel Drive, Fremont,<br>1578, USA                            | chnical Support<br>elephone: +1-502-995-0883<br>au: +1-502-933-8713                   | RMA Support<br>Fac: +1-510-608-4511<br>General RMA: +1-510-739-37                       | 77    |
| E-mail: Inch @a                                                            |                                                                     | eservice/techserv.aspx<br>eservice/techserv.aspx<br>http:// usa.asus.com              | http://usa.asus.com                                                                     |       |
| 00                                                                         | B                                                                   | 000                                                                                   | 0000000                                                                                 |       |

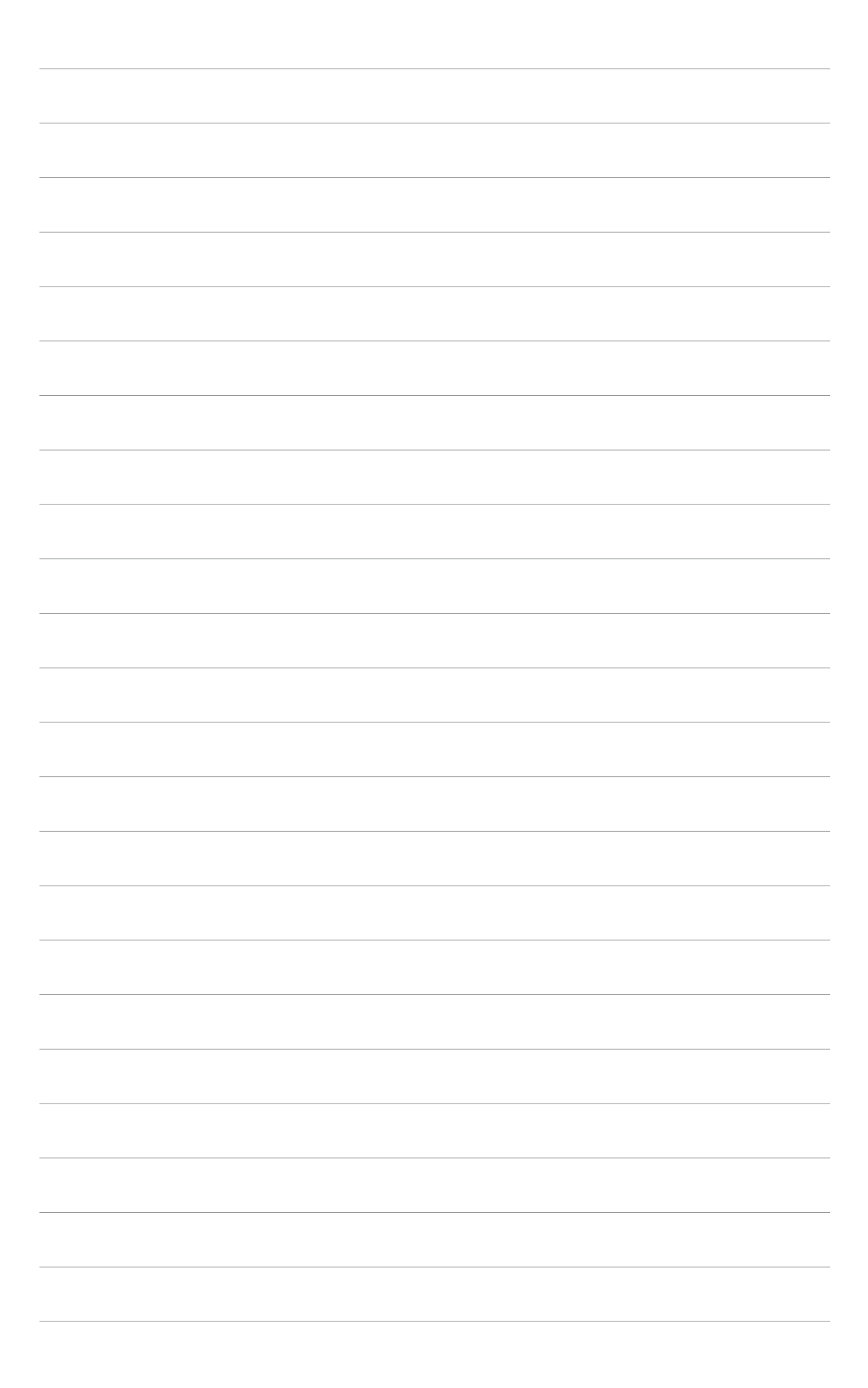